| Oninin al sites                                                                                                    |                                                                                                    |  |  |  |  |
|----------------------------------------------------------------------------------------------------|----------------------------------------------------------------------------------------------------|--|--|--|--|
| Uriginal site:                                                                                                    | Original Website:                                                                                                    |  |  |  |  |
| <u>https://www.penflip.com/LightTempler/tablacus-explorer</u><br>Updated by <u>Gaku</u> 12 days ago ( <u>view history</u> ) | <u>https://www.penflip.com/LightTempler/tablacus-explorer</u><br>Aktualisiert durch Gaku vor 12 Tagen (Geschichte anzeigen) |  |  |  |  |
| Add-Ons                                                                                                    | Add-Ons                                                                                                    |  |  |  |  |
| Contents                                                                                                    | Inhalt                                                                                                    |  |  |  |  |
| Welcome and overview                                                                                                    | Begrüßung und Uberblick                                                                                                    |  |  |  |  |
| Start                                                                                                    | Anfang                                                                                                    |  |  |  |  |
| Requirements                                                                                                    | Anforderungen                                                                                                    |  |  |  |  |
| Installation                                                                                                    | Installation                                                                                                    |  |  |  |  |
| Update                                                                                                    | Aktualisieren                                                                                                    |  |  |  |  |
| Tabs!                                                                                                    | Tabs!                                                                                                    |  |  |  |  |
| Concept                                                                                                    | Konzept                                                                                                    |  |  |  |  |
| Advanced Features                                                                                                    | Erweiterte Funktionen                                                                                                    |  |  |  |  |
| Configuration                                                                                                    | Konfiguration                                                                                                    |  |  |  |  |
|                                                                                                    | <ul> <li>Tastatur annassen</li> </ul>                                                                                       |  |  |  |  |
| <ul> <li>Customize Reyboard</li> <li>Customize mouse (buttons and gestures)</li> </ul>                                      | <ul> <li>Maus annassen (Tasten und Gesten)</li> </ul>                                                                       |  |  |  |  |
| Customize mouse (buttons and gestures)                                                                                      | Symbolloisto appasson                                                                                                    |  |  |  |  |
| Customize Toolbar                                                                                                    | Verhände enpessen                                                                                                    |  |  |  |  |
| Customize Associations                                                                                                    |                                                                                                    |  |  |  |  |
| Customize basics                                                                                                    | Grundlagen anpassen                                                                                                    |  |  |  |  |
| Customize Right click                                                                                                    | Rechtsklick anpassen                                                                                                    |  |  |  |  |
| Add-Ons                                                                                                    | Add-Ons                                                                                                    |  |  |  |  |
| Concept                                                                                                    | Konzept                                                                                                    |  |  |  |  |
| Management                                                                                                    | Verwaltung                                                                                                    |  |  |  |  |
| List with Descriptions                                                                                                    | Liste mit Beschreibungen                                                                                                    |  |  |  |  |
| Recommended Add-ons                                                                                                    | Empfohlene Add-ons                                                                                                    |  |  |  |  |
| Tips                                                                                                    | Tipps                                                                                                    |  |  |  |  |
| The directory size in the detail view.                                                                                      | Die Verzeichnisgröße in der Detailansicht.                                                                                  |  |  |  |  |
| Scripting                                                                                                    | Scripting                                                                                                    |  |  |  |  |
| > JScript                                                                                                    | JScript                                                                                                    |  |  |  |  |
| > VBScript                                                                                                    | VBScript                                                                                                    |  |  |  |  |
| X-Finder (Addon)                                                                                                    | X-Finder (Addon)                                                                                                    |  |  |  |  |
|                                                                                                    | > Sprachen                                                                                                    |  |  |  |  |
| <ul> <li>Tins &amp; Tricks</li> </ul>                                                                                       | Tipps & Tricks                                                                                                    |  |  |  |  |
| $\rightarrow$ EAO                                                                                                    | EAO                                                                                                    |  |  |  |  |
| Screenshots                                                                                                    | <ul> <li>Screenshots</li> </ul>                                                                                             |  |  |  |  |
|                                                                                                    |                                                                                                    |  |  |  |  |
|                                                                                                    |                                                                                                    |  |  |  |  |
| Welcome and overview                                                                                                    | Begrüßung und Überblick                                                                                                    |  |  |  |  |
|                                                                                                    |                                                                                                    |  |  |  |  |

Welcome to this handbook about Tablacus Explorer; Willkommen zu diesem Handbuch des Tablacus

| a free, advanced Windows file manager with add-on                                                                                                    | Explorer, einem freien, erweiterten Windows-                                                                                                    |
|----------------------------------------------------------------------------------------------------|----------------------------------------------------------------------------------------------------|
| support.                                                                                                    | Dateimanager mit Add-On-Unterstützung.                                                                                                    |
|                                                                                                    |                                                                                                    |
|                                                                                                    |                                                                                                    |
| Basic infos and <b>download</b> you find here                                                                                                    | Grund Infos und <b>Download</b> finden Sie hier:                                                                                                    |
| Tablacus main page - English version                                                                                                    | Tablacus Hauptseite - englische Version                                                                                                    |
| <u></u>                                                                                                    | 1 5                                                                                                    |
|                                                                                                    |                                                                                                    |
| For any <b>issues</b> , questions and suggestions join us on                                                                                                    | Fur alle <b>Probleme</b> , Fragen und Anregungen                                                                                                    |
| Github                                                                                                    | besuchen Sie uns auf <b>Github</b> :                                                                                                    |
| Tablacus Explorer on Github                                                                                                    | Tablacus Explorer auf Github                                                                                                    |
|                                                                                                    |                                                                                                    |
|                                                                                                    |                                                                                                    |
| Documentation is done on Penflip                                                                                                    | Die <b>Dokumentation</b> liegt auf <b>Penflip</b> :                                                                                                    |
| Tablacus Explorer documentation on Penflip                                                                                                    | Tablacus Explorer Dokumentation Penflip                                                                                                    |
| ÷                                                                                                    |                                                                                                    |
|                                                                                                    |                                                                                                    |
| Development <b>history</b> you can find here                                                                                                    | Die Entwicklungsgeschichte ist hier:                                                                                                    |
| English Tablacus Explorer history                                                                                                    | Englisch Tablacus Explorer Geschichte                                                                                                    |
|                                                                                                    | -                                                                                                    |
| The second second | Description of the second second second second second second second second second second second second second s                                                                                                    |
| Tablacus Explorer is fully based on original windows                                                                                                    | Der Tablacus Explorer basiert vollständig auf dem                                                                                                    |
| Explorer. It takes it 's elements, assembles them,                                                                                                    | Original-Windows-Explorer. Er nutzt seine Elemente,                                                                                                    |
| adds many new and long awaited possibilities and                                                                                                    | fügt viele neue und lang erwartete Möglichkeiten                                                                                                    |
| procents them the way you want it. Most things are                                                                                                    | ain und läßt sich so ainstallan wie Sie as wellen. Die                                                                                                    |
| presents them the way you want it. Most things are                                                                                                    | ein und laist sich so einstellen, wie sie es wollen. Die                                                                                                    |
| configurable in Tablacus Explorer!                                                                                                    | meisten Dinge sind konfigurierbar in Tablacus                                                                                                    |
|                                                                                                    | Explorer!                                                                                                    |
|                                                                                                    | •                                                                                                    |
|                                                                                                    |                                                                                                    |
| Enjoy doing the most basic things of computing                                                                                                    | Genielsen Sie dabei die grundlegendsten Dinge des                                                                                                    |
| using a great tool!                                                                                                    | Computing mit einem großartgen Werkzeug!                                                                                                    |
|                                                                                                    |                                                                                                    |
| December 2014                                                                                                    |                                                                                                    |
|                                                                                                    |                                                                                                    |
| December 2014                                                                                                    | Dezember 2014                                                                                                    |
| Gaku (design, programming, documentation)                                                                                                    | Dezember 2014<br><b>Gaku</b> (Design, Programmierung, Dokumentation)                                                                                                    |
| Gaku (design, programming, documentation) LiahtTempler (documentation)                                                                                                    | Dezember 2014<br><b>Gaku</b> (Design, Programmierung, Dokumentation)<br>LiahtTempler (Dokumentation)                                                                                                    |
| Gaku (design, programming, documentation)<br>LightTempler (documentation)                                                                                                    | Dezember 2014<br><b>Gaku</b> (Design, Programmierung, Dokumentation)<br>LightTempler (Dokumentation)                                                                                                    |
| Gaku (design, programming, documentation)<br>LightTempler (documentation)                                                                                                    | Dezember 2014<br><b>Gaku</b> (Design, Programmierung, Dokumentation)<br><b>LightTempler</b> (Dokumentation)                                                                                                    |
| Gaku (design, programming, documentation)<br>LightTempler (documentation)<br>Start                                                                                                    | Dezember 2014<br>Gaku (Design, Programmierung, Dokumentation)<br>LightTempler (Dokumentation)<br>Anfang                                                                                                    |
| Gaku (design, programming, documentation)<br>LightTempler (documentation)<br>Start                                                                                                    | Dezember 2014<br>Gaku (Design, Programmierung, Dokumentation)<br>LightTempler (Dokumentation)<br>Anfang                                                                                                    |
| Gaku (design, programming, documentation)<br>LightTempler (documentation)<br>Start                                                                                                    | Dezember 2014<br>Gaku (Design, Programmierung, Dokumentation)<br>LightTempler (Dokumentation)<br>Anfang                                                                                                    |
| Gaku (design, programming, documentation)<br>LightTempler (documentation)<br>Start<br>Requirements                                                                                                    | Dezember 2014<br>Gaku (Design, Programmierung, Dokumentation)<br>LightTempler (Dokumentation)<br>Anfang<br>Bedarf                                                                                                    |
| Gaku (design, programming, documentation)<br>LightTempler (documentation)<br>Start<br>Requirements                                                                                                    | Dezember 2014<br>Gaku (Design, Programmierung, Dokumentation)<br>LightTempler (Dokumentation)<br>Anfang<br>Bedarf                                                                                                    |
| Gaku (design, programming, documentation)<br>LightTempler (documentation)<br>Start<br>Requirements                                                                                                    | Dezember 2014<br>Gaku (Design, Programmierung, Dokumentation)<br>LightTempler (Dokumentation)<br>Anfang<br>Bedarf                                                                                                    |
| Gaku (design, programming, documentation)<br>LightTempler (documentation)<br>Start<br>Requirements<br>Operating systems                                                                                                    | Dezember 2014<br>Gaku (Design, Programmierung, Dokumentation)<br>LightTempler (Dokumentation)<br>Anfang<br>Bedarf<br>Betriebssysteme                                                                                                    |
| Gaku (design, programming, documentation)<br>LightTempler (documentation)<br>Start<br>Requirements<br>Operating systems                                                                                                    | Dezember 2014<br>Gaku (Design, Programmierung, Dokumentation)<br>LightTempler (Dokumentation)<br>Anfang<br>Bedarf<br>Betriebssysteme                                                                                                    |
| Gaku (design, programming, documentation)<br>LightTempler (documentation)<br>Start<br>Requirements<br>Operating systems                                                                                                    | Dezember 2014<br>Gaku (Design, Programmierung, Dokumentation)<br>LightTempler (Dokumentation)<br>Anfang<br>Bedarf<br>Betriebssysteme<br>Tablacus unterstützt aktuell alle diese Windows-                                                                                                    |
| Gaku (design, programming, documentation)<br>LightTempler (documentation)<br>Start<br>Requirements<br>Operating systems<br>Tablacus actually supports all of this Windows                                                                                                    | Gaku (Design, Programmierung, Dokumentation)<br>LightTempler (Dokumentation)<br>Anfang<br>Bedarf<br>Betriebssysteme<br>Tablacus unterstützt aktuell alle diese Windows-                                                                                                    |
| Gaku (design, programming, documentation)<br>LightTempler (documentation)<br>Start<br>Requirements<br>Operating systems<br>Tablacus actually supports all of this Windows<br>versions                                                                                                    | Gaku (Design, Programmierung, Dokumentation)<br>LightTempler (Dokumentation)<br>Anfang<br>Bedarf<br>Betriebssysteme<br>Tablacus unterstützt aktuell alle diese Windows-<br>Versionen                                                                                                    |
| Gaku (design, programming, documentation)<br>LightTempler (documentation)<br>Start<br>Requirements<br>Operating systems<br>Tablacus actually supports all of this Windows<br>versions                                                                                                    | Gaku (Design, Programmierung, Dokumentation)<br>LightTempler (Dokumentation)<br>Anfang<br>Bedarf<br>Betriebssysteme<br>Tablacus unterstützt aktuell alle diese Windows-<br>Versionen                                                                                                    |
| Gaku (design, programming, documentation)<br>LightTempler (documentation)<br>Start<br>Requirements<br>Operating systems<br>Tablacus actually supports all of this Windows<br>versions                                                                                                    | <ul> <li>Dezember 2014</li> <li>Gaku (Design, Programmierung, Dokumentation)</li> <li>LightTempler (Dokumentation)</li> <li>Anfang</li> <li>Bedarf</li> <li>Betriebssysteme</li> <li>Tablacus unterstützt aktuell alle diese Windows-Versionen</li> <li>Windows 8.1</li> </ul>                                                                                                    |
| Gaku (design, programming, documentation)<br>LightTempler (documentation)<br>Start<br>Requirements<br>Operating systems<br>Tablacus actually supports all of this Windows<br>versions<br>• Windows 8.1<br>• Windows 8                                                                                                    | <ul> <li>Dezember 2014</li> <li>Gaku (Design, Programmierung, Dokumentation)</li> <li>LightTempler (Dokumentation)</li> <li>Anfang</li> <li>Bedarf</li> <li>Betriebssysteme</li> <li>Tablacus unterstützt aktuell alle diese Windows-Versionen</li> <li>Windows 8.1</li> <li>Windows 9</li> </ul>                                                                                                    |
| Gaku (design, programming, documentation)<br>LightTempler (documentation)<br>Start<br>Requirements<br>Operating systems<br>Tablacus actually supports all of this Windows<br>versions<br>• Windows 8.1<br>• Windows 8                                                                                                    | Gaku (Design, Programmierung, Dokumentation)<br>LightTempler (Dokumentation)<br>Anfang<br>Bedarf<br>Betriebssysteme<br>Tablacus unterstützt aktuell alle diese Windows-<br>Versionen<br>• Windows 8.1<br>• Windows 8                                                                                                    |
| Gaku (design, programming, documentation)<br>LightTempler (documentation)<br>Start<br>Requirements<br>Operating systems<br>Tablacus actually supports all of this Windows<br>versions<br>• Windows 8.1<br>• Windows 8<br>• Windows 7                                                                                                    | Gaku (Design, Programmierung, Dokumentation)<br>LightTempler (Dokumentation)<br>Anfang<br>Bedarf<br>Betriebssysteme<br>Tablacus unterstützt aktuell alle diese Windows-<br>Versionen<br>• Windows 8.1<br>• Windows 8<br>• Windows 7                                                                                                    |
| Gaku (design, programming, documentation)<br>LightTempler (documentation)<br>Start<br>Requirements<br>Operating systems<br>Tablacus actually supports all of this Windows<br>versions<br>• Windows 8.1<br>• Windows 8<br>• Windows 7<br>• Windows Vista                                                                                                    | <ul> <li>Dezember 2014</li> <li>Gaku (Design, Programmierung, Dokumentation)</li> <li>LightTempler (Dokumentation)</li> <li>Anfang</li> <li>Bedarf</li> <li>Betriebssysteme</li> <li>Tablacus unterstützt aktuell alle diese Windows-Versionen</li> <li>Windows 8.1</li> <li>Windows 8</li> <li>Windows 7</li> <li>Windows Vista</li> </ul>                                                                                                    |
| Gaku (design, programming, documentation)<br>LightTempler (documentation)<br>Start<br>Requirements<br>Operating systems<br>Tablacus actually supports all of this Windows<br>versions<br>• Windows 8.1<br>• Windows 8<br>• Windows 7<br>• Windows 7<br>• Windows XP                                                                                                    | <ul> <li>Dezember 2014</li> <li>Gaku (Design, Programmierung, Dokumentation)</li> <li>LightTempler (Dokumentation)</li> <li>Anfang</li> <li>Bedarf</li> <li>Betriebssysteme</li> <li>Tablacus unterstützt aktuell alle diese Windows-Versionen</li> <li>Windows 8.1</li> <li>Windows 8</li> <li>Windows 7</li> <li>Windows Vista</li> <li>Windows XP</li> </ul>                                                                                                    |
| Gaku (design, programming, documentation)<br>LightTempler (documentation)<br>Start<br>Requirements<br>Operating systems<br>Tablacus actually supports all of this Windows<br>versions<br>• Windows 8.1<br>• Windows 8<br>• Windows 7<br>• Windows 7<br>• Windows XP<br>• Windows XP                                                                                                    | <ul> <li>Dezember 2014</li> <li>Gaku (Design, Programmierung, Dokumentation)</li> <li>LightTempler (Dokumentation)</li> <li>Anfang</li> <li>Bedarf</li> <li>Betriebssysteme</li> <li>Tablacus unterstützt aktuell alle diese Windows-Versionen</li> <li>Windows 8.1</li> <li>Windows 8</li> <li>Windows 7</li> <li>Windows Vista</li> <li>Windows XP</li> </ul>                                                                                                    |
| Gaku (design, programming, documentation)<br>LightTempler (documentation)<br>Start<br>Requirements<br>Operating systems<br>Tablacus actually supports all of this Windows<br>versions<br>• Windows 8.1<br>• Windows 8<br>• Windows 7<br>• Windows 7<br>• Windows XP<br>• Windows 2000 with gdiplus.dll                                                                                                    | <ul> <li>Dezember 2014</li> <li>Gaku (Design, Programmierung, Dokumentation)</li> <li>LightTempler (Dokumentation)</li> <li>Anfang</li> <li>Bedarf</li> <li>Betriebssysteme</li> <li>Tablacus unterstützt aktuell alle diese Windows-Versionen</li> <li>Windows 8.1</li> <li>Windows 8</li> <li>Windows 7</li> <li>Windows Vista</li> <li>Windows XP</li> <li>Windows 2000 mit gdiplus.dll</li> </ul>                                                                                        |
| Gaku (design, programming, documentation)<br>LightTempler (documentation)<br>Start<br>Requirements<br>Operating systems<br>Tablacus actually supports all of this Windows<br>versions<br>Windows 8.1<br>Windows 8<br>Windows 7<br>Windows Vista<br>Windows XP<br>Windows 2000 with gdiplus.dll                                                                                                    | <ul> <li>Dezember 2014</li> <li>Gaku (Design, Programmierung, Dokumentation)</li> <li>LightTempler (Dokumentation)</li> <li>Anfang</li> <li>Bedarf</li> <li>Betriebssysteme</li> <li>Tablacus unterstützt aktuell alle diese Windows-Versionen</li> <li>Windows 8.1</li> <li>Windows 8</li> <li>Windows 7</li> <li>Windows Vista</li> <li>Windows XP</li> <li>Windows 2000 mit gdiplus.dll</li> </ul>                                                                                        |
| Gaku (design, programming, documentation)<br>LightTempler (documentation)<br>Start<br>Requirements<br>Operating systems<br>Tablacus actually supports all of this Windows<br>versions<br>Windows 8.1<br>Windows 8<br>Windows 7<br>Windows Vista<br>Windows XP<br>Windows 2000 with gdiplus.dll<br>32-bit (x86 editions) and 64-bit (x64 editions)                                                                                                    | <ul> <li>Dezember 2014</li> <li>Gaku (Design, Programmierung, Dokumentation)</li> <li>LightTempler (Dokumentation)</li> <li>Anfang</li> <li>Bedarf</li> <li>Betriebssysteme</li> <li>Tablacus unterstützt aktuell alle diese Windows-Versionen</li> <li>Windows 8.1</li> <li>Windows 8</li> <li>Windows 7</li> <li>Windows Vista</li> <li>Windows XP</li> <li>Windows 2000 mit gdiplus.dll</li> <li>32-Bit (x86-Editionen) und 64-Bit (x64-Editionen)</li> </ul>                             |
| Gaku (design, programming, documentation)<br>LightTempler (documentation)<br>Start<br>Requirements<br>Operating systems<br>Tablacus actually supports all of this Windows<br>versions<br>Windows 8.1<br>Windows 8<br>Windows 7<br>Windows Vista<br>Windows XP<br>Windows 2000 with gdiplus.dll<br>32-bit (x86 editions) and 64-bit (x64 editions)                                                                                                    | <ul> <li>Dezember 2014</li> <li>Gaku (Design, Programmierung, Dokumentation)</li> <li>LightTempler (Dokumentation)</li> <li>Anfang</li> <li>Bedarf</li> <li>Betriebssysteme</li> <li>Tablacus unterstützt aktuell alle diese Windows-Versionen</li> <li>Windows 8.1</li> <li>Windows 8</li> <li>Windows 7</li> <li>Windows Vista</li> <li>Windows XP</li> <li>Windows 2000 mit gdiplus.dll</li> <li>32-Bit (x86-Editionen) und 64-Bit (x64-Editionen)</li> </ul>                             |
| Gaku (design, programming, documentation)<br>LightTempler (documentation)<br>Start<br>Requirements<br>Operating systems<br>Tablacus actually supports all of this Windows<br>versions<br>Windows 8.1<br>Windows 8<br>Windows 7<br>Windows Vista<br>Windows XP<br>Windows 2000 with gdiplus.dll<br>32-bit (x86 editions) and 64-bit (x64 editions)                                                                                                    | <ul> <li>Dezember 2014</li> <li>Gaku (Design, Programmierung, Dokumentation)</li> <li>LightTempler (Dokumentation)</li> <li>Anfang</li> <li>Bedarf</li> <li>Betriebssysteme</li> <li>Tablacus unterstützt aktuell alle diese Windows-Versionen</li> <li>Windows 8.1</li> <li>Windows 8</li> <li>Windows 7</li> <li>Windows Vista</li> <li>Windows XP</li> <li>Windows 2000 mit gdiplus.dll</li> <li>32-Bit (x86-Editionen) und 64-Bit (x64-Editionen)</li> </ul>                             |
| Gaku (design, programming, documentation)<br>LightTempler (documentation)<br>Start<br>Requirements<br>Operating systems<br>Tablacus actually supports all of this Windows<br>versions<br>• Windows 8.1<br>• Windows 8<br>• Windows 7<br>• Windows 7<br>• Windows Vista<br>• Windows XP<br>• Windows 2000 with gdiplus.dll<br>32-bit (x86 editions) and 64-bit (x64 editions)<br>Disk space                                                                                                    | Gaku (Design, Programmierung, Dokumentation)<br>LightTempler (Dokumentation)<br>Anfang<br>Bedarf<br>Betriebssysteme<br>Tablacus unterstützt aktuell alle diese Windows-<br>Versionen<br>• Windows 8.1<br>• Windows 8<br>• Windows 7<br>• Windows 7<br>• Windows Vista<br>• Windows XP<br>• Windows 2000 mit gdiplus.dll<br>32-Bit (x86-Editionen) und 64-Bit (x64-Editionen)<br>Festplattenplatz                                                                                             |
| Gaku (design, programming, documentation)<br>LightTempler (documentation)<br>Start<br>Requirements<br>Operating systems<br>Tablacus actually supports all of this Windows<br>versions<br>• Windows 8.1<br>• Windows 8<br>• Windows 7<br>• Windows 7<br>• Windows Vista<br>• Windows XP<br>• Windows 2000 with gdiplus.dll<br>32-bit (x86 editions) and 64-bit (x64 editions)<br>Disk space                                                                                                    | Gaku (Design, Programmierung, Dokumentation)<br>LightTempler (Dokumentation)<br>Anfang<br>Bedarf<br>Betriebssysteme<br>Tablacus unterstützt aktuell alle diese Windows-<br>Versionen<br>• Windows 8.1<br>• Windows 8<br>• Windows 7<br>• Windows Vista<br>• Windows XP<br>• Windows 2000 mit gdiplus.dll<br>32-Bit (x86-Editionen) und 64-Bit (x64-Editionen)<br>Festplattenplatz                                                                                                    |
| Gaku (design, programming, documentation)<br>LightTempler (documentation)<br>Start<br>Requirements<br>Operating systems<br>Tablacus actually supports all of this Windows<br>versions<br>• Windows 8.1<br>• Windows 8<br>• Windows 7<br>• Windows Vista<br>• Windows XP<br>• Windows XP<br>• Windows 2000 with gdiplus.dll<br>32-bit (x86 editions) and 64-bit (x64 editions)<br>Disk space<br>Actually less than 2 MByte are more than enough.                                                                                                    | Dezember 2014   Gaku (Design, Programmierung, Dokumentation)   LightTempler (Dokumentation)   Anfang   Bedarf   Betriebssysteme   Tablacus unterstützt aktuell alle diese Windows-Versionen   • Windows 8.1   • Windows 8   • Windows 7   • Windows 7   • Windows XP   • Windows 2000 mit gdiplus.dll   32-Bit (x86-Editionen) und 64-Bit (x64-Editionen)   Festplattenplatz                                                                                                    |
| Gaku (design, programming, documentation)<br>LightTempler (documentation)<br>Start<br>Requirements<br>Operating systems<br>Tablacus actually supports all of this Windows<br>versions<br>• Windows 8.1<br>• Windows 8<br>• Windows 7<br>• Windows Vista<br>• Windows XP<br>• Windows 2000 with gdiplus.dll<br>32-bit (x86 editions) and 64-bit (x64 editions)<br>Disk space<br>Actually less than 2 MByte are more than enough.                                                                                                    | Dezember 2014         Gaku (Design, Programmierung, Dokumentation)         LightTempler (Dokumentation)         Anfang         Bedarf         Betriebssysteme         Tablacus unterstützt aktuell alle diese Windows-Versionen         • Windows 8.1         • Windows 7         • Windows 7         • Windows 7         • Windows 2000 mit gdiplus.dll         32-Bit (x86-Editionen) und 64-Bit (x64-Editionen)         Festplattenplatz         Weniger als 2 MByte sind mehr als genug. |

| <ul> <li>Access rights</li> <li>Standard user rights for an installation into user profil.</li> <li>or: Admin rights, if you want to install to program files directory.</li> <li>Read rights to an USB stick running as portable version.</li> </ul> | <ul> <li>Standard-Benutzerrechte für einen Einbau<br/>ins Userprofil.</li> <li>oder: Admin-Rechte, wenn Sie ins<br/>Programmverzeichnis installieren wollen.</li> <li>Lesen Sie die Rechte, um einen USB-Stick als<br/>portable Version zu nutzen.</li> </ul> |  |  |  |
|----------------------------------------------------------------------------------------------------|----------------------------------------------------------------------------------------------------|--|--|--|
| Installation                                                                                                    | Installation                                                                                                    |  |  |  |
| Download & Installation                                                                                                    | Download & Installation                                                                                                    |  |  |  |
| Open Tablacus Explorer web page, then click<br>"Download".                                                                                                    | Öffne die Tablacus Explorer Web-Seite, und klicke<br>auf "Download".                                                                                                    |  |  |  |

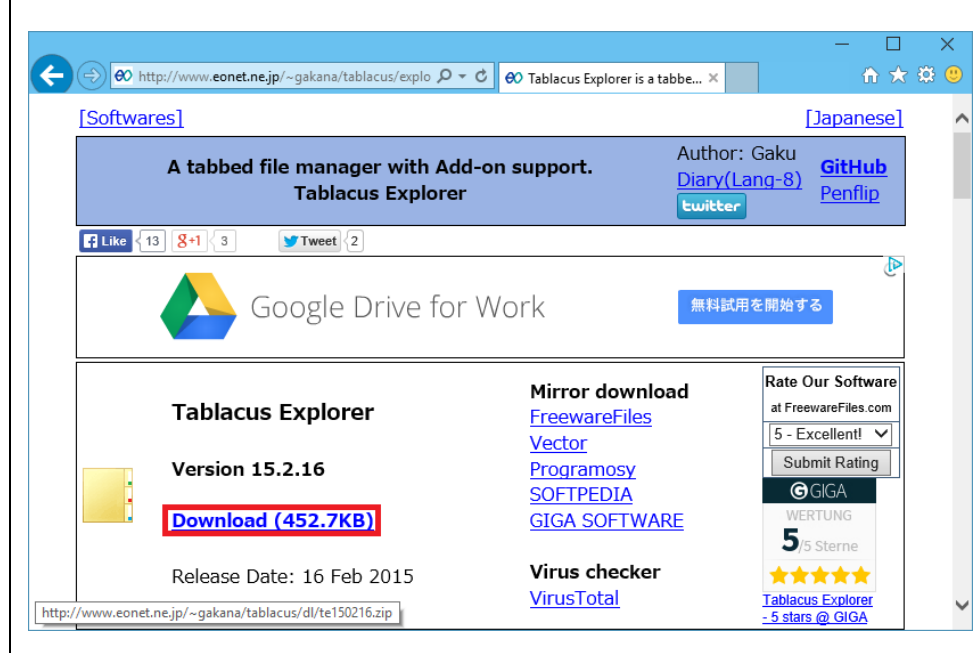

Click "Save".

Klicke auf "Speichern".

| nternet Explorer                                                                   | ×      |
|------------------------------------------------------------------------------------|--------|
| What do you want to do with te150216.zip?<br>Size: 452 KB<br>From: www.eonet.ne.jp |        |
| Open<br>The file won't be saved automatically.                                     |        |
| → Save                                                                             |        |
| Save <u>a</u> s                                                                    |        |
|                                                                                    | Cancel |

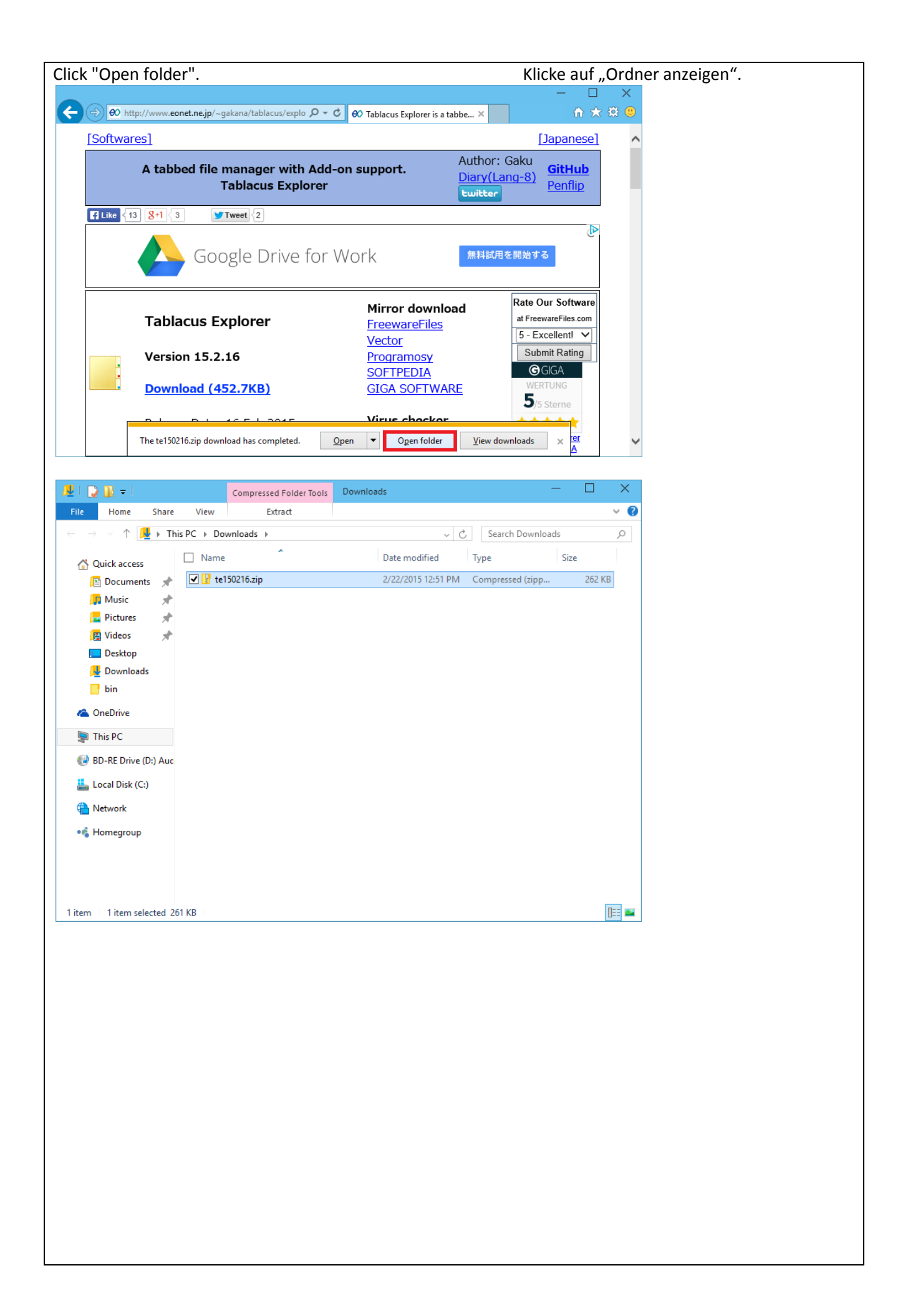

| Right click "te?????.zip", then click "Extract All.".                                                                            |     |
|----------------------------------------------------------------------------------------------------|-----|
| Rechtsklick auf "te?????.zip", dann auf "Alles extrahiere                                                                        | n". |
| 🖳 I 💽 👔 🔻 I Compressed Folder Tools Downloads — 🗆 🗙                                                                              |     |
| File Home Share View Extract V                                                                                                   |     |
| $\leftarrow \rightarrow \lor \uparrow $ $\swarrow$ This PC $\blacktriangleright$ Downloads $\checkmark $ Search Downloads $\rho$ |     |
| C Quick access Date modified Type Size                                                                                           |     |
| Compressed (zipp 262 KB     Open                                                                                                 |     |
| Open in new window                                                                                                    |     |
| Pin to Quick access                                                                                                    |     |
| Extract All                                                                                                    |     |
| Pin to Start                                                                                                    |     |
|                                                                                                    |     |
| Restore previous versions                                                                                                    |     |
| Send to                                                                                                    |     |
| Cut                                                                                                    |     |
| Сору                                                                                                    |     |
| Create shortcut                                                                                                    | ľ   |
| Delete                                                                                                    |     |
| Rename                                                                                                    |     |
| Properties 📴 🔤                                                                                                    |     |
|                                                                                                    |     |
| Input destination folder, then click "Extract" Zielordner wahlen und auf "Extrahieren" klick                                     | en  |
| X                                                                                                    |     |
| 🔶 🔡 Extract Compressed (Zipped) Folders                                                                                          |     |
|                                                                                                    |     |
| Colort - Destination and Estra t Files                                                                                           |     |
| Select a Destination and Extract Flies                                                                                           |     |
| Files will be extracted to this folder:                                                                                          |     |
| C:\apps\tablaucs\explorer Browse                                                                                                 |     |
|                                                                                                    |     |
| Show extracted files when complete                                                                                               |     |
|                                                                                                    |     |
|                                                                                                    |     |
|                                                                                                    |     |
|                                                                                                    |     |
|                                                                                                    |     |
|                                                                                                    |     |
|                                                                                                    |     |
|                                                                                                    |     |
|                                                                                                    |     |
|                                                                                                    |     |
| Extract Cancel                                                                                                    |     |
|                                                                                                    |     |
|                                                                                                    |     |
|                                                                                                    |     |
|                                                                                                    |     |
|                                                                                                    |     |
|                                                                                                    |     |
|                                                                                                    | ľ   |
|                                                                                                    |     |
|                                                                                                    | ľ   |
|                                                                                                    | ľ   |
|                                                                                                    |     |
|                                                                                                    | ľ   |
|                                                                                                    |     |
|                                                                                                    |     |

| Execute "TE64" o                                                  | r "TE32"        |                                   |                    |                                  |              |           |            | Starte "TE64" oder "TE32"    |
|-------------------------------------------------------------------|-----------------|-----------------------------------|--------------------|----------------------------------|--------------|-----------|------------|------------------------------|
| 📙   🏹 📗 🗢   explorer                                              |                 |                                   |                    |                                  | -            |           | ×          | <i>" " "</i>                 |
| File Home Share                                                   | View            |                                   |                    |                                  |              |           | ~ <b>?</b> |                              |
| $\leftarrow$ $\rightarrow$ $\vee$ $\uparrow$ $\blacksquare$ « Loc | al Disk (C:) →  | apps ⊧ tablaucs ⊧ ex              | plorer 🕨           | ~ Ċ Sea                          | rch explorer |           | Q          |                              |
| A Quistance                                                       | Name            | *                                 | Date modifi        | ed Type                          |              | Size      |            |                              |
| Documents                                                         | addon           | s                                 | 2/14/2015 10       | 0:02 PM File fold                | er           |           |            |                              |
| 🛺 Music 🖈                                                         | init            |                                   | 2/22/2015 1:       | 02 PM File fold                  | er           |           |            |                              |
| 🔚 Pictures 📌                                                      | lang            |                                   | 2/22/2015 1:       | 02 PM File fold                  | er           |           |            |                              |
| 📙 Videos 🛛 🖈                                                      | layout          |                                   | 2/22/2015 1:       | 02 PM File fold                  | er           |           |            |                              |
| 📃 Desktop                                                         | readm           | e.txt                             | 2/22/2015 1:       | 02 PM File fold<br>02 PM Text Do | cument       | 2 KB      |            |                              |
| 🛃 Downloads                                                       | 📄 readm         | e_jp.txt                          | 2/22/2015 1        | 02 PM Text Do                    | cument       | 2 KB      |            |                              |
| 📑 bin                                                             | TE32.e          | xe                                | 2/22/2015 1:       | 02 PM Applica                    | tion         | 334 KB    |            |                              |
| i OneDrive                                                        | TE64.e          | xe                                | 2/22/2015 1:       | 02 PM Applica                    | tion         | 394 KB    |            |                              |
| 🗐 This PC                                                         |                 |                                   |                    |                                  |              |           |            |                              |
| 🚱 BD-RE Drive (D:) Auc                                            |                 |                                   |                    |                                  |              |           |            |                              |
| 🏭 Local Disk (C:)                                                 |                 |                                   |                    |                                  |              |           |            |                              |
|                                                                   |                 |                                   |                    |                                  |              |           |            |                              |
| •💰 Homegroup                                                      |                 |                                   |                    |                                  |              |           |            |                              |
| 9 items                                                           |                 |                                   |                    |                                  |              | E         | ==         | I                            |
|                                                                   |                 |                                   |                    |                                  |              |           |            |                              |
| It's complete.                                                    |                 |                                   |                    |                                  |              |           | $\sim$     | Es ist geschafft.            |
| Desktop - Tablacus Explo                                          | rer             |                                   |                    |                                  | _            |           | ×          |                              |
| File Edit View Favorites I                                        |                 |                                   |                    | -                                | Filter       |           | -          |                              |
| Desktop                                                           | atop 🖌          |                                   |                    |                                  | riitei       |           |            |                              |
| Name                                                              | Size            | Item type                         | Date modified      |                                  |              |           |            |                              |
| ConeDrive                                                         | 5120            | File folder                       | 2/14/2015 11:42 PM |                                  |              |           |            |                              |
| 🎉 OHEEE DEBUKEEE                                                  |                 | File folder                       | 2/14/2015 11:36 PM |                                  |              |           |            |                              |
| Section 2015                                                      |                 |                                   |                    |                                  |              |           |            |                              |
| BD-RE Drive (D:) Audio                                            |                 |                                   |                    |                                  |              |           |            |                              |
| Local Disk (C:)                                                   |                 |                                   |                    |                                  |              |           |            |                              |
| Network                                                           |                 |                                   |                    |                                  |              |           |            |                              |
| • Gentral Papel                                                   |                 |                                   |                    |                                  |              |           |            |                              |
| i Recycle Bin                                                     |                 |                                   |                    |                                  |              |           |            |                              |
|                                                                   |                 |                                   |                    |                                  |              |           |            |                              |
|                                                                   |                 |                                   |                    |                                  |              |           |            |                              |
|                                                                   |                 |                                   |                    |                                  |              |           |            |                              |
|                                                                   |                 |                                   |                    |                                  |              |           |            |                              |
|                                                                   |                 |                                   |                    |                                  |              |           |            |                              |
|                                                                   |                 |                                   |                    |                                  |              |           |            |                              |
|                                                                   |                 |                                   |                    |                                  |              |           |            |                              |
|                                                                   |                 |                                   |                    |                                  |              |           |            |                              |
|                                                                   |                 |                                   |                    |                                  |              | VA (Secol |            |                              |
| in this is displayed                                              | i, execut       | e 1532".                          |                    |                                  |              | vvira     | uies       | angezeigt, funre "TE32" aus. |
|                                                                   | This app        | o can't run on your               | PC                 |                                  |              |           |            |                              |
|                                                                   | to lind a versi | on for your PC, check with the so | rtware publisher.  | Close                            |              |           |            |                              |
|                                                                   |                 |                                   |                    |                                  |              |           |            | 1                            |
|                                                                   |                 |                                   |                    |                                  |              |           |            |                              |
|                                                                   |                 |                                   |                    |                                  |              |           |            |                              |
|                                                                   |                 |                                   |                    |                                  |              |           |            |                              |
|                                                                   |                 |                                   |                    |                                  |              |           |            |                              |
|                                                                   |                 |                                   |                    |                                  |              |           |            |                              |
|                                                                   |                 |                                   |                    |                                  |              |           |            |                              |
|                                                                   |                 |                                   |                    |                                  |              |           |            |                              |
|                                                                   |                 |                                   |                    |                                  |              |           |            |                              |
|                                                                   |                 |                                   |                    |                                  |              |           |            |                              |
|                                                                   |                 |                                   |                    |                                  |              |           |            |                              |

| In this is displayed, click "N                                        | lore info", then "Run anyv<br>Wenn dies angezeigt wird          | vay".<br>, klicken Sie au   | ıf "Weitere Ir   | nfos" und dann "Fortsetzen". |
|-----------------------------------------------------------------------|-----------------------------------------------------------------|-----------------------------|------------------|------------------------------|
| Windows protect                                                       | ted your PC                                                     | g this app might put your P | рс               |                              |
| at risk.<br>More info                                                 |                                                                 |                             |                  |                              |
|                                                                       |                                                                 | ок                          |                  |                              |
| Windows prote<br>Windows SmartScreen pre<br>at risk.                  | ected your PC<br>vented an unrecognized app from starting. Runr | ning this app might put you | ır PC            |                              |
| Publisher: Unknown Publis<br>App: TE32.exe                            | her                                                             |                             |                  |                              |
|                                                                       |                                                                 | Run anyway Don't            | run              |                              |
| Update                                                                |                                                                 | Update                      |                  |                              |
| It is completed in around o                                           | ne minute.                                                      | lst in ungefö               | ähr einer Min    | ute erledigt.                |
| Click "Help", then click "Che                                         | eck for updates".                                               | Klick                       | "Hilfe", danr    | n klick "Auf Updates prüfen" |
| Explorer - Tablacus Explorer<br>Eile Edit View Favorites Tools He     | Tablacus Explorer 15.2.14 Gaku                                  | Filter                      | - ^<br>T         |                              |
| Explorer Name                                                         | Get Add-ons                                                     |                             | Size             |                              |
| addons init lang                                                      | Config<br>This PC<br>Network Shortcuts                          | ier<br>ier<br>ier           |                  |                              |
| script<br>readme.txt                                                  | System32<br>Program Files                                       | ler<br>cument<br>cument     | 2 KB<br>2 KB     |                              |
| TE32.exe<br>TE64.exe                                                  | Temp<br>Libraries<br>Documents                                  | tion<br>tion                | 333 KB<br>393 KB |                              |
| Click "OK"<br>Tablacus Explorer                                       | X                                                               |                             |                  | Klick auf "OK"               |
| Update available<br>Version 15.2.22 (453.6K<br>Do you want to install | B)<br>it now?                                                   |                             |                  |                              |
| ОК                                                                    | Cancel                                                          |                             |                  |                              |

| Tablacus Explorer                                                                                         | mus.                                                                                                    |                                                            |                                                              | Bit                                           | tte ca. 10 Sekunden warten. |
|----------------------------------------------------------------------------------------------------|----------------------------------------------------------------------------------------------------|------------------------------------------------------------|--------------------------------------------------------------|-----------------------------------------------|-----------------------------|
|                                                                                                    |                                                                                                    |                                                            |                                                              |                                               |                             |
| Please wait.                                                                                              |                                                                                                    |                                                            |                                                              |                                               |                             |
| ОК                                                                                                    |                                                                                                    |                                                            |                                                              |                                               |                             |
| It is completed.                                                                                          |                                                                                                    |                                                            | -                                                            | - 🗆 X                                         | Es ist geschafft.           |
|                                                                                                    |                                                                                                    |                                                            |                                                              |                                               |                             |
| <u>File</u> Edit View Favorites Tools                                                                     | <u>H</u> elp                                                                                                    |                                                            |                                                              |                                               |                             |
| <b>G O D III E «</b> P                                                                                    | rogram Files )                                                                                                    | Tablacus      Explorer                                     | ► Filter                                                     | <b>T</b>                                      |                             |
| Explorer                                                                                                  |                                                                                                    |                                                            |                                                              |                                               |                             |
| Name                                                                                                    |                                                                                                    | Date modified                                              | Туре                                                         | Size                                          |                             |
| addons                                                                                                    |                                                                                                    | 2/23/2015 9:26 AM                                          | File folder                                                  |                                               |                             |
|                                                                                                    |                                                                                                    | 2/23/2015 9:26 AM                                          | File folder                                                  |                                               |                             |
| lavout                                                                                                    |                                                                                                    | 2/23/2015 9:26 AM                                          | File folder                                                  |                                               |                             |
| script                                                                                                    |                                                                                                    | 2/23/2015 9:26 AM                                          | File folder                                                  |                                               |                             |
| readme.txt                                                                                                |                                                                                                    | 12/13/2014 9:21 PM                                         | Text Document                                                | 2 KB                                          |                             |
| readme_jp.txt                                                                                             |                                                                                                    | 12/13/2014 9:21 PM                                         | Text Document                                                | 2 KB                                          |                             |
| TE64 eve                                                                                                  |                                                                                                    | 2/22/2015 9:42 PM                                          | Application                                                  | 335 KB                                        |                             |
| TL04.EXE                                                                                                  |                                                                                                    | 2/22/2013 3:42 PW                                          | Application                                                  | 355 KD                                        |                             |
|                                                                                                    |                                                                                                    |                                                            |                                                              |                                               |                             |
|                                                                                                    |                                                                                                    |                                                            |                                                              |                                               |                             |
|                                                                                                    |                                                                                                    | - •                                                        |                                                              |                                               |                             |
| Update of Add-or                                                                                          | าร.                                                                                                    | Dies                                                       | gibt es in                                                   | der deutse                                    | chen Version nicht!         |
|                                                                                                    |                                                                                                    |                                                            |                                                              |                                               |                             |
| Click "Help", then click "G                                                                               | et Add-or                                                                                                    | าร".                                                       |                                                              |                                               |                             |
| 📑 Explorer - Tablacus Explorer                                                                            |                                                                                                    |                                                            | -                                                            | - 🗆 X                                         |                             |
| <u>File E</u> dit <u>V</u> iew F <u>a</u> vorites <u>T</u> ools                                           | <u>H</u> elp                                                                                                    |                                                            |                                                              |                                               |                             |
| G 💿 🎓 🔝 🖻 🔊 🗖 🗸                                                                                           | Tablacus                                                                                                    | Explorer 15.2.22 Gaku                                      | Filter                                                       | 7                                             |                             |
| Explorer                                                                                                  | Check fo                                                                                                    | or updates                                                 |                                                              |                                               |                             |
| - copiorer                                                                                                | Get Add                                                                                                    |                                                            |                                                              |                                               |                             |
| Name                                                                                                    |                                                                                                    | -ons                                                       |                                                              | Size                                          |                             |
| Name addons                                                                                               | config                                                                                                    | -ons                                                       | ler                                                          | Size                                          |                             |
| Name addons init                                                                                          | config<br>This PC                                                                                                  | -ons                                                       | ler<br>ler                                                   | Size                                          |                             |
| Name addons init lang                                                                                     | config<br>This PC<br>Network                                                                                       | -ons<br>Shortcuts                                          | ler<br>ler<br>ler                                            | Size                                          |                             |
| Name Addons init lang                                                                                     | config<br>This PC<br>Network<br>Window                                                                             | -ons<br>Shortcuts<br>s                                     | ler<br>ler<br>ler<br>ler                                     | Size                                          |                             |
| Name<br>addons<br>init<br>lang<br>layout<br>script<br>readme.txt                                          | config<br>This PC<br>Network<br>Window<br>System3                                                                  | -ons<br>Shortcuts<br>s<br>2                                | ler<br>ler<br>ler<br>ler<br>ler                              | Size                                          |                             |
| Name<br>addons<br>init<br>lang<br>layout<br>script<br>readme.txt<br>readme.jp.txt                         | config<br>This PC<br>Network<br>Window<br>System3<br>Program                                                       | -ons<br>Shortcuts<br>s<br>2<br>Files                       | ler<br>ler<br>ler<br>ler<br>ler<br>cument<br>cument          | Size                                          |                             |
| Name<br>addons<br>init<br>lang<br>layout<br>script<br>readme.txt<br>readme.jp.txt<br>TE32.exe             | config<br>This PC<br>Network<br>Window<br>System3<br>Program<br>Program                                            | -ons<br>Shortcuts<br>s<br>2<br>Files<br>Files (x86)        | ler<br>ler<br>ler<br>ler<br>ler<br>cument<br>cument<br>tion  | Size 2 KB<br>2 KB<br>335 KB                   |                             |
| Name<br>addons<br>init<br>lang<br>layout<br>script<br>readme.txt<br>readme.jp.txt<br>TE32.exe<br>TE64.exe | config<br>This PC<br>Network<br>Window<br>System3<br>Program<br>Program<br>Temp                                    | -ons<br>Shortcuts<br>s<br>2<br>Files<br>Files (x86)        | ler<br>ler<br>ler<br>ler<br>cument<br>cument<br>tion<br>tion | Size 2 KB<br>2 KB<br>2 KB<br>335 KB<br>395 KB |                             |
| Name<br>addons<br>init<br>lang<br>layout<br>script<br>readme.txt<br>readme.jp.txt<br>TE32.exe<br>TE64.exe | config<br>This PC<br>Network<br>Window<br>System3<br>Program<br>Program<br>Temp<br>Libraries                       | -ons<br>Shortcuts<br>s<br>2<br>Files<br>Files (x86)        | ler<br>ler<br>ler<br>ler<br>cument<br>cument<br>tion<br>tion | Size 2 KB<br>2 KB<br>2 KB<br>335 KB<br>395 KB |                             |
| Name<br>addons<br>init<br>lang<br>layout<br>script<br>readme.txt<br>TE32.exe<br>TE64.exe                  | config<br>This PC<br>Network<br>Window<br>System3<br>Program<br>Program<br>Temp<br>Libraries<br>Docume             | -ons<br>Shortcuts<br>s<br>2<br>Files<br>Files (x86)<br>nts | ler<br>ler<br>ler<br>ler<br>cument<br>cument<br>tion<br>tion | Size 2 KB<br>2 KB<br>2 KB<br>335 KB<br>395 KB |                             |
| Name<br>addons<br>init<br>lang<br>layout<br>script<br>readme.txt<br>readme.jp.txt<br>TE32.exe<br>TE64.exe | config<br>This PC<br>Network<br>Window<br>System3<br>Program<br>Program<br>Temp<br>Libraries<br>Docume             | -ons<br>Shortcuts<br>s<br>2<br>Files<br>Files (x86)<br>nts | ler<br>ler<br>ler<br>ler<br>cument<br>cument<br>tion<br>tion | Size 2 KB<br>2 KB<br>2 KB<br>335 KB<br>395 KB |                             |
| Name<br>addons<br>init<br>lang<br>layout<br>script<br>readme_jp.txt<br>TE32.exe<br>TE64.exe               | config<br>This PC<br>Network<br>Window<br>System3<br>Program<br>Program<br>Temp<br>Libraries<br>Docume<br>Start Me | -ons<br>Shortcuts<br>s<br>2<br>Files<br>Files (x86)<br>nts | ler<br>ler<br>ler<br>ler<br>cument<br>cument<br>tion<br>tion | Size 2 KB<br>2 KB<br>2 KB<br>335 KB<br>395 KB |                             |
| Name<br>addons<br>init<br>lang<br>layout<br>script<br>readme.txt<br>TE32.exe<br>TE64.exe                  | config<br>This PC<br>Network<br>Window<br>System3<br>Program<br>Program<br>Temp<br>Libraries<br>Docume<br>Start Me | -ons<br>Shortcuts<br>s<br>2<br>Files<br>Files (x86)<br>nts | ler<br>ler<br>ler<br>ler<br>cument<br>cument<br>tion<br>tion | Size 2 KB<br>2 KB<br>2 KB<br>335 KB<br>395 KB |                             |
| Name<br>addons<br>init<br>lang<br>layout<br>script<br>readme.txt<br>readme.jp.txt<br>TE32.exe<br>TE64.exe | config<br>This PC<br>Network<br>Window<br>System3<br>Program<br>Program<br>Temp<br>Libraries<br>Docume<br>Start Me | -ons<br>Shortcuts<br>s<br>2<br>Files<br>Files (x86)<br>nts | ler<br>ler<br>ler<br>ler<br>cument<br>cument<br>tion<br>tion | Size 2 KB<br>2 KB<br>335 KB<br>395 KB         |                             |

| When there is u   | ipda  | ate available, click "Install".              |              |              |
|-------------------|-------|----------------------------------------------|--------------|--------------|
| Tablacus Explorer | Optic | ins                                          | -            |              |
| 🛛 General         | ~     |                                              |              | Filter       |
| Mouse             |       | Remember folder view settings 1.16 Gaku      |              |              |
| Add-ons           |       | Automatically remember folder view settings. |              |              |
| Get Add-ons       |       | 2/1/2015                                     | Update avail | able Install |
| Menus             |       | Label 1.01 Gaku                              |              |              |
| Default           |       | Label                                        |              |              |
| Context           |       | 2/22/2015                                    |              | Install      |
| Background        |       | Folder settings 1.07 Gaku                    |              |              |
| Tabs              |       | Folder settings                              |              |              |
| Tree              |       | 2/19/2015                                    |              | Install      |
| File              |       | Multi Process 1.06 Gaku                      |              |              |
| Edit              |       | Multi-process file operations.               |              |              |
| View              |       | 2/17/2015                                    |              | Install      |
| Favorites         |       | X-Finder 1.11 Gaku                           |              |              |
| Tools             |       | X-Finder                                     |              |              |
| Help              |       | 2/17/2015                                    |              | Install      |
| TaskTrav          |       | Hot Key 1.00 Gaku                            |              |              |
| System            |       | Hot Key                                      |              |              |
| Δlias             |       | 2/16/2015                                    |              | Install      |
| Tabs              | ~     | Full path bar 1.00 Gaku                      |              |              |
|                   |       | Show full path.                              |              |              |
| Search            | P     |                                              | OK           | Cancel       |

### Click "OK"

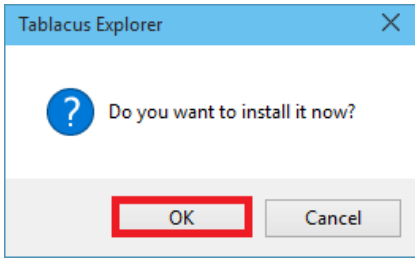

#### It is completed.

| 📑 Tablacus Explorer | Optio  | ns                                           | —  |           | ×        |
|---------------------|--------|----------------------------------------------|----|-----------|----------|
| 🗉 General           | ~      |                                              |    | Filter    | <b>\</b> |
| Mouse               |        | Remember folder view settings 1.16 Gaku      |    |           |          |
| Add-ons             | _      | Automatically remember folder view settings. |    |           |          |
| Get Add-ons         |        | 2/1/2015                                     |    | Installed |          |
| Menus               |        | Label 1.01 Gaku                              |    |           |          |
| Default             |        | Label                                        |    |           |          |
| Context             |        | 2/22/2015                                    |    | Install   |          |
| Background          |        | Folder settings 1.07 Gaku                    |    |           |          |
| Tabs                |        | Folder settings                              |    |           |          |
| Tree                |        | 2/19/2015                                    |    | Install   |          |
| File                |        | Multi Process 1.06 Gaku                      |    |           |          |
| Edit                |        | Multi-process file operations.               |    |           |          |
| View                |        | 2/17/2015                                    |    | Install   |          |
| Favorites           |        | X-Finder 1.11 Gaku                           |    |           |          |
| Tools               |        | X-Finder                                     |    | Install   |          |
| Help                |        |                                              |    | Install   |          |
| TaskTray            |        | Hot Key                                      |    |           |          |
| System              |        | 2/16/2015                                    |    | Install   |          |
| Alias               |        | Full path bar 1.00 Gaku                      |    |           |          |
| 🗉 Tabs              | $\sim$ | Show full path.                              |    |           | ~        |
| Search              | P      | 1                                            | ОК | Cancel    |          |

| concept                                                                                   | concept                                               |                    |                                                                                                    | Konzept                                                               |  |  |
|-------------------------------------------------------------------------------------------|-------------------------------------------------------|--------------------|----------------------------------------------------------------------------------------------------|-----------------------------------------------------------------------|--|--|
| Write here                                                                                |                                                       |                    | Noch keine Angaben                                                                                 |                                                                       |  |  |
| Advanced Feat                                                                             | Advanced Features                                     |                    |                                                                                                    | tionen                                                                |  |  |
| Write here                                                                                |                                                       |                    | Noch keine Angaben                                                                                 |                                                                       |  |  |
| Customize keyk                                                                            | ooard                                                 |                    | Tastatur anpasse                                                                                   | en                                                                    |  |  |
| To customize key optic<br>> Options<br>Let's add to "Ctrl+E" in<br>selected item by an ed | ns: Tools -> Add-oi<br>the list view. (opei<br>itor.) | ns> Key -<br>n the | Schlüssel Optionen anpa<br>Key -> Optionen<br>"Strg + E" in der Listenan<br>ausgewählte Element im | ssen: Extras -> Add-ons><br>psicht hinzufügen. (öffne das<br>Editor.) |  |  |
| Choose Tools -> Add-o                                                                     | ns.                                                   |                    |                                                                                                    | Wähle Extras -> Add-ons                                               |  |  |
| <b>.</b>                                                                                  | explorer - Tabla                                      | cus Explorer       | - 🗆 🗙                                                                                              |                                                                       |  |  |
| <u>File Edit View Favorites</u>                                                           | ols <u>H</u> elp                                      |                    |                                                                                                    |                                                                       |  |  |
| System32 explorer                                                                         | Load layout                                           | explorer •         | ▼ Filter T                                                                                         |                                                                       |  |  |
| Name                                                                                      | Save layout                                           |                    |                                                                                                    |                                                                       |  |  |
| 🌗 addons                                                                                  | Add-ons                                               | 20:55              |                                                                                                    |                                                                       |  |  |
| Config                                                                                    | Options                                               | 19:18              |                                                                                                    |                                                                       |  |  |
| lang                                                                                      | 2014/12/08                                            | 20:55              |                                                                                                    |                                                                       |  |  |
| layout                                                                                    | 2014/12/08                                            | 3 20:55            |                                                                                                    |                                                                       |  |  |
| Script                                                                                    | 2014/12/08                                            | 3 20:55            |                                                                                                    |                                                                       |  |  |
| readme.txt                                                                                | 2014/07/14                                            | 4 22:04<br>4 22:07 |                                                                                                    |                                                                       |  |  |
| TE32.exe                                                                                  | 2014/12/07                                            | 7 22:37            |                                                                                                    |                                                                       |  |  |
| TE64.exe                                                                                  | 2014/12/07                                            | 7 22:37            |                                                                                                    |                                                                       |  |  |
|                                                                                           |                                                       |                    |                                                                                                    |                                                                       |  |  |
|                                                                                           |                                                       |                    |                                                                                                    |                                                                       |  |  |
|                                                                                           |                                                       |                    |                                                                                                    |                                                                       |  |  |
|                                                                                           |                                                       |                    |                                                                                                    |                                                                       |  |  |
|                                                                                           |                                                       |                    |                                                                                                    |                                                                       |  |  |
|                                                                                           |                                                       |                    |                                                                                                    |                                                                       |  |  |
|                                                                                           |                                                       |                    |                                                                                                    |                                                                       |  |  |
|                                                                                           |                                                       |                    |                                                                                                    |                                                                       |  |  |
|                                                                                           |                                                       |                    |                                                                                                    |                                                                       |  |  |
|                                                                                           |                                                       |                    |                                                                                                    |                                                                       |  |  |
|                                                                                           |                                                       |                    |                                                                                                    |                                                                       |  |  |
|                                                                                           |                                                       |                    |                                                                                                    |                                                                       |  |  |
|                                                                                           |                                                       |                    |                                                                                                    |                                                                       |  |  |
|                                                                                           |                                                       |                    |                                                                                                    |                                                                       |  |  |
|                                                                                           |                                                       |                    |                                                                                                    |                                                                       |  |  |
|                                                                                           |                                                       |                    |                                                                                                    |                                                                       |  |  |
|                                                                                           |                                                       |                    |                                                                                                    |                                                                       |  |  |
|                                                                                           |                                                       |                    |                                                                                                    |                                                                       |  |  |
|                                                                                           |                                                       |                    |                                                                                                    |                                                                       |  |  |

| Click "Options" of the key. You can search it by string with a left bottom input field, or Ctri+F. |                                       |                                                       |  |  |
|----------------------------------------------------------------------------------------------------|---------------------------------------|-------------------------------------------------------|--|--|
| KIICKE auf Optic                                                                                   | onen des schlussels. Int linken un    | teren Eingabereid kann gesucht werden, oder Stig + F. |  |  |
| B                                                                                                  | Table que Evelerer Ortigne            | X                                                     |  |  |
|                                                                                                    |                                       |                                                       |  |  |
| 🗄 General                                                                                          | O Mouse 1.11 Gaku                     | ~                                                     |  |  |
| Mouse                                                                                              | Mouse button and gestures             |                                                       |  |  |
| Add-ons                                                                                            | Remove Disable Info Options           |                                                       |  |  |
| Get Add-ons                                                                                        | O Key 1.10 Gaku                       |                                                       |  |  |
| Menus                                                                                              | Key                                   |                                                       |  |  |
| Default                                                                                            | Remove Disable Info Options           |                                                       |  |  |
| Context                                                                                            | O Address Bar 1.21 Gaku               |                                                       |  |  |
| Background                                                                                         | Breadcrumbs or XP style is available. |                                                       |  |  |
| Tabs                                                                                               | Remove Disable Info Options           |                                                       |  |  |
| Tree                                                                                               | Split window                          |                                                       |  |  |
| File                                                                                               | Remove Enable Info Ontions            |                                                       |  |  |
| Edit                                                                                               | Main Manu 107 Caku                    |                                                       |  |  |
| View                                                                                               | Main Menu                             |                                                       |  |  |
| Favorites                                                                                          | Remove Disable Info., Options.,       |                                                       |  |  |
| Tools                                                                                              | O Title Bar 1.03 Gaku                 |                                                       |  |  |
| Help                                                                                               | Title Bar                             |                                                       |  |  |
| TaskTray                                                                                           | Remove Disable Info Options           |                                                       |  |  |
| System                                                                                             | <b>Filter Bar</b> 1.07 Gaku           | ~                                                     |  |  |
|                                                                                                    |                                       |                                                       |  |  |
|                                                                                                    | P Up Down                             | OK Cancel                                             |  |  |
|                                                                                                    |                                       |                                                       |  |  |
| At first set the ef                                                                                | ffective place of the key.            | Wähle zuerst die effektive Stelle für die Taste.      |  |  |
| Choose the list the                                                                                | his time.                             | Wählt die Liste dieser Zeit.                          |  |  |
|                                                                                                    |                                       |                                                       |  |  |
| • All: It is effect                                                                                | tive anywhere.                        | Alle: Es ist überall wirksam.                         |  |  |
| • List: It is effec                                                                                | ctive in the list view.               | Liste: Es ist wirksam in der Listenansicht            |  |  |
| Tree: It is effe                                                                                   | ective in the tree view               | Baum: Es ist wirksam in der Baumansicht               |  |  |
| Browser: It is                                                                                     | effective in the address bar tool     | Dourne Es ist wirksom hei der Adressleitte            |  |  |
| har or etc                                                                                         | cheetive in the address bar, tool     | Browser: Es ist wirksam bei der Adressielste,         |  |  |
|                                                                                                    |                                       | aer Symbolieiste usw.                                 |  |  |
|                                                                                                    |                                       |                                                       |  |  |
|                                                                                                    |                                       |                                                       |  |  |

| - 1                                                                                                    |                                                                                                    |
|----------------------------------------------------------------------------------------------------|----------------------------------------------------------------------------------------------------|
| Ì                                                                                                    | Key                                                                                                    |
| All                                                                                                    | Key                                                                                                    |
| List                                                                                                    |                                                                                                    |
| Tree                                                                                                    | Ctrl Shift Alt Win Select V Input                                                                                                    |
| Browser                                                                                                    |                                                                                                    |
| Ctrl+Len<br>Ctrl+Right                                                                                                    |                                                                                                    |
| Ctrl+1                                                                                                    | Ontions Datable Deference                                                                                                    |
| Ctrl+2                                                                                                    | Options Portable Reference                                                                                                    |
| Ctrl+3                                                                                                    |                                                                                                    |
| Ctrl+4                                                                                                    |                                                                                                    |
| Ctrl+5<br>Ctrl+6                                                                                                    |                                                                                                    |
| Ctrl+7                                                                                                    |                                                                                                    |
| Ctrl+8                                                                                                    |                                                                                                    |
| Ctrl+9                                                                                                    |                                                                                                    |
| Ctrl+F                                                                                                    |                                                                                                    |
| Alt+Left                                                                                                    |                                                                                                    |
| Alt+Right<br>Alt+Up                                                                                                    |                                                                                                    |
| чи+ор                                                                                                    |                                                                                                    |
|                                                                                                    |                                                                                                    |
|                                                                                                    | × .                                                                                                    |
| Remove Un D                                                                                                    | Add Benlace                                                                                                    |
|                                                                                                    |                                                                                                    |
|                                                                                                    | OK Cancel                                                                                                    |
|                                                                                                    |                                                                                                    |
|                                                                                                    | Klicke auf "Input", um das Eingabedialogfenster zu öffn                                                                                                    |
|                                                                                                    | Klicke auf "Input", um das Eingabedialogfenster zu öffn                                                                                                    |
| ict .                                                                                                    | Klicke auf "Input", um das Eingabedialogfenster zu öffn                                                                                                    |
| List                                                                                                    | Key Key                                                                                                    |
| List<br>Backspace                                                                                                    | Key                                                                                                    |
| ∎<br>List<br>8ackspace<br>/<br>↓\$7d                                                                                                    | Key     X       Key     X       Ctrl Shift Alt Win Select     Input                                                                                                    |
| List<br>Backspace<br>/<br>\$7d<br>F10                                                                                                    | Key Key Ctrl Shift Alt Win Select Input Type                                                                                                    |
| List<br>Backspace<br>/<br>\\$7d<br>F10<br>F11                                                                                                    | Key Key Ctrl Shift Alt Win Select Input Type                                                                                                    |
|                                                                                                    | Key Key Ctrl Shift Alt Win Select Input Type Options Portable Reference                                                                                                    |
| List<br>Backspace<br>/<br>v_\$7d<br>F10<br>F11<br>Ctrl+D<br>Ctrl+K<br>Ctrl+W                                                                                                    | Key Key Ctrl Shift Alt Win Select Input Type Options Portable Reference                                                                                                    |
| List<br>Backspace<br>/<br>v_\$7d<br>F10<br>F11<br>Ctrl+D<br>Ctrl+D<br>Ctrl+K<br>Ctrl+W<br>Ctrl+S                                                                                                    | Key     Key     Ctrl Shift Alt Win Select Input     Input     Options Portable     Reference                                                                                                    |
| List<br>Backspace<br>/<br>\\$7d<br>F10<br>F11<br>Ctrl+D<br>Ctrl+D<br>Ctrl+K<br>Ctrl+K<br>Ctrl+W<br>Ctrl+S<br>Ctrl+T                                                                                                    | Key Key Ctrl Shift Alt Win Select Input Type Options Portable Reference                                                                                                    |
| List<br>Backspace<br>/<br>\\$7d<br>F10<br>F11<br>Ctrl+D<br>Ctrl+D<br>Ctrl+K<br>Ctrl+K<br>Ctrl+W<br>Ctrl+S<br>Ctrl+T<br>Shift+F2                                                                                                    | Key Key Ctrl Shift Alt Win Select Input Type Options Portable Reference                                                                                                    |
| List<br>Backspace<br>/<br>\\$7d<br>F10<br>F11<br>Ctrl+D<br>Ctrl+K<br>Ctrl+W<br>Ctrl+K<br>Ctrl+W<br>Ctrl+S<br>Ctrl+T<br>Shift+F2<br>Shift+0<br>Stift+1                                                                                                    | Key Key Ctrl Shift Alt Win Select Input Type Options Portable Reference                                                                                                    |
| List<br>Backspace<br>/<br>\\$7d<br>F10<br>F11<br>Ctrl+D<br>Ctrl+K<br>Ctrl+W<br>Ctrl+K<br>Ctrl+W<br>Ctrl+S<br>Ctrl+T<br>Shift+F2<br>Shift+0<br>Shift+1<br>Shift+2                                                                                               | Key     Ctrl Shift Alt Win Select Input     Options Portable     Reference                                                                                                    |
| List<br>Backspace<br>/<br>\\$7d<br>F10<br>F11<br>Ctrl+D<br>Ctrl+K<br>Ctrl+W<br>Ctrl+K<br>Ctrl+W<br>Ctrl+S<br>Ctrl+T<br>Shift+F2<br>Shift+1<br>Shift+1<br>Shift+2<br>Shift+3                                                                                    | Key Key Ctrl Shift Alt Win Select Input Type Options Portable Reference                                                                                                    |
| List<br>Backspace<br>/<br>\\$7d<br>F10<br>F11<br>Ctrl+D<br>Ctrl+K<br>Ctrl+K<br>Ctrl+K<br>Ctrl+K<br>Ctrl+S<br>Ctrl+T<br>Shift+2<br>Shift+1<br>Shift+2<br>Shift+3<br>Shift+4                                                                                     | Key<br>Ctrl Shift Alt Win Select Input<br>Type<br>Options Portable Reference                                                                                                    |
| List<br>Backspace<br>/<br>\\$7d<br>F10<br>F11<br>Ctrl+D<br>Ctrl+K<br>Ctrl+W<br>Ctrl+S<br>Ctrl+K<br>Ctrl+S<br>Shift+1<br>Shift+1<br>Shift+2<br>Shift+1<br>Shift+2<br>Shift+3<br>Shift+4<br>Shift+5                                                              | Key   Ctrl Shift     Alt     Win     Select     Input     Options     Portable     Reference                                                                                                    |
| List<br>Backspace<br>/<br>\\$7d<br>F10<br>F11<br>Ctrl+D<br>Ctrl+K<br>Ctrl+K<br>Ctrl+K<br>Ctrl+K<br>Ctrl+S<br>Ctrl+T<br>Shift+2<br>Shift+1<br>Shift+2<br>Shift+2<br>Shift+4<br>Shift+4<br>Shift+6                                                               | Key   Ctrl Shift Alt Win Select     Input     Options     Portable     Reference                                                                                                    |
| List<br>Backspace<br>/<br>\\$7d<br>F10<br>F11<br>Ctrl+D<br>Ctrl+K<br>Ctrl+W<br>Ctrl+S<br>Ctrl+K<br>Ctrl+W<br>Ctrl+S<br>Shift+1<br>Shift+2<br>Shift+1<br>Shift+2<br>Shift+3<br>Shift+4<br>Shift+4<br>Shift+5<br>Shift+6<br>Shift+7<br>Shift+7<br>Shift+0        | Key<br>Ctrl Shift Alt Win Select Input<br>Options Portable Reference                                                                                                    |
| List<br>Backspace<br>/<br>\\$7d<br>F10<br>F11<br>Ctrl+D<br>Ctrl+K<br>Ctrl+W<br>Ctrl+S<br>Ctrl+K<br>Ctrl+W<br>Ctrl+S<br>Shift+1<br>Shift+1<br>Shift+2<br>Shift+1<br>Shift+3<br>Shift+4<br>Shift+4<br>Shift+4<br>Shift+6<br>Shift+7<br>Shift+8<br>Shift+9        | Key<br>Ctrl Shift Alt Win Select Input<br>Options Portable Reference                                                                                                    |
| ■<br>List<br>Backspace<br>/<br>\$7d<br>F10<br>F11<br>Ctrl+D<br>Ctrl+D<br>Ctrl+K<br>Ctrl+W<br>Ctrl+S<br>Ctrl+T<br>Shift+F2<br>Shift+1<br>Shift+1<br>Shift+3<br>Shift+4<br>Shift+5<br>Shift+6<br>Shift+8<br>Shift+8<br>Shift+9                                   | Key         Ctrl Shift Alt Win Select Imput         Type         Options         Portable         Reference                                                                                                    |
| List<br>Backspace<br>/<br>\\$7d<br>F10<br>F11<br>Ctrl+D<br>Ctrl+K<br>Ctrl+W<br>Ctrl+S<br>Ctrl+T<br>Shift+1<br>Shift+2<br>Shift+3<br>Shift+3<br>Shift+4<br>Shift+5<br>Shift+6<br>Shift+7<br>Shift+8<br>Shift+8<br>Shift+9<br>Remove Up D                        | Key         Ctrl Shift Alt Win Select Input         Options         Portable         Reference         Options         Add         Replace                                                                                                    |
| List<br>Backspace<br>/<br>\\$7d<br>F10<br>F11<br>Ctrl+D<br>Ctrl+K<br>Ctrl+W<br>Ctrl+S<br>Ctrl+T<br>Shift+F2<br>Shift+0<br>Shift+1<br>Shift+2<br>Shift+3<br>Shift+4<br>Shift+4<br>Shift+5<br>Shift+6<br>Shift+6<br>Shift+7<br>Shift+8<br>Shift+9<br>Remove Up D | Key         Key         Ctrl Shift Alt Win Select         Options         Portable         Reference         Options         Portable         Reference         Options         Obtable         Reference         Obtable         Obtable         Ctrl Add         Replace         OK |

| When the input of<br>the "Ctrl" on you<br>It is input in a key<br>with the mouse. | Jialog box is displayed, hold down<br>r keyboard to press the "E".<br>/ column with "Ctrl+E", push "OK" | Wenn das Eingabedialogfeld angezeigt wird, halte<br>die "Strg" auf der Tastatur, und drücke das "E".<br>Es wird die Eingabe in der Schlüsselspalte mit "Strg<br>+ E" angezeigt, drücke "OK" mit der Maus. |  |  |  |  |
|-----------------------------------------------------------------------------------|----------------------------------------------------------------------------------------------------|----------------------------------------------------------------------------------------------------|--|--|--|--|
| E<br>Kev<br>Ctrl+E                                                                | Tablacus Explorer                                                                                       |                                                                                                    |  |  |  |  |
| Change the type to                                                                | o "Selected items"                                                                                      | Ändere den Typ auf "Ausgewählte Elemente"                                                                                                    |  |  |  |  |
|                                                                                   | Кеу                                                                                                    | ×                                                                                                    |  |  |  |  |
| List                                                                              | ✓ Key                                                                                                   |                                                                                                    |  |  |  |  |
| Backspace                                                                         | Ctrl+E                                                                                                  |                                                                                                    |  |  |  |  |
| /<br>\\\$7d                                                                       | Ctrl Shift Alt Win E                                                                                    | V Input                                                                                                    |  |  |  |  |
| F10                                                                               | Туре                                                                                                    |                                                                                                    |  |  |  |  |
| F11                                                                               |                                                                                                    |                                                                                                    |  |  |  |  |
| Ctrl+D                                                                            | Open                                                                                                    |                                                                                                    |  |  |  |  |
| Ctrl+K                                                                            | Open in new tab                                                                                         |                                                                                                    |  |  |  |  |
| Ctrl+S                                                                            | Exec                                                                                                    |                                                                                                    |  |  |  |  |
| Ctrl+T                                                                            | RunAs                                                                                                   |                                                                                                    |  |  |  |  |
| Shift+F2                                                                          | JScript                                                                                                 |                                                                                                    |  |  |  |  |
| Shift+0                                                                           | VBScript                                                                                                |                                                                                                    |  |  |  |  |
| Shift+2                                                                           | Tabs                                                                                                    |                                                                                                    |  |  |  |  |
| Shift+3                                                                           | Edit                                                                                                    |                                                                                                    |  |  |  |  |
| Shift+4                                                                           | View                                                                                                    |                                                                                                    |  |  |  |  |
| Shift+5                                                                           | Context                                                                                                 |                                                                                                    |  |  |  |  |
| Shift+6                                                                           | Tools                                                                                                   |                                                                                                    |  |  |  |  |
| Shift+8                                                                           | Options                                                                                                 |                                                                                                    |  |  |  |  |
| Shift+9                                                                           | Key                                                                                                    |                                                                                                    |  |  |  |  |
| Remove Up D                                                                       | Add-ons                                                                                                 |                                                                                                    |  |  |  |  |
|                                                                                   | Menus                                                                                                   |                                                                                                    |  |  |  |  |
|                                                                                   | L                                                                                                    | OK Cancel                                                                                                    |  |  |  |  |
|                                                                                   |                                                                                                    |                                                                                                    |  |  |  |  |
|                                                                                   |                                                                                                    |                                                                                                    |  |  |  |  |
|                                                                                   |                                                                                                    |                                                                                                    |  |  |  |  |
|                                                                                   |                                                                                                    |                                                                                                    |  |  |  |  |
|                                                                                   |                                                                                                    |                                                                                                    |  |  |  |  |
|                                                                                   |                                                                                                    |                                                                                                    |  |  |  |  |
|                                                                                   |                                                                                                    |                                                                                                    |  |  |  |  |
|                                                                                   |                                                                                                    |                                                                                                    |  |  |  |  |
|                                                                                   |                                                                                                    |                                                                                                    |  |  |  |  |
|                                                                                   |                                                                                                    |                                                                                                    |  |  |  |  |
|                                                                                   |                                                                                                    |                                                                                                    |  |  |  |  |
|                                                                                   |                                                                                                    |                                                                                                    |  |  |  |  |
|                                                                                   |                                                                                                    |                                                                                                    |  |  |  |  |
|                                                                                   |                                                                                                    |                                                                                                    |  |  |  |  |
|                                                                                   |                                                                                                    |                                                                                                    |  |  |  |  |
|                                                                                   |                                                                                                    |                                                                                                    |  |  |  |  |
|                                                                                   |                                                                                                    |                                                                                                    |  |  |  |  |
|                                                                                   |                                                                                                    |                                                                                                    |  |  |  |  |

| Click the "Refe     | erence" but        | ton, then choose<br>ا    | e "Open v<br>Klicke auf | vith"<br>den "Reference                    | " Button, dann wähle "Öffnen mit"         |
|---------------------|--------------------|--------------------------|-------------------------|--------------------------------------------|-------------------------------------------|
| _                   |                    |                          |                         |                                            | ,                                         |
|                     |                    | Кеу                      |                         |                                            | ×                                         |
| List                | 🖌 Key              |                          |                         |                                            |                                           |
| Backspace           | Ctrl+E             |                          |                         |                                            |                                           |
| \/\$7d              | Ctrl 🗌             | Shift Alt Win E          |                         | ✓ Input                                    |                                           |
| F10                 | Type               | itoms                    |                         |                                            |                                           |
| Ctrl+D              | Options            | nems D                   | ortoble                 | Poforonco                                  |                                           |
| Ctrl+K              | Options            |                          |                         | Open                                       |                                           |
| Ctrl+W<br>Ctrl+S    |                    |                          |                         | Open in new tab                            |                                           |
| Ctrl+T              |                    |                          |                         | Open in background                         |                                           |
| Shift+F2<br>Shift+0 |                    |                          |                         | Exec                                       |                                           |
| Shift+1             |                    |                          |                         | Open with                                  |                                           |
| Shift+2             |                    |                          |                         | Send to                                    |                                           |
| Shift+4             |                    |                          |                         |                                            |                                           |
| Shift+5             |                    |                          |                         |                                            |                                           |
| Shiπ+6<br>Shift+7   |                    |                          |                         |                                            |                                           |
| Shift+8             |                    |                          |                         |                                            | ~                                         |
| Shift+9             |                    | _                        |                         |                                            |                                           |
| Remove Up           | Down Edit          |                          |                         | Add                                        | Replace                                   |
| Choose an edi       | itor, then clicl   | < the "Open" but<br>Open | ton. V                  | Vähle einen Edito                          | or, klicke auf die Schaltfläche "Öffnen". |
| Look in:            | 🐌 Windows          |                          | *                       | G 🤌 📂 🛄 -                                  |                                           |
| <u> </u>            | Name               | <u>^</u>                 |                         | Date modified                              | Туре ^                                    |
|                     | 👔 hh.exe           |                          |                         | 2014/09/13 16:20                           | Applic.                                   |
| Recent folders      | Isasetup.          | log                      |                         | 2014/09/13 16:44                           | Text D                                    |
|                     | mib.bin            |                          |                         | 2014/09/13 16:20                           | BIN Fil                                   |
| Desktop             | PERO loc           | exe                      |                         | 2014/09/13 16:21                           | Applic<br>lext D                          |
|                     | Profession         | nal.xml                  | File desci<br>Compan    | ription: Notepad<br>v: Microsoft Corporati | ion MLD                                   |
|                     | 📸 regedit.e        | xe                       | File versi              | on: 6.4.9841.0                             | pplic                                     |
| Libraries           | setupact           | log                      | Date crea<br>Size: 209  | ited: 2014/09/13 16:21                     | ext D                                     |
| F                   | 📄 setuperr.        | log                      | 01201205                | 2014/09/13 10:45                           | rext D                                    |
|                     | 🖶 splwow6          | 4.exe                    |                         | 2014/09/13 16:20                           | Applic                                    |
| This PC             | i system.ir        | ni                       |                         | 2014/09/13 15:34                           | Config 🗸                                  |
| æ                   | <                  |                          |                         |                                            | >                                         |
| Network             | File <u>n</u> ame: | notepad.exe              |                         | ¥                                          | <u>O</u> pen                              |
|                     | Files of type:     | All Files                |                         | ¥                                          | Cancel                                    |
|                     |                    | Open as read-only        |                         |                                            |                                           |
|                     |                    |                          |                         |                                            |                                           |
|                     |                    |                          |                         |                                            |                                           |
|                     |                    |                          |                         |                                            |                                           |

| ■       Key         List       Key         Packspace       Crri+E         (37d       "D'Crri Alt Uwin E         Ti D       Selected items         Crri+D       Options         Crri+C       C/Windows/notepad.exe         Crri+S       C/Windows/notepad.exe         Shift+2       Shift-3         Shift+3       Shift-4         Shift+3       Shift-1         Shift+4       C/Windows/notepad.exe         Crri+S       OK         Cancel       OK         Click the "OK" button.       Key         List       Key         V/S7d       Ctrl+E         V/S7d       Ctrl+E         Spected items       Portable         Reference       C/Windows/notepad.exe         Crri+S       Chift         Spected items       Portable         Reference       C/Windows/notepad.exe         Crri+S       C/Windows/notepad.exe         Shift+3       Shift+4         Shift+4       Spected items         Spected items       Portable         Reference       C/Windows/notepad.exe         Crri+S       C/Windows/notepad.exe         S                                                                                                    | _                                                                                                   | KII                      | icke auf die Sc | haltfläche "Hinzu | ıfügen", um "Str | g + E" hinzuzufüger |
|----------------------------------------------------------------------------------------------------|----------------------------------------------------------------------------------------------------|--------------------------|-----------------|-------------------|------------------|---------------------|
| Image: Single State   Backspace   V:T+E   V:To   Single State   F10   Sected items   Citi-S   Citi-S   Citi-S   Citi-S   Citi-S   Citi-S   Shift+2   Shift+3   Shift+3   Shift+3   Shift+3   Shift+3   Shift+4   Shift+5   Shift+7   Shift+8   Shift+7   Shift+8   Shift+7   Shift+8   Shift+1   Shift+1   Shift+2   Shift+3   Shift+3   Shift+4   Shift+1   Shift+1   Shift+1   Shift+2   Shift+3   Shift+3   Shift+4   Shift+1   Shift+3   Shift+1   Shift+1   Shift+1   Shift+1   Shift+2   Shift+3   Shift+3   Shift+4   Shift+1   Steled items   Options   Portable   Reference   Citi-V   Options   Portable   Reference   Citi-V   Options   Portable   Reference   Citi-V   Options   Portable   Reference   Citi-V   Options   Portable   Reference   Shift+3                                                                                                    |                                                                                                    | Kev                      | r               |                   | ×                |                     |
| List Key   Backspace Ctrl+E   V57d Yppe   F10 Type   F11 Selected items   Ctrl-N Options   Portable Reference   Ctrl+S C:\Windows\notepad.exe   Shift+2 Shift+3   Shift+3 Shift+4   Shift+8 Shift+8   Click the "OK" button. Key Key Key Key Key Key Click the "OK" button. Kit Cancel Kit Chi+E Key Key Key Key Kit Shift+3 Shift+4 Shift-4 Shift-5 Shift-6 Shift-6 Shift-6 Shift-7 Shift-7 Shift-7 Shift-7 Shift-7 Shift-7 Shift-7 Shift-8 Shift-9 Shift-9 Shift-9 Shift-9 Shift-9 Shift-9 Shift-9 Shift-9 Shift-9 Shift-9 Shift-9 Shift-9 Shift-9 Shift-9 Shift-9 Shift-9 Shift-9 Shift-9 Shift-9 Shift-9 Shift-9 Shift-9 Shift-9 Shift-9 Shift-9 Shift-9 Shift-9 Shift-9 Shift-9 <                                                                                                    |                                                                                                    | 1                        |                 |                   |                  |                     |
| Backspace<br>VS7d VS7d VS7d VS7d VS7d VS7d VS7d VS7d                                                                                                    | List                                                                                                | Key                      |                 |                   |                  |                     |
| √27d       ↓ Ctrl □ Shift □ Alt □ Win [E                                                                                                    | Backspace                                                                                           | Ctrl+E                   |                 |                   |                  |                     |
| FI0       Type         F11       Options         Ctrl+D       Options         Ctrl+X       C\/Windows\notepad.exe         Ctrl+X       C\/Windows\notepad.exe         Shift+2       Shift+3         Shift+3       Shift+4         Shift+4       Shift+4         Shift+5       Shift+6         Shift+7       Shift+7         Shift+8       Shift+8         Shift+7       Shift+8         Shift+8       Shift+9         Click the "OK" button.       Key         List       Key         List       Ctrl+E         Y2d       Ctrl+E         Y2d       Ctrl+E         Sint+3       Selected items         Ctrl+0       Selected items         Virl+0       Selected items         Ctrl+K       Options         Ctrl+K       Ctrl+K         Options       Portable         Reference       Ctrl+Sint+1         Shift+3       Shift+1         Shift+1       Shift+2         Shift+3       Shift+3         Shift+3       Shift+3                                                                                                    | /<br>\ \$7d                                                                                         | Ctrl Shift Alt Win       | E 🗸             | Input             |                  |                     |
| Fin Selected items V<br>Ctrl -D Options Portable Reference Ctrl -K Ctrl -K C(Windows\notepad.exe Ctrl -S Sinit+2 Sinit+2 Sinit+2 Sinit+2 Sinit+3 Sinit+4 Sinit+5 Sinit+6 Sinit+7 Sinit+8 Sinit+8 Sini                                                                                                    | (,\$70<br>F10                                                                                       | Type                     |                 |                   |                  |                     |
| Ctrl-D pptions Portable Reference   Ctrl-K C:\Windows\notepad.exe C:\Windows\notepad.exe   Shift+2 Shift+2   Shift+2 Shift+3   Shift+2 Shift+4   Shift+3 Shift+4   Shift+4 C:\Windows\notepad.exe   Cit k the "OK" button.   Key X   Kicke auf "O   Kicke auf "O   Kicke auf "O   Kicke auf "O   Kicke auf "O   Kicke auf "O   Cit k the "OK" button.   Kicke auf "O   Cit k the "OK" button.   Kicke auf "O   Cit k the "OK" button.   Kicke auf "O   Cit k the "OK" button.   Kicke auf "O   Cit k the "OK" button.   Cit k the "OK" button.   Key   Cit k the "OK" button.   Cit k the "OK" button.   Kicke auf "O Kicke auf "O Kicke auf "O Kicke auf "O Kicke auf "O Sinter-3 Sinter-5 Sinter-5 <                                                                                                    | F11                                                                                                 | Selected items           |                 |                   | ~                |                     |
| ctri-k   ctri-k   ctri-k   ctri-k   ctri-k   ctri-t   shift+0   shift+1   shift+2   shift+3   shift+3   shift+3   shift+3   shift+3   shift+3   shift+3   shift+3   shift+3   shift+3   shift+3   shift+3   shift+3   shift+3   shift+3   shift+1   ctri-k   ctri-k                                                                                                    | Ctrl+D                                                                                              | Ontions                  | Portable        | Reference         |                  |                     |
| Ctrl+W Ctrl+S Ctrl+E Ctrl+E Ct                                                                                                    | Ctrl+K                                                                                              |                          | Fortable        | iverence          |                  |                     |
| Ctrl+S<br>Shift+2<br>Shift+2<br>Shift+3<br>Shift+3<br>Shift+4<br>Shift+5<br>Shift+6<br>Shift+7<br>Shift+7<br>Shift+7<br>Shift+8<br>Shift+7<br>Shift+7<br>Shif                                                                           | Ctrl+W                                                                                              | C:\Windows\notepad.exe   |                 |                   | ~                |                     |
| List the "OK" button.<br>Iick the "OK" button.<br>Klicke auf "O<br>Key ×<br>Key ×<br>Key ×<br>Key ×<br>Kithe Given of the second of the second of the secon                                                                                                    | Ctrl+S                                                                                              |                          |                 |                   |                  |                     |
| Shift+0<br>Shift+1<br>Shift+2<br>Shift+3<br>Shift+6<br>Shift+7<br>Shift+6<br>Shift+7<br>Shift+8<br>Shift+9<br>Remove Up Down Edit Add Replace<br>OK Cancel<br>Cick the "OK" button.<br>Klicke auf "O<br>Key ×<br>Key ×<br>Key ×<br>Key ×<br>Key ×<br>Key ×<br>Key ×<br>Ctrl+E<br>Store Ctrl Shift - Alt □win E × Input<br>F10<br>Ctrl+D<br>Ctrl+D<br>Ctrl+C<br>Selected items v portable Reference<br>Ctrl+K<br>Ctrl+K<br>Ctrl+S<br>Shift+0<br>Shift+1<br>Shift+2<br>Shift+0<br>Shift+1<br>Shift+2<br>Shift+6<br>Shift+6<br>Shift+6                                                                                                    | Ctrl+I<br>shift+E2                                                                                  |                          |                 |                   |                  |                     |
| Shift+3<br>Shift+3<br>Shift+3<br>Shift+3<br>Shift+3<br>Shift+3<br>Shift+3<br>Shift+4<br>Shift+9<br>Remove Up Down Edit Add Replace<br>OK Cancel<br>CK Cancel<br>CK Cancel<br>Kicke auf "O<br>Kicke auf "O<br>Kicke auf "O<br>Kicke auf "O<br>Kicke auf "O<br>Citiet Citiet<br>State Citiet<br>State Citiet<br>Citiet Citiet<br>Citiet Citiet<br>Citiet Citiet<br>Citiet Citiet<br>Citiet Citiet<br>Selected items<br>Options Portable Reference<br>Citiet Citiet<br>Shift+0<br>Shift+1<br>Shift+2<br>Shift+0<br>Shift+3<br>Shift+3<br>Shift+4<br>Shift+3                                                                                                    | Shift+0                                                                                             |                          |                 |                   |                  |                     |
| shift+2<br>Shift+2<br>Shift+2<br>Shift+3<br>Shift+4<br>Shift+6<br>Shift+6<br>Shift+7<br>Shift+8<br>Shift+8<br>Shift+9<br>Remove Up Down Edit Add Replace<br>OK Cancel<br>OK Cancel<br>Klicke auf "O<br>Klicke auf "O<br>Klicke auf "O<br>Klicke auf "O<br>Klicke auf "O<br>Selected items<br>Ctrl+E<br>Ctrl+D<br>Ctrl+D<br>Ctrl+D<br>Ctrl+D<br>Ctrl+S<br>Ctrl+K<br>Ctrl+W<br>Ctrl+S<br>Ctrl+K<br>Ctrl+K<br>Ctrl+K<br>Ctrl+K<br>Ctrl+K<br>Ctrl+K<br>Ctrl+K<br>Ctrl+K<br>Ctrl+K<br>Ctrl+S<br>Selected items<br>Portable Reference<br>Shift+3<br>Shift+3<br>Shift+3<br>Shift+3<br>Shift+3                                                                                                    | Shift+1                                                                                             |                          |                 |                   |                  |                     |
| Shift+3<br>Shift+4<br>Shift+6<br>Shift+7<br>Shift+8<br>Shift+7<br>Shift+8<br>Shift+9<br>Remove Up Down Edit Add Replace<br>OK Cancel<br>CK Cancel<br>CK CANCA<br>CK CANCA<br>CK CK CANCA<br>CK CK CK CK CK CK CK CK CK CK CK CK CK C | Shift+2                                                                                             |                          |                 |                   |                  |                     |
| Shift+4<br>Shift+5<br>Shift+5<br>Shift+6<br>Shift+7<br>Shift+8<br>Shift+9<br>Remove Up Down Edit Add Replace<br>OK Cancel<br>OK Cancel<br>CK Cancel<br>CK CANCA<br>CK CANCA<br>CK CANCA<br>CK CANCA<br>CK CANCA<br>CK CANCA<br>CK CANCA<br>CK CANCA<br>CK CANCA<br>CK CANCA<br>CK CANCA<br>CK CANCA<br>CK CANCA<br>CK CANCA<br>CK CANCA<br>CK CANCA<br>CK CANCA<br>CK CANCA<br>CK CANCA<br>CK CANCA<br>CK CANCA<br>CK CANCA<br>CK CANCA<br>CK CK CANCA<br>CK CANCA<br>CK CANCA<br>CK CK CANCA<br>CK CANCA<br>CK CK CANCA<br>CK CANCA<br>CK CANCA<br>CK CK CANCA<br>CK CK CANCA<br>CK CK CANCA<br>CK CK CANCA<br>CK CK CANCA<br>CK CK CANCA<br>CK CK CANCA<br>CK CK CANCA<br>CK CK CK CK CK CK CK CK CK CK CK CK CK C                                                                                                    | Shift+3                                                                                             |                          |                 |                   |                  |                     |
| Shift+3<br>Shift+6<br>Shift+7<br>Shift+8<br>Shift+9<br>Remove Up Down Edit Add Replace<br>OK Cancel<br>CK Cancel<br>CK CANCANA<br>CK CANCANA<br>CK CANCANA<br>CK CANCANA<br>CK CANCANA<br>CK CANCANA<br>CK CANCANA<br>CK CANCANA<br>CK CANCANA<br>CK CANCANA<br>CK CANCANA<br>CK CANCANA<br>CK CANCANA<br>CK CANCANA<br>CK CK CANCANA<br>CK CK CK CK CK CK CK CK CK CK CK CK CK C                                                                                                    | Shift+4                                                                                             |                          |                 |                   |                  |                     |
| Shift+7<br>Shift+8<br>Shift+9<br>Remove Up Down Edit Add Replace<br>OK Cancel<br>Click the "OK" button.<br>Click the "OK" button.<br>Key ×<br>Click the "OK" button.<br>Key ×<br>Key ×<br>Chi+E<br>Stale and "O<br>Stale and "O<br>Click the "OK" button.<br>Key ×<br>Chi+E<br>Selected items<br>Ctrl + K<br>Ctrl + Selected items<br>Ctrl+N<br>Ctrl+S<br>Ctrl+S<br>Ctrl+S<br>Shift+0<br>Shift+2<br>Shift+3<br>Shift+3<br>Shift+3                                                                                                    | Shift+5                                                                                             |                          |                 |                   |                  |                     |
| Shift+8<br>Shift+9<br>Remove Up Down Edit Add Replace<br>OK Cancel<br>Click the "OK" button.<br>Click the "OK" button.<br>Click the "OK" b                                                                                                    | Shift+7                                                                                             |                          |                 |                   |                  |                     |
| Shift+9<br>Remove Up Down Edit<br>Add Replace<br>OK Cancel<br>Click the "OK" button.<br>Click the "OK" button.<br>Key<br>Key<br>List<br>Key<br>Key<br>Ctrl+E<br>Srd<br>F10<br>F11<br>Ctrl Shift Alt Win E Input<br>Type<br>Selected items<br>Ctrl+K<br>Ctrl+K<br>Ctrl+S<br>Ctrl+S<br>Ctrl+S<br>Ctrl+S<br>Shift-0<br>Shift-0<br>Shift-1<br>Shift-3<br>Shift-6<br>Shift-6                                                                                                    | Shift+8                                                                                             |                          |                 |                   |                  |                     |
| Remove Up   Down Edit     OK   Cancel    Click the "OK" button.   Key     Key   Key   List   Key   Key   Kicke auf "O   Ctrl+E   Key   State   Key   Ctrl+E   Selected items   Options   Portable   Reference   Ctrl+X Ctrl+T Shift+0 Shift+1 Shift+2 Shift+3 Shift+5 Shift+6 Shift+6                                                                                                    | Shift+9                                                                                             |                          |                 |                   | × 1              |                     |
| OK Cancel   Click the "OK" button.   Ist Key   Key   List Key   (ctrl+E   VS7d Ctrl+A   Ctrl+A   Ctrl+A Options   Portable   Reference   Ctrl+X Ctrl+X Ctrl+X Ctrl+X Ctrl+X Ctrl+X Selected items Options Portable Reference Reference Shift+1 Shift+2 Shift+3 Shift+4 Shift+4 Shift+4 Shift+4                                                                                                    | Remove Up Do                                                                                        | vn Edit                  |                 | Add Rep           | blace            |                     |
| Lick the "OK" button.<br>Key<br>Key<br>Kicke auf "O<br>Kicke auf "O                                                                                                    |                                                                                                    |                          |                 | OK Cano           | cel              |                     |
| List Key     / \\$7d     Ctrl+E     Input     F10   F11   Ctrl+D   Selected items     Ctrl+K   Options   Portable   Reference     Ctrl+T   Shift+12   Shift+1   Shift+2   Shift+3   Shift+6                                                                                                    | ick the "OK" butt                                                                                   | on.<br>Key               | ,               |                   | ×                | Klicke auf "OK'     |
| / Ctrl+E   \\$7d Imput   F10 F11   F11 Type   Ctrl+D Selected items   Ctrl+K Options   Options Portable   Ctrl+S C:\Windows\notepad.exe   Ctrl+T Shift+7   Shift+3 Shift+4   Shift+6 Shift+7                                                                                                    | List                                                                                                | Key                      |                 |                   |                  |                     |
| V3/d   F10   F11   Type   Ctrl+D   Selected items   Ctrl+K   Options   Portable   Reference   Ctrl+T Shift+F2 Shift+0 Shift+1 Shift+2 Shift+3 Shift+4 Shift+6 Shift+6 Shift+7                                                                                                    | /<br>\ \$7d                                                                                         |                          |                 |                   |                  |                     |
| Type       F11     Selected items       Ctrl+D     Selected items       Options     Portable       Reference       Ctrl+S       Ctrl+T       Shift+F2       Shift+0       Shift+2       Shift+3       Shift+4       Shift+6       Shift+6                                                                                                    | (,\$70<br>F10                                                                                       | Ctrl 🗌 Shift 🗌 Alt 🗌 Win | E 🗸             | Input             |                  |                     |
| Ctrl+D Selected items ✓<br>Ctrl+K Options Portable Reference Ctrl+W Ctrl+S C:\Windows\notepad.exe Ctrl+T Shift+F2 Shift+0 Shift+1 Shift+2 Shift+3 Shift+4 Shift+5 Shift+6 Shift+7                                                                                                    | F11                                                                                                 | Туре                     |                 |                   |                  |                     |
| Ctrl+K     Options     Portable     Reference       Ctrl+W     C:\Windows\notepad.exe     C:\Windows\notepad.exe       Ctrl+T     Shift+F2       Shift+0     Shift+1       Shift+1     Shift+2       Shift+3     Shift+3       Shift+5     Shift+6       Shift+6     Shift+7                                                                                                    | Ctrl+D                                                                                              | Selected items           |                 |                   | ~                |                     |
| Ctrl+W<br>Ctrl+S<br>Ctrl+T<br>Shift+F2<br>Shift+0<br>Shift+1<br>Shift+2<br>Shift+3<br>Shift+4<br>Shift+6<br>Shift+6                                                                                                    | Ctrl+K                                                                                              | Options                  | Portable        | Reference         |                  |                     |
| Ctrl+S         Gr(mitors), inceptation           Shift+F2         Shift+0           Shift+1         Shift+2           Shift+3         Shift+4           Shift+6         Shift+7                                                                                                    | Ctrl+W                                                                                              | C:\Windows\notepad.exe   |                 |                   |                  |                     |
| Shift+F2<br>Shift+0<br>Shift+1<br>Shift+2<br>Shift+3<br>Shift+4<br>Shift+5<br>Shift+6<br>Shift+7                                                                                                    | Ctrl+5                                                                                              |                          |                 |                   | ^                |                     |
| Shift+0<br>Shift+1<br>Shift+2<br>Shift+3<br>Shift+4<br>Shift+5<br>Shift+6<br>Shift+7                                                                                                    | Shift+F2                                                                                            |                          |                 |                   |                  |                     |
| Shift+1<br>Shift+2<br>Shift+3<br>Shift+4<br>Shift+6<br>Shift+7                                                                                                    | Shift+0                                                                                             |                          |                 |                   |                  |                     |
| Shift+2       Shift+3       Shift+4       Shift+5       Shift+6       Shift+7                                                                                                    | Shift+1                                                                                             |                          |                 |                   |                  |                     |
| Snift+3<br>Shift+4<br>Shift+5<br>Shift+6                                                                                                    | Shift+2                                                                                             |                          |                 |                   |                  |                     |
| Shift+5<br>Shift+6<br>Shift+7                                                                                                    | olute i o                                                                                           |                          |                 |                   |                  |                     |
| Shift+6                                                                                                    | Shift+3<br>Shift+4                                                                                  | 41                       |                 |                   |                  |                     |
| Shift+7                                                                                                    | Shift+3<br>Shift+4<br>Shift+5                                                                       |                          |                 |                   |                  |                     |
|                                                                                                    | Shift+3<br>Shift+4<br>Shift+5<br>Shift+6                                                            |                          |                 |                   |                  |                     |
| Shift+8                                                                                                    | Shift+3<br>Shift+4<br>Shift+5<br>Shift+6<br>Shift+7                                                 |                          |                 |                   |                  |                     |
| Shift+9                                                                                                    | Shift+3<br>Shift+4<br>Shift+5<br>Shift+6<br>Shift+7<br>Shift+8<br>Shift+8                           |                          |                 |                   |                  |                     |
| Remove Up Down Edit Add Replace                                                                                                    | Shift+3<br>Shift+4<br>Shift+5<br>Shift+6<br>Shift+7<br>Shift+8<br>Shift+9                           |                          |                 |                   | ~                |                     |
| OK Cancel                                                                                                    | Shift+3<br>Shift+4<br>Shift+5<br>Shift+6<br>Shift+7<br>Shift+8<br>Shift+9<br>Ctrl+E<br>Remove Up Do | vn Edit                  |                 | Add Rep           | lace             |                     |

|                                                                                                    | in to be comp                                                                                                    | pleted.                                                                                                    |                                                                                                    |                                                           |                                           | K                          | licke auf "OK" zum Beenden.                                                                     |
|----------------------------------------------------------------------------------------------------|----------------------------------------------------------------------------------------------------|----------------------------------------------------------------------------------------------------|----------------------------------------------------------------------------------------------------|-----------------------------------------------------------|-------------------------------------------|----------------------------|-------------------------------------------------------------------------------------------------|
|                                                                                                    | Tabla                                                                                                    | acus Explore                                                                                                    | r Options                                                                                                    |                                                           | _ □                                       | x                          |                                                                                                 |
|                                                                                                    |                                                                                                    |                                                                                                    |                                                                                                    |                                                           |                                           |                            |                                                                                                 |
| 🗄 General 🔨                                                                                                    | O Mouse 1.11 G                                                                                                    | Jaku                                                                                                    |                                                                                                    |                                                           |                                           | ~                          |                                                                                                 |
| Mouse                                                                                                    | Mouse button an                                                                                                    | d gestures                                                                                                    |                                                                                                    |                                                           |                                           |                            |                                                                                                 |
| Add-ons                                                                                                    | Remove Disa                                                                                                    | able Info                                                                                                    | Options                                                                                                    |                                                           |                                           |                            |                                                                                                 |
| Get Add-ons                                                                                                    | C Key 1.10 Gaku                                                                                                    | 1                                                                                                    |                                                                                                    |                                                           |                                           |                            |                                                                                                 |
| Menus                                                                                                    | Remove Dis                                                                                                    | able Info                                                                                                    | Ontions                                                                                                    |                                                           |                                           |                            |                                                                                                 |
| Default                                                                                                    |                                                                                                    | 1 21 Gaku                                                                                                    | Options                                                                                                    |                                                           |                                           |                            |                                                                                                 |
| Context                                                                                                    | Breadcrumbs or X                                                                                                    | (P style is avail                                                                                                    | able.                                                                                                    |                                                           |                                           |                            |                                                                                                 |
| Background                                                                                                    | Remove Disa                                                                                                    | able Info                                                                                                    | Options                                                                                                    |                                                           |                                           |                            |                                                                                                 |
| Tabs                                                                                                    | O Split 1.03 Gak                                                                                                    |                                                                                                    |                                                                                                    |                                                           |                                           |                            |                                                                                                 |
| Tree                                                                                                    | Split window                                                                                                    |                                                                                                    |                                                                                                    |                                                           |                                           |                            |                                                                                                 |
| File                                                                                                    | Remove Ena                                                                                                    | ble Info                                                                                                    | Options                                                                                                    |                                                           |                                           |                            |                                                                                                 |
| Edit                                                                                                    | O Main Menu 1                                                                                                    | .07 Gaku                                                                                                    |                                                                                                    |                                                           |                                           |                            |                                                                                                 |
| View                                                                                                    | Main Menu                                                                                                    |                                                                                                    |                                                                                                    |                                                           |                                           |                            |                                                                                                 |
| Favorites                                                                                                    | Remove Disa                                                                                                    | able Info                                                                                                    | Options                                                                                                    |                                                           |                                           |                            |                                                                                                 |
| Tools                                                                                                    | O Title Bar 1.03                                                                                                    | Gaku                                                                                                    |                                                                                                    |                                                           |                                           |                            |                                                                                                 |
| Help                                                                                                    | Title Bar                                                                                                    |                                                                                                    |                                                                                                    |                                                           |                                           |                            |                                                                                                 |
| TaskTray                                                                                                    | Remove Disa                                                                                                    | able Info                                                                                                    | Options                                                                                                    |                                                           |                                           |                            |                                                                                                 |
| System V                                                                                                    | <b>Filter Bar</b> 1.07                                                                                                    | 7 Gaku                                                                                                    |                                                                                                    |                                                           |                                           |                            |                                                                                                 |
| P                                                                                                    | Up Down                                                                                                    |                                                                                                    |                                                                                                    | ОК                                                        | Cancel                                    | <u> </u>                   |                                                                                                 |
|                                                                                                    |                                                                                                    |                                                                                                    |                                                                                                    |                                                           |                                           |                            |                                                                                                 |
|                                                                                                    |                                                                                                    |                                                                                                    |                                                                                                    |                                                           |                                           |                            |                                                                                                 |
| • • •                                                                                                    | <i>(</i> <b>1</b> -                                                                                                    |                                                                                                    |                                                                                                    |                                                           |                                           |                            | /                                                                                               |
| Customize mo                                                                                                    | ouse (but                                                                                                    | tons a                                                                                                    | าป                                                                                                    | Maus a                                                    | anpass                                    | en                         | (Tasten und                                                                                     |
| gosturos)                                                                                                    |                                                                                                    |                                                                                                    |                                                                                                    | Castar                                                    |                                           |                            |                                                                                                 |
|                                                                                                    |                                                                                                    |                                                                                                    |                                                                                                    | - Gester                                                  | 11                                        |                            |                                                                                                 |
| gesturesj                                                                                                    |                                                                                                    |                                                                                                    |                                                                                                    | Gester                                                    | 1)                                        |                            |                                                                                                 |
| gestures                                                                                                    |                                                                                                    |                                                                                                    |                                                                                                    | Gester                                                    | 1)                                        |                            | 5                                                                                               |
| To customize mouse                                                                                                    | e options: Too                                                                                                    | ols -> Add-o                                                                                                    | ons>                                                                                                    | Um die M                                                  | l)<br>aus Optio                           | nen                        | anzupassen: Extras -> Add-                                                                      |
| To customize mouse<br>Mouse -> Options                                                                                                    | e options: Too                                                                                                    | ols -> Add-o                                                                                                    | ons>                                                                                                    | Um die M<br>ons> I                                        | aus Optio<br>Maus -> O                    | nen<br>ptio                | anzupassen: Extras -> Add-<br>nen                                                               |
| To customize mouse<br>Mouse -> Options<br>Let's add the mouse                                                                                                    | e options: Too<br>gesture "New                                                                                              | ols -> Add-o<br>w tab".                                                                                                    | ons>                                                                                                    | Um die M<br>ons> I<br>Einrichten                          | aus Optio<br>Maus -> O<br>der Maus        | nen<br>ptioi<br>5-Ge       | anzupassen: Extras -> Add-<br>nen<br>sten "Neues Register".                                     |
| To customize mouse<br>Mouse -> Options<br>Let's add the mouse<br>Choose Tools -> Add                                                                                                    | e options: Too<br>gesture "New<br>I-ons.                                                                                    | ols -> Add-o<br>w tab".                                                                                                    | ons>                                                                                                    | Um die M<br>ons> I<br>Einrichten                          | aus Optio<br>Maus -> O<br>der Maus        | nen<br>ptioi<br>s-Ge       | anzupassen: Extras -> Add-<br>nen<br>sten "Neues Register".<br>Wähle Extras -> Add-ons.         |
| To customize mouse<br>Mouse -> Options<br>Let's add the mouse<br>Choose Tools -> Add                                                                                                    | e options: Too<br>gesture "New<br>I-ons.<br>explo                                                                           | ols -> Add-o<br>w tab".<br>prer - Tablacu                                                                                                    | ons>                                                                                                    | Um die M<br>ons> I<br>Einrichten                          | aus Optio<br>Maus -> O<br>der Maus<br>– □ | nen<br>ptioi<br>s-Ge<br>×  | anzupassen: Extras -> Add-<br>nen<br>s <u>ten "Neues Register".</u><br>Wähle Extras -> Add-ons. |
| To customize mouse<br>Mouse -> Options<br>Let's add the mouse<br>Choose Tools -> Add                                                                                                    | e options: Too<br>gesture "New<br>d-ons.<br>explo<br>Tools <u>H</u> elp                                                     | ols -> Add-o<br>w tab".<br>prer - Tablacu                                                                                                    | ons>                                                                                                    | Um die M<br>ons> I<br>Einrichten                          | aus Optio<br>Maus -> O<br>der Maus        | nen<br>ptioi<br>s-Ge<br>×  | anzupassen: Extras -> Add-<br>nen<br><u>sten "Neues Register".</u><br>Wähle Extras -> Add-ons.  |
| To customize mouse<br>Mouse -> Options<br>Let's add the mouse<br>Choose Tools -> Add<br>Eile Edit View Favorites                                                                                                    | e options: Too<br>gesture "New<br>I-ons.<br>explo<br>Tools Help<br>Reload custor                                            | ols -> Add-o<br>w tab".<br>prer - Tablacu                                                                                                    | ons>                                                                                                    | Gester<br>Um die M<br>ons> I<br>Einrichten                | aus Optio<br>Maus -> O<br>der Maus<br>– □ | nen<br>ptiol<br>s-Ge<br>×  | anzupassen: Extras -> Add-<br>nen<br><u>sten "Neues Register".</u><br>Wähle Extras -> Add-ons.  |
| To customize mouse<br>Mouse -> Options<br>Let's add the mouse<br>Choose Tools -> Add<br>Eile Edit View Favorites<br>System32 explorer                                                                                                    | e options: Too<br>gesture "New<br>I-ons.<br>Eools Help<br>Reload custor<br>Load layout                                      | ols -> Add-o<br>w tab".<br>prer - Tablacu<br><sup>nize</sup>                                                                                                    | ons> Is Explorer explorer •                                                                                                    | Um die M<br>ons> I<br>Einrichten                          | aus Optio<br>Maus -> O<br>der Maus<br>– □ | nen<br>ptioi<br>s-Ge<br>×  | anzupassen: Extras -> Add-<br>nen<br><u>sten "Neues Register".</u><br>Wähle Extras -> Add-ons.  |
| To customize mouse<br>Mouse -> Options<br>Let's add the mouse<br>Choose Tools -> Add<br>Eile Edit View Favorites<br>System32 explorer<br>Name                                                                                                    | e options: Too<br>gesture "New<br>I-ons.<br>explo<br>Iools Help<br>Reload custor<br>Load layout<br>Save layout              | ols -> Add-o<br>w tab".<br>prer - Tablacu<br><sup>nize</sup>                                                                                                    | explorer                                                                                                    | Gester<br>Um die M<br>ons> N<br>Einrichten                | aus Optio<br>Maus -> O<br>der Maus<br>– □ | nen<br>ption<br>5-Ge       | anzupassen: Extras -> Add-<br>nen<br><u>sten "Neues Register".</u><br>Wähle Extras -> Add-ons.  |
| To customize mouse<br>Mouse -> Options<br>Let's add the mouse<br>Choose Tools -> Add<br>Eile Edit View Favorites<br>System32 explorer<br>Name<br>Maddons                                                                                                    | e options: Too<br>gesture "New<br>d-ons.<br>Tools Help<br>Reload custor<br>Load layout<br>Save layout<br>Add-ons            | ols -> Add-o<br>w tab".<br>prer - Tablacu<br><sup>mize</sup>                                                                                                    | explorer                                                                                                    | Um die M<br>ons> I<br>Einrichten                          | aus Optio<br>Maus -> O<br>der Maus        | nen<br>ption<br>s-Ge<br>×  | anzupassen: Extras -> Add-<br>nen<br><u>sten "Neues Register".</u><br>Wähle Extras -> Add-ons.  |
| To customize mouse<br>Mouse -> Options<br>Let's add the mouse<br>Choose Tools -> Add<br>Eile Edit View Favorites<br>System32 explorer<br>Name<br>addons<br>config                                                                                                    | e options: Too<br>gesture "Ney<br>d-ons.<br>Eools Help<br>Reload custor<br>Load layout<br>Save layout<br>Options            | ols -> Add-o<br>w tab".<br>prer - Tablacu<br><sup>mize</sup>                                                                                                    | explorer                                                                                                    | Gester<br>Um die M<br>ons> I<br>Einrichten                | aus Optio<br>Maus -> O<br>der Maus        | nen<br>ptiol<br>s-Ge<br>×  | anzupassen: Extras -> Add-<br>nen<br><u>sten "Neues Register".</u><br>Wähle Extras -> Add-ons.  |
| To customize mouse<br>Mouse -> Options<br>Let's add the mouse<br>Choose Tools -> Add<br>Eile Edit View Favorites<br>System32 explorer<br>Name<br>addons<br>config<br>init                                                                                                    | e options: Too<br>gesture "New<br>I-ons.<br>Eools Help<br>Reload custor<br>Load layout<br>Save layout<br>Add-ons            | ols -> Add-o<br>w tab".<br>prer - Tablacu<br>nize                                                                                                    | explorer                                                                                                    | Gester<br>Um die M<br>ons> I<br>Einrichten                | aus Optio<br>Maus -> O<br>der Maus        | nen<br>ptiol<br>s-Ge<br>×  | anzupassen: Extras -> Add-<br>nen<br><u>sten "Neues Register".</u><br>Wähle Extras -> Add-ons.  |
| To customize mouse<br>Mouse -> Options<br>Let's add the mouse<br>Choose Tools -> Add<br>Eile Edit View Favorites<br>System32 explorer<br>Name<br>addons<br>config<br>init<br>lang<br>layout                                                                                                    | e options: Too<br>gesture "New<br>J-ons.<br>Eools Help<br>Load layout<br>Save layout<br>Save layout<br>Qptions              | ols -> Add-o<br>w tab".<br>prer - Tablacu<br>nize<br>2014/12/08 20<br>2014/12/08 20<br>2014/12/08 20                                                                                       | cons><br>s Explorer ►<br>explorer ►<br>55<br>55<br>55<br>55                                                                                                    | Um die M<br>ons> I<br>Einrichten                          | aus Optio<br>Maus -> O<br>der Maus        | nen<br>ptio<br>s-Ge<br>×   | anzupassen: Extras -> Add-<br>nen<br><u>sten "Neues Register".</u><br>Wähle Extras -> Add-ons.  |
| To customize mouse<br>Mouse -> Options<br>Let's add the mouse<br>Choose Tools -> Add<br>Eile Edit View Favorites<br>System32 explorer<br>Name<br>addons<br>config<br>init<br>lang<br>layout<br>script                                                                                                    | e options: Too<br>gesture "New<br>d-ons.<br>Explo<br>Tools Help<br>Reload custor<br>Load layout<br>Save layout<br>Q Add-ons | ols -> Add-o<br>w tab".<br>prer - Tablacu<br>mize<br>2014/12/08 20<br>2014/12/08 20<br>2014/12/08 20<br>2014/12/08 20                                                                      | explorer ►<br>explorer ►<br>0:55<br>0:55<br>0:55<br>0:55<br>0:55<br>0:55                                                                                                    | Gester<br>Um die M<br>ons> N<br>Einrichten                | aus Optio<br>Maus -> O<br>der Maus        | nen<br>ptiol<br>s-Ge<br>×  | anzupassen: Extras -> Add-<br>nen<br><u>sten "Neues Register".</u><br>Wähle Extras -> Add-ons.  |
| To customize mouse<br>Mouse -> Options<br>Let's add the mouse<br>Choose Tools -> Add<br>Eile Edit View Favorites<br>System32 explorer<br>Name<br>addons<br>config<br>init<br>lang<br>layout<br>script<br>readme.bt                                                                                                    | e options: Too<br>gesture "New<br>d-ons.<br>Explo<br>Tools Help<br>Reload custor<br>Load layout<br>Save layout<br>Add-ons   | Dis -> Add-o<br>w tab".                                                                                                    | 2005><br>IS Explorer<br>explorer<br>2:55<br>2:55<br>2:54<br>2:54<br>2:55<br>2:55<br>2:54<br>2:54<br>2:55<br>2:55<br>2:54<br>2:54<br>2:54<br>2:55<br>2:54<br>2:54<br>2:55<br>2:54<br>2:54<br>2:54<br>2:55<br>2:54<br>2:54<br>2:54<br>2:55<br>2:54<br>2:54<br>2:54<br>2:55<br>2:54<br>2:54<br>2:54<br>2:55<br>2:54<br>2:54<br>2:54<br>2:55<br>2:55<br>2:54<br>2:54<br>2:55<br>2:54<br>2:54                                                                                                    | Gester<br>Um die M<br>ons> N<br>Einrichten                | aus Optio<br>Maus -> O<br>der Maus        | nen<br>ption<br>s-Ge<br>X  | anzupassen: Extras -> Add-<br>nen<br><u>sten "Neues Register".</u><br>Wähle Extras -> Add-ons.  |
| To customize mouse<br>Mouse -> Options<br>Let's add the mouse<br>Choose Tools -> Add<br>Eile Edit View Favorites<br>System32 explorer<br>Name<br>addons<br>config<br>init<br>lang<br>layout<br>script<br>readme.bt<br>readme.bt<br>readme.jp.bt                                                                                                    | e options: Too<br>gesture "New<br>d-ons.<br>Explo<br>Reload custor<br>Load layout<br>Save layout<br>Add-ons<br>Options      | Dis -> Add-o<br>w tab".<br>prer - Tablacu<br>mize<br>2014/12/08 20<br>2014/12/08 20<br>2014/12/08 20<br>2014/12/08 20<br>2014/07/14 22<br>2014/07/14 22                                    | explorer ►<br>2:55<br>2:55 | Gester<br>Um die M<br>ons> I<br>Einrichten                | aus Optio.<br>Maus -> O<br>der Maus       | nen<br>ption<br>5-Ge       | anzupassen: Extras -> Add-<br>nen<br><u>sten "Neues Register".</u><br>Wähle Extras -> Add-ons.  |
| To customize mouse<br>Mouse -> Options<br>Let's add the mouse<br>Choose Tools -> Add<br>Eile Edit View Favorites<br>System32 explorer<br>Name<br>addons<br>config<br>init<br>lang<br>layout<br>script<br>readme.bt<br>readme.bt<br>TE32.exe                                                                                                    | e options: Too<br>gesture "New<br>d-ons.<br>Explo<br>Reload custor<br>Load layout<br>Save layout<br>Add-ons                 | Dis -> Add-o<br>w tab".<br>Direr - Tablacu<br>mize<br>2014/12/08 20<br>2014/12/08 20<br>2014/12/08 20<br>2014/07/14 22<br>2014/07/14 22<br>2014/07/14 22<br>2014/07/14 22<br>2014/12/07 22 | 2005><br>IS Explorer ►<br>explorer ►<br>0:55<br>0:55<br>0:55<br>0:55<br>0:55<br>0:55<br>0:55<br>0:4<br>0:07<br>0:37                                                                                                    | Gester<br>Um die M<br>ons> I<br>Einrichten                | aus Optio.<br>Maus -> O<br>der Maus       | nen<br>ption<br>s-Ge       | anzupassen: Extras -> Add-<br>nen<br><u>sten "Neues Register".</u><br>Wähle Extras -> Add-ons.  |
| To customize mouse<br>Mouse -> Options<br>Let's add the mouse<br>Choose Tools -> Add<br>Eile Edit View Favorites<br>System32 explorer<br>Name<br>addons<br>config<br>init<br>lang<br>layout<br>script<br>readme.jp.bt<br>TE32.exe<br>TE64.exe                                                                                                    | e options: Too<br>gesture "New<br>J-ons.<br>Eools Help<br>Coad layout<br>Save layout<br>Add-ons                             | Dis -> Add-o<br>w tab".<br>prer - Tablacu<br>mize<br>2014/12/08 20<br>2014/12/08 20<br>2014/07/14 22<br>2014/07/14 22<br>2014/12/07 22<br>2014/12/07 22                                    | 2005><br>IS Explorer<br>explorer<br>k55<br>k55<br>k57<br>k37<br>k37                                                                                                    | Gester<br>Um die M<br>ons> I<br>Einrichten                | aus Optio<br>Maus -> O<br>der Maus        | nen<br>ption<br>\$-Ge<br>* | anzupassen: Extras -> Add-<br>nen<br><u>sten "Neues Register".</u><br>Wähle Extras -> Add-ons.  |
| To customize mouse<br>Mouse -> Options<br>Let's add the mouse<br>Choose Tools -> Add<br>Eile Edit View Favorites<br>System32 explorer<br>Name<br>addons<br>config<br>init<br>lang<br>layout<br>script<br>readme.bt<br>readme.jp.txt<br>TE32.exe<br>TE64.exe                                                                                                    | e options: Too<br>gesture "New<br>J-ons.<br>Explo<br>Tools Help<br>Reload custor<br>Load layout<br>Save layout<br>Qptions   | Dis -> Add-o<br>w tab".<br>prer - Tablacu<br>mize<br>2014/12/08 20<br>2014/12/08 20<br>2014/12/08 20<br>2014/12/08 20<br>2014/12/07 22<br>2014/12/07 22                                    | 2005><br>IS Explorer ►<br>explorer ►<br>18<br>255<br>255<br>255<br>255<br>255<br>255<br>255<br>25                                                                                                    | Gester<br>Um die M<br>ons> I<br>Einrichten                | aus Optio<br>Maus -> O<br>der Maus        | nen<br>ption<br>5-Ge<br>×  | anzupassen: Extras -> Add-<br>nen<br><u>sten "Neues Register".</u><br>Wähle Extras -> Add-ons.  |
| To customize mouse<br>Mouse -> Options<br>Let's add the mouse<br>Choose Tools -> Add<br>Eile Edit View Favorites<br>System32 explorer<br>Name<br>addons<br>config<br>init<br>lang<br>layout<br>script<br>readme.bt<br>readme.pt.t<br>TE32.exe<br>TE64.exe                                                                                                    | e options: Too<br>gesture "New<br>d-ons.<br>Iools Help<br>Reload custor<br>Load layout<br>Save layout<br>Options            | ols -> Add-o<br>w tab".<br>prer - Tablacu<br>mize<br>2014/12/08 20<br>2014/12/08 20<br>2014/12/08 20<br>2014/12/08 20<br>2014/12/07 22<br>2014/12/07 22                                    | DDS>         Is Explorer         explorer ▶         explorer ▶         0:55         0:18         0:55         0:55         0:55         0:55         0:55         0:55         0:4         0:07         0:37         0:37                                                                                                    | Gester<br>Um die M<br>ons> N<br>Einrichten                | aus Optio<br>Maus -> O<br>der Maus        | nen<br>ptiol<br>s-Ge<br>×  | anzupassen: Extras -> Add-<br>nen<br>sten "Neues Register".<br>Wähle Extras -> Add-ons.         |
| To customize mouse<br>Mouse -> Options<br>Let's add the mouse<br>Choose Tools -> Add<br>Eile Edit View Favorites<br>System32 explorer<br>Name<br>addons<br>config<br>init<br>lang<br>layout<br>script<br>readme.bt<br>readme.bt<br>readme.bt<br>TE32.exe<br>TE64.exe                                                                                                    | e options: Too<br>gesture "New<br>d-ons.<br>Tools Help<br>Reload custor<br>Load layout<br>Save layout<br>Add-ons            | ols -> Add-o<br>w tab".<br>prer - Tablacu<br>mize<br>2014/12/08 20<br>2014/12/08 20<br>2014/12/08 20<br>2014/07/14 22<br>2014/07/14 22<br>2014/12/07 22<br>2014/12/07 22                   | 2005><br>IS Explorer ►<br>explorer ►<br>0:55<br>0:55<br>0:55<br>0:55<br>0:55<br>0:55<br>0:55<br>0:4<br>0:07<br>1:37<br>1:37                                                                                                    | Gester<br>Um die M<br>ons> I<br>Einrichten                | aus Optio.<br>Maus -> O<br>der Maus       | nen<br>ption<br>s-Ge       | anzupassen: Extras -> Add-<br>nen<br><u>sten "Neues Register".</u><br>Wähle Extras -> Add-ons.  |
| To customize mouse<br>Mouse -> Options<br>Let's add the mouse<br>Choose Tools -> Add<br>Eile Edit View Favorites<br>Choose Tools -> Add<br>File Edit View Favorites<br>Choose Tools -> Add<br>File Edit View Favorites<br>File Edit View Favorites<br>File Edit Vi | e options: Too<br>gesture "New<br>d-ons.<br>Explo<br>Reload custor<br>Load layout<br>Save layout<br>Options                 | ols -> Add-o<br>w tab".<br>prer - Tablacu<br>mize<br>2014/12/08 20<br>2014/12/08 20<br>2014/12/08 20<br>2014/07/14 22<br>2014/07/14 22<br>2014/12/07 22<br>2014/12/07 22                   | 2005><br>IS Explorer ►<br>explorer ►<br>k55<br>k55<br>k57<br>k57<br>k77<br>k77<br>k77<br>k77<br>k77<br>k77<br>k77<br>k77<br>k77<br>k77<br>k77<br>k77<br>k77<br>k77<br>k77<br>k77<br>k77<br>k77<br>k77<br>k77<br>k77<br>k77<br>k77<br>k77<br>k77<br>k77<br>k77                                                                                                    | Gester<br>Um die M<br>ons> I<br>Einrichten                | aus Optio.<br>Maus -> O<br>der Maus       | nen<br>ption<br>s-Ge       | anzupassen: Extras -> Add-<br>nen<br><u>sten "Neues Register".</u><br>Wähle Extras -> Add-ons.  |
| To customize mouse<br>Mouse -> Options<br>Let's add the mouse<br>Choose Tools -> Add<br>Eile Edit View Favorites<br>System32 explorer<br>Name<br>addons<br>config<br>init<br>lang<br>layout<br>script<br>readme.bt<br>readme.jp.bt<br>TE32.exe<br>TE64.exe                                                                                                    | e options: Too<br>gesture "New<br>J-ons.<br>Explo<br>Tools Help<br>Coad layout<br>Save layout<br>Options                    | ols -> Add-o<br>w tab".<br>prer - Tablacu<br>mize<br>2014/12/08 20<br>2014/12/08 20<br>2014/07/14 22<br>2014/07/14 22<br>2014/12/07 22<br>2014/12/07 22                                    | 2005><br>IS Explorer ►<br>explorer ►<br>(55)<br>(55)<br>(57)<br>(57)<br>(                                                                                                    | Gester<br>Um die M<br>ons> I<br>Einrichten                | aus Optio.<br>Maus -> O<br>der Maus       | nen<br>ption<br>5-Ge       | anzupassen: Extras -> Add-<br>nen<br><u>sten "Neues Register".</u><br>Wähle Extras -> Add-ons.  |
| To customize mouse<br>Mouse -> Options<br>Let's add the mouse<br>Choose Tools -> Add<br>Eile Edit View Favorites<br>System32 explore<br>Name<br>addons<br>config<br>init<br>lang<br>layout<br>script<br>readme.bt<br>readme.jp.bt<br>TE32.exe<br>TE64.exe                                                                                                    | e options: Too<br>gesture "New<br>d-ons.<br>Explo<br>Tools Help<br>Reload custor<br>Load layout<br>Save layout<br>Options   | ols -> Add-o<br>w tab".<br>prer - Tablacu<br>mize<br>2014/12/08 20<br>2014/12/08 20<br>2014/12/08 20<br>2014/12/08 20<br>2014/12/07 22<br>2014/12/07 22<br>2014/12/07 22                   | Sons><br>s Explorer ►<br>explorer ►<br>255<br>255<br>257<br>257                                                                                                    | Gester<br>Um die M<br>ons> N<br>Einrichten                | aus Optio<br>Maus -> O<br>der Maus<br>    | nen<br>ptiol<br>s-Ge<br>×  | anzupassen: Extras -> Add-<br>nen<br>sten "Neues Register".<br>Wähle Extras -> Add-ons.         |
| To customize mouse<br>Mouse -> Options<br>Let's add the mouse<br>Choose Tools -> Add<br>Eile Edit Yiew Favorites<br>System32 explorer<br>Name<br>addons<br>config<br>init<br>lang<br>layout<br>script<br>readme.bt<br>readme.bt<br>TE32.exe<br>TE64.exe                                                                                                    | e options: Too<br>gesture "New<br>d-ons.<br>Tools Help<br>Reload custor<br>Load layout<br>Save layout<br>Options            | ols -> Add-o<br>w tab".<br>prer - Tablacu<br>mize<br>2014/12/08 20<br>2014/12/08 20<br>2014/12/08 20<br>2014/12/08 20<br>2014/12/07 22<br>2014/12/07 22<br>2014/12/07 22                   | DDS>         Is Explorer         explorer ▶         0:55         0:11         0:55         0:55         0:55         0:55         0:55         0:55         0:55         0:07         0:37         0:37                                                                                                    | Gester         Um die M         ons> N         Einrichten | aus Optio.<br>Maus -> O<br>der Maus       | nen<br>ptiol<br>s-Ge       | anzupassen: Extras -> Add-<br>nen<br>sten "Neues Register".<br>Wähle Extras -> Add-ons.         |
| To customize mouse<br>Mouse -> Options<br>Let's add the mouse<br>Choose Tools -> Add<br>File Edit View Favorites<br>System32 explorer<br>Name<br>addons<br>config<br>init<br>lang<br>layout<br>script<br>readme_jp.bt<br>TE32.exe<br>TE64.exe                                                                                                    | e options: Too<br>gesture "New<br>d-ons.<br>Explo<br>Reload custor<br>Load layout<br>Add-ons<br>Options                     | ols -> Add-o<br>w tab".<br>prer - Tablacu<br>mize<br>2014/12/08 20<br>2014/12/08 20<br>2014/12/08 20<br>2014/12/08 20<br>2014/12/07 22<br>2014/12/07 22<br>2014/12/07 22                   | 2005><br>IS Explorer ►<br>explorer ►<br>k55<br>k55<br>k57<br>k57<br>k77<br>k77                                                                                                    | Gester<br>Um die M<br>ons> I<br>Einrichten                | aus Optio.<br>Maus -> O<br>der Maus       | nen<br>ption<br>s-Ge       | anzupassen: Extras -> Add-<br>nen<br>sten "Neues Register".<br>Wähle Extras -> Add-ons.         |
| To customize mouse<br>Mouse -> Options<br>Let's add the mouse<br>Choose Tools -> Add<br>Eile Edit View Favorites<br>System32 explorer<br>Name<br>addons<br>config<br>init<br>lang<br>layout<br>script<br>readme.txt<br>readme.jp.txt<br>TE32.exe<br>TE64.exe                                                                                                    | e options: Too<br>gesture "New<br>J-ons.<br>Iools Help<br>Coad layout<br>Save layout<br>Options                             | ols -> Add-o<br>w tab".<br>prer - Tablacu<br>mize<br>2014/12/08 20<br>2014/12/08 20<br>2014/12/08 20<br>2014/12/08 20<br>2014/12/07 22<br>2014/12/07 22<br>2014/12/07 22                   | ons><br>s Explorer ►<br>explorer ►<br>(55)<br>(55)<br>(57)<br>(57)<br>(57                                                                                                    | Gester<br>Um die M<br>ons> I<br>Einrichten                | aus Optio.<br>Maus -> O<br>der Maus       | nen<br>ption<br>5-Ge       | anzupassen: Extras -> Add-<br>nen<br>sten "Neues Register".<br>Wähle Extras -> Add-ons.         |

| Click "Options "                  | of the mause Vau can caareb it by a   | tring with a left better input field or Ctrly C                     |
|-----------------------------------|---------------------------------------|---------------------------------------------------------------------|
| Click Options                     | of the mouse. You can search it by s  | tring with a felt bottom input field, or Ctri+F.                    |
| KIICKE dui                        | Optionen der Maus. im inken un        | iteren Eingabereiti kann gesucht werden, oder Stig + P.             |
|                                   |                                       |                                                                     |
|                                   | Tablacus Explorer Options             |                                                                     |
| 🗄 General                         | Mouse 1.12 Gaku                       |                                                                     |
| Mouse                             | Mouse button and gestures             |                                                                     |
| Add-ons                           | Remove Disable Info Options           |                                                                     |
| Get Add-ons                       | O Key 1.11 Gaku                       |                                                                     |
| Menus                             | Key                                   |                                                                     |
| Default                           | Remove Disable Info Options           |                                                                     |
| Context                           | O Address Bar 1.22 Gaku               |                                                                     |
| Background                        | Breadcrumbs or XP style is available. |                                                                     |
| Tabs                              | Remove Disable Info Options           |                                                                     |
| Tree                              | O Split 1.03 Gaku                     |                                                                     |
| File                              | Split window                          |                                                                     |
| Edit                              | Remove Enable Info Options            |                                                                     |
| View                              | O Main Menu 1.08 Gaku                 |                                                                     |
| Favorites                         | Main Menu                             |                                                                     |
| Tools                             | Remove Disable Info Options           |                                                                     |
| Help                              | O Title Bar 1.03 Gaku                 |                                                                     |
| TaskTray                          | Title Bar                             |                                                                     |
| System                            | Remove Disable Info Options           |                                                                     |
| Alias                             | O Filter Bar 1.07 Gaku                |                                                                     |
| Tabs                              | Filter Bar                            | ~                                                                   |
| Search                            | P Up Down                             | OK Cancel                                                           |
|                                   |                                       |                                                                     |
|                                   |                                       | 1                                                                   |
| At first set the pla              | ice of the mouse gesture.             | Zuerst wir der Ort der Maus-Gesten erstellt.                        |
| Click the left uppe               | er "All", then choose "List".         | Klicke links oben auf "Alle" und wähle "Liste".                     |
|                                   |                                       |                                                                     |
| • All: It is ef                   | ffective anywhere.                    | Alle: Es ist überall wirksam                                        |
| <ul> <li>List. It is e</li> </ul> | offective on the list view            | Liste: Es ist wirksam in der Listenansicht                          |
| <ul> <li>List/Backs</li> </ul>    | round): It is effective on the list   | • Liste (Unstansmund): Es ist winksem in den                        |
|                                   | solation)                             | • Liste (Hintergrund): Es ist wirksam in der                        |
|                                   |                                       | Listenansicht. (Keine Auswahl)                                      |
| • Tree: It is                     | effective on the tree view.           | Baum: Es ist wirksam in der Baumansicht.                            |
| • Tab: It is e                    | effective on the tab.                 | • Tab: Es ist wirksam auf die Registerkarte.                        |
| <ul> <li>Tab(Back)</li> </ul>     | ground): It is effective on the tab   | • Tab (Hintergrund): Es ist wirksam auf die                         |
| backgrou                          | nd.                                   | Registerkarte im Hintergrund                                        |
| Browser:                          | It is effective in the address bar,   | <ul> <li>Browser: Es ist in der Adressleiste wirksam der</li> </ul> |
| tool bar o                        | or etc.                               | Sumbolloisto usu                                                    |
|                                   |                                       | Symbolieiste usw.                                                   |
|                                   |                                       |                                                                     |

|                           |           |           |            |           |      |       |        |       |        | _      |                              |
|---------------------------|-----------|-----------|------------|-----------|------|-------|--------|-------|--------|--------|------------------------------|
| E .                       |           |           | Mouse      |           |      |       |        |       |        | x      |                              |
| All                       | Mouse     | Input     |            | [         | Ctrl | Shift | Alt    | LB    | WB     | RB     |                              |
| List<br> List(Background) |           |           |            |           |      | X1    | wu     |       | U      |        |                              |
| Tree                      | Туре      |           |            |           |      | X2    | WD     |       | D      | _ N    |                              |
| Tabs(Background)          | 2.5       |           |            | D. A. bla | 1    |       | 2 (    |       |        | ~      |                              |
| Browser                   | Options   |           |            | Portable  |      |       | Refere | ence  |        |        |                              |
|                           |           |           |            |           |      |       |        |       |        | $\sim$ |                              |
|                           |           |           |            |           |      |       |        |       |        |        |                              |
|                           |           |           |            |           |      |       |        |       |        |        |                              |
|                           |           |           |            |           |      |       |        |       |        |        |                              |
|                           |           |           |            |           |      |       |        |       |        |        |                              |
|                           |           |           |            |           |      |       |        |       |        |        |                              |
|                           |           |           |            |           |      |       |        |       |        |        |                              |
|                           |           |           |            |           |      |       |        |       |        |        |                              |
|                           |           |           |            |           |      |       |        |       |        | $\sim$ |                              |
|                           |           |           |            |           |      |       |        |       |        |        |                              |
| Remove Up Down            | 1 Edit    |           |            |           |      |       |        | Add   | Re     | place  |                              |
| Location                  |           |           |            |           |      | OK    |        | (     | Cancel |        |                              |
|                           |           |           |            |           |      |       |        |       |        |        |                              |
|                           |           |           |            |           |      |       |        |       |        |        |                              |
| Click the "Input" bu      | utton.    |           |            |           |      |       |        |       |        | Klicl  | ke auf den Button "Eingabe". |
| <u> </u>                  |           |           | Mouse      |           |      |       |        |       |        | ×      | ,                            |
| List                      | Mouse     | Input     |            |           | Ctrl | Shift |        | IB    | WB     | PR     |                              |
| 2DR                       | Wouse     | input     |            | L         | Cur  | X1    | WU     |       | U      | KO     |                              |
| 2L<br>2R                  | Туре      |           |            |           |      | X2    | WD     | L     | D      | R      |                              |
| 2U<br>2D                  |           |           |            |           |      |       |        |       |        | ~      |                              |
| 2UD                       | Options   |           |            | Portable  |      |       | Refere | ence  |        |        |                              |
| 21,4                      |           |           |            |           |      |       |        |       |        | ~      |                              |
| 3                         |           |           |            |           |      |       |        |       |        |        |                              |
|                           |           |           |            |           |      |       |        |       |        |        |                              |
|                           |           |           |            |           |      |       |        |       |        |        |                              |
|                           |           |           |            |           |      |       |        |       |        |        |                              |
|                           |           |           |            |           |      |       |        |       |        |        |                              |
|                           |           |           |            |           |      |       |        |       |        |        |                              |
|                           |           |           |            |           |      |       |        |       |        |        |                              |
|                           |           |           |            |           |      |       |        |       |        | $\sim$ |                              |
|                           |           |           |            |           |      |       |        |       |        |        |                              |
| Remove Up Dowr            | n Edit    |           |            |           |      |       |        | Add   | Re     | place  |                              |
| Location                  |           |           |            |           |      | OK    |        | (     | Cancel |        |                              |
|                           |           |           |            |           |      |       |        |       |        |        |                              |
|                           |           |           |            |           |      |       |        |       |        |        |                              |
|                           |           |           |            |           |      |       |        |       |        |        |                              |
|                           |           |           |            |           |      |       |        |       |        |        |                              |
| Do mouse gesture          | on the    | dialog bo | OX.        | _         |      | Erste | elle N | 1aus- | Gest   | en au  | uf dem Dialogfenster.        |
| Push right button,        | , move le | eft and m | nove righ  | nt.       |      | Drüc  | ke di  | e rec | chte l | Maus   | taste, bewege sie nach       |
| If an input column        | 1 becom   | es "2LR", | , click "O | )К".      | ŕ    | links | und    | nach  | ı recł | nts.   |                              |
|                           |           |           |            |           | '    | Wen   | n in c | der E | ingal. | bespa  | alte "2LR " angezeigt wird,  |
|                           |           |           |            |           |      | klick | e auf  | "OK   | ".     |        |                              |

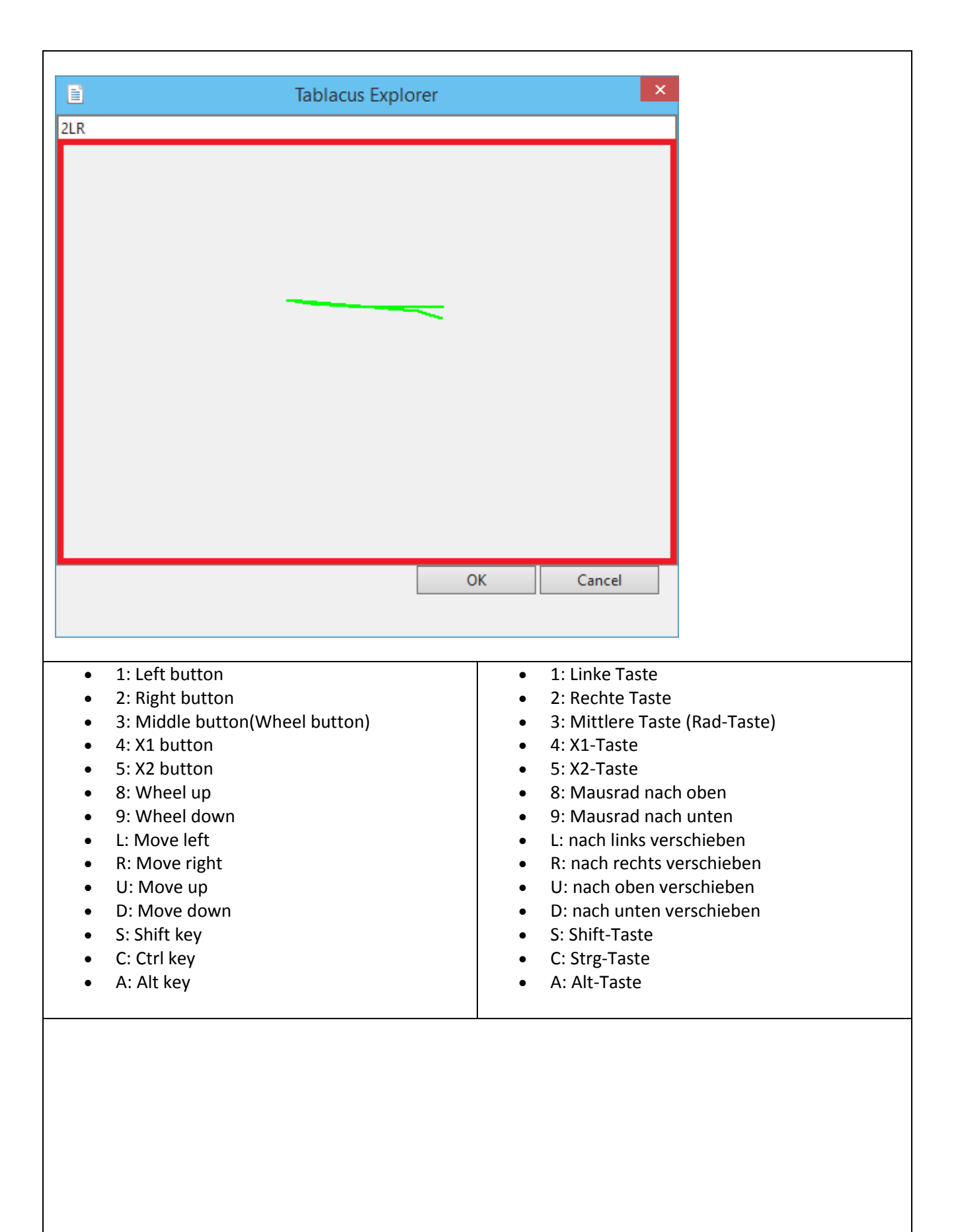

| Change the type to   | "Tabs".          |          |               |       |         |          |          |        |        | Ändere den Typ auf "Tabs". |
|----------------------|------------------|----------|---------------|-------|---------|----------|----------|--------|--------|----------------------------|
| Ē                    |                  |          | Mouse         |       |         |          |          |        | ×      |                            |
| List 🗸               | Mouse            | Input    |               | Ctrl  | Shift   | Alt      | LB       | WB     | RB     |                            |
| 2DR<br>2L            | 2LR              |          |               |       | X1      | wu       |          | U      |        |                            |
| 2R                   | Туре             |          |               |       | X2      | WD       |          | D      | к      |                            |
| 2U<br>2D             | Onen             |          |               |       |         |          |          | -      |        |                            |
| 2UD                  | Open in ne       | w tab    |               |       |         |          |          |        |        |                            |
| 21,4                 | Open in ba       | ckground |               |       |         |          |          |        |        |                            |
| 3                    | RunAs            |          |               |       |         |          |          |        |        |                            |
|                      | VBScript         |          |               |       |         |          |          |        |        |                            |
|                      | Selected ite     | ems      |               |       |         |          |          |        | _      |                            |
|                      | Edit             |          |               |       |         |          |          |        |        |                            |
|                      | View<br>Context  |          |               |       |         |          |          |        |        |                            |
|                      | Backgroun        | d        |               |       |         |          |          |        |        |                            |
|                      | Options          |          |               |       |         |          |          |        |        |                            |
|                      | Key              |          |               |       |         |          |          |        |        |                            |
|                      | Menus            |          |               |       |         |          |          |        |        |                            |
|                      |                  |          |               |       |         |          |          |        |        |                            |
| Remove Up Down       | n Edit           |          |               |       |         |          | Add      | Re     | place  |                            |
| Location             |                  |          |               |       | OK      |          | (        | Cancel |        |                            |
|                      |                  |          |               |       |         |          |          |        |        |                            |
|                      |                  |          |               |       |         |          |          |        |        |                            |
| Click the "Deferrers | سالم             | ton the  |               |       |         |          |          |        |        |                            |
| Click the Reference  | e but            | ton, the | en choose ine | w lab |         |          | - "      | D      |        |                            |
|                      |                  |          | KIICKE a      | u der | i kele  | erenc    | е        | вин    | .on, a | ann wanie Neues Register.  |
| -                    |                  |          |               |       |         |          |          |        | ×      |                            |
|                      | -                |          | Mouse         |       |         |          |          |        |        |                            |
| List V               | Mouse            | Input    |               | Ctrl  | Shift   | Alt      | LB       | WB     | RB     |                            |
| 2L                   | 2LR              |          |               |       | X1      | WU       | L        | U      | R      |                            |
| 2R                   | Туре             |          |               |       | X2      | WD       |          | D      |        |                            |
| 2D                   | l abs<br>Ontions |          | Dortak        |       |         | Pofor    | 0.0.00   |        | Ň      |                            |
| 12                   | Options          |          | Polla         | ie    | Close t | ab       | ence     |        |        |                            |
| 21,4                 |                  |          |               |       | Close   | other ta | bs       |        | h      |                            |
| 5                    |                  |          |               |       | Close t | abs on   | left     |        |        |                            |
|                      |                  |          |               |       | Close t | abs on   | right    |        |        |                            |
|                      |                  |          |               |       | New ta  | b        |          |        |        |                            |
|                      |                  |          |               |       | Lock    |          |          |        |        |                            |
|                      |                  |          |               |       | Previo  | us tab   |          |        |        |                            |
|                      |                  |          |               |       | Next ta | b        |          |        |        |                            |
|                      |                  |          |               |       | Up      |          |          |        |        |                            |
|                      |                  |          |               |       | Back    | -        |          |        |        |                            |
|                      |                  |          |               |       | Refrect | u<br>2   |          |        | Ľ      |                            |
|                      |                  |          |               |       | Show    | rames    |          |        |        |                            |
| Remove Up Down       | h Edit           |          |               |       | Switch  | Explore  | er engin | e      | 2      |                            |
| Location             |                  |          |               |       | Open i  | n Explo  | rer      |        |        |                            |
|                      |                  |          |               | _     |         |          |          |        |        |                            |
|                      |                  |          |               |       |         |          |          |        |        |                            |
|                      |                  |          |               |       |         |          |          |        |        |                            |
|                      |                  |          |               |       |         |          |          |        |        |                            |
|                      |                  |          |               |       |         |          |          |        |        |                            |
|                      |                  |          |               |       |         |          |          |        |        |                            |
|                      |                  |          |               |       |         |          |          |        |        |                            |
|                      |                  |          |               |       |         |          |          |        |        |                            |

| C | lick the             | "Add" but | ton.    |       |       |          |      |       |        |      |         |     | Klicke a | auf "Hinzu | fügen".  |
|---|----------------------|-----------|---------|-------|-------|----------|------|-------|--------|------|---------|-----|----------|------------|----------|
|   | E                    |           |         |       | Mouse |          |      |       |        |      | >       | <   |          |            |          |
|   | List                 | ~         | Mouse   | Input |       |          | Ctrl | Shift | Alt    | LB   | WB RB   |     |          |            |          |
|   | 2DR                  |           | 2LR     |       |       |          |      | X1    | wu     |      | U       |     |          |            |          |
|   | 2R                   |           | Туре    |       |       |          |      | X2    | WD     |      | DR      |     |          |            |          |
|   | 20                   |           | Tabs    |       |       |          |      |       |        |      |         | - 1 |          |            |          |
|   | 20<br>20D            |           | Options |       |       | Portable |      |       | Refere | ence |         |     |          |            |          |
|   | 12<br>21,4<br>3<br>5 |           | New tab |       |       | L        |      |       |        |      | ~       |     |          |            |          |
|   |                      |           |         |       |       |          |      |       |        |      |         |     |          |            |          |
|   | Remove               | Up Dow    | n Edit  |       |       |          |      |       |        | Add  | Replace |     |          |            |          |
|   | Location             |           |         |       |       |          |      | OK    |        | Ca   | ancel   |     |          |            |          |
| C | lick the             | "OK" butt | on.     |       |       |          |      |       |        |      |         |     |          | Klicke au  | ıf "OK". |
|   |                      |           |         |       | Mouse |          |      |       |        |      | ×       |     |          |            |          |

|                | MOUS        | e        |      |       |       |      |        |       |
|----------------|-------------|----------|------|-------|-------|------|--------|-------|
| List 🗸         | Mouse Input |          | Ctrl | Shift | Alt   | LB   | WB     | RB    |
| 2DR            | 2LR         |          |      | X1    | WU    |      | U      |       |
| 2R             | Туре        |          |      | X2    | WD    |      | D      | R     |
| 20             | Tabs        |          |      |       |       |      |        | ~     |
| 20<br>20D      | Options     | Portable |      |       | Refer | ence |        |       |
| 12             | New tab     |          |      |       |       |      |        |       |
| 3              |             |          |      |       |       |      |        |       |
| 5<br>21 P      |             |          |      |       |       |      |        |       |
|                |             |          |      |       |       |      |        |       |
|                |             |          |      |       |       |      |        |       |
|                |             |          |      |       |       |      |        |       |
|                |             |          |      |       |       |      |        |       |
|                |             |          |      |       |       |      |        |       |
|                |             |          |      |       |       |      |        |       |
|                |             |          |      |       |       |      |        |       |
|                |             |          |      |       |       |      |        | Ň     |
|                |             |          |      |       |       |      |        |       |
| Remove Up Down | n Edit      |          |      |       |       | Add  | Re     | place |
| Location       |             |          |      | OK    |       | (    | Cancel |       |
|                |             |          |      |       |       |      |        |       |
|                |             |          |      |       |       |      |        |       |

|                                                                                                    | i to be complet                                                                     | ted.                                                                                                    |                                                                                                    | Klicke auf "OK" zum Beenden.                                                               |                                                                 |  |  |
|----------------------------------------------------------------------------------------------------|-------------------------------------------------------------------------------------|----------------------------------------------------------------------------------------------------|----------------------------------------------------------------------------------------------------|--------------------------------------------------------------------------------------------|-----------------------------------------------------------------|--|--|
|                                                                                                    | Tablacu                                                                             | s Explorer Options                                                                                                    |                                                                                                    | _ 🗆 🗙                                                                                      |                                                                 |  |  |
|                                                                                                    | idbided.                                                                            | s explorer options                                                                                                    |                                                                                                    |                                                                                            |                                                                 |  |  |
| General                                                                                                    | O Mouse 1.11 Gaku                                                                   |                                                                                                    |                                                                                                    | •                                                                                          |                                                                 |  |  |
| Mouse                                                                                                    | Mouse button and ge                                                                 | estures                                                                                                    |                                                                                                    |                                                                                            |                                                                 |  |  |
| Add-ons                                                                                                    | Remove Disable                                                                      | Info Options                                                                                                    |                                                                                                    |                                                                                            |                                                                 |  |  |
| Gat Add-ons                                                                                                    | O Kev 1.10 Gaku                                                                     | · · · ·                                                                                                    |                                                                                                    |                                                                                            |                                                                 |  |  |
| Get Add-ons                                                                                                    | Kev                                                                                 |                                                                                                    |                                                                                                    |                                                                                            |                                                                 |  |  |
| Menus                                                                                                    | Remove Disable                                                                      | Info., Options                                                                                                    |                                                                                                    |                                                                                            |                                                                 |  |  |
| Default                                                                                                    | Address Bar 1 21                                                                    | Gaku                                                                                                    |                                                                                                    |                                                                                            |                                                                 |  |  |
| Context                                                                                                    | Breadcrumbs or XP st                                                                | tyle is available                                                                                                    |                                                                                                    |                                                                                            |                                                                 |  |  |
| Background                                                                                                    | Remove Disable                                                                      |                                                                                                    |                                                                                                    |                                                                                            |                                                                 |  |  |
| Tabs                                                                                                    | Officiality 1 02 Color                                                              |                                                                                                    |                                                                                                    |                                                                                            |                                                                 |  |  |
| Tree                                                                                                    | Colit window                                                                        |                                                                                                    |                                                                                                    |                                                                                            |                                                                 |  |  |
| File                                                                                                    |                                                                                     | Infa Onting                                                                                                    |                                                                                                    |                                                                                            |                                                                 |  |  |
| Edit                                                                                                    | Remove Enable                                                                       | Info Options.                                                                                                    | •                                                                                                    |                                                                                            |                                                                 |  |  |
| View                                                                                                    | O Main Menu 1.07                                                                    | Gaku                                                                                                    |                                                                                                    |                                                                                            |                                                                 |  |  |
| Envoritor                                                                                                    | Main Menu                                                                           |                                                                                                    |                                                                                                    |                                                                                            |                                                                 |  |  |
| Tavoines                                                                                                    | Remove Disable                                                                      | Info Options                                                                                                    |                                                                                                    |                                                                                            |                                                                 |  |  |
| TOOIS                                                                                                    | O Title Bar 1.03 Gal                                                                | (U                                                                                                    |                                                                                                    |                                                                                            |                                                                 |  |  |
| Help                                                                                                    | Title Bar                                                                           |                                                                                                    |                                                                                                    |                                                                                            |                                                                 |  |  |
| TaskTray                                                                                                    | Remove Disable                                                                      | Info Options                                                                                                    |                                                                                                    |                                                                                            |                                                                 |  |  |
| System 🗸                                                                                                    | O Filter Bar 1.07 Ga                                                                | ku                                                                                                    |                                                                                                    | $\sim$                                                                                     |                                                                 |  |  |
| Aliac                                                                                                    | Filter Bar                                                                          |                                                                                                    |                                                                                                    |                                                                                            |                                                                 |  |  |
|                                                                                                    | Up Down                                                                             |                                                                                                    | OK                                                                                                    | Cancel                                                                                     |                                                                 |  |  |
|                                                                                                    |                                                                                     |                                                                                                    |                                                                                                    |                                                                                            |                                                                 |  |  |
|                                                                                                    |                                                                                     |                                                                                                    |                                                                                                    |                                                                                            |                                                                 |  |  |
|                                                                                                    |                                                                                     |                                                                                                    |                                                                                                    |                                                                                            |                                                                 |  |  |
| Customize Too                                                                                                    | olbar                                                                               |                                                                                                    | Symbo                                                                                                    | lleiste an                                                                                 | passen                                                          |  |  |
|                                                                                                    |                                                                                     |                                                                                                    | -,                                                                                                    |                                                                                            |                                                                 |  |  |
|                                                                                                    |                                                                                     |                                                                                                    |                                                                                                    |                                                                                            |                                                                 |  |  |
| Let's add a refresh bu                                                                                                    | itton to tool ba                                                                    | ır.                                                                                                    | Erstelle ei                                                                                                    | nen Refresh-B                                                                              | utton in der Werkzeugleiste.                                    |  |  |
| If tool bar is empty, "                                                                                                    | '+" is displayed                                                                    |                                                                                                    |                                                                                                    |                                                                                            |                                                                 |  |  |
| Click the "+" to open                                                                                                    |                                                                                     | •                                                                                                    | Wenn die                                                                                                    | Werkzeugleist                                                                              | e leer ist, wird "+" angezeigt.                                 |  |  |
| chek the i to open                                                                                                    | the edit dialog                                                                     | box of tool ba                                                                                                    | Wenn die<br><sup>.</sup> .                                                                                                    | Werkzeugleist                                                                              | e leer ist, wird "+" angezeigt.                                 |  |  |
| chek the + to open                                                                                                    | the edit dialog<br>Klick                                                            | ; box of tool bar<br>e auf das "+", ι                                                                                                    | Wenn die<br><sup>.</sup><br>ım den Bearbe                                                                                                    | Werkzeugleist<br>itungsdialog d                                                            | e leer ist, wird "+" angezeigt.<br>er Werkzeugleiste zu öffnen. |  |  |
|                                                                                                    | the edit dialog<br>Klick                                                            | ; box of tool bai<br>e auf das "+", ι                                                                                                    | Wenn die<br>r.<br>Im den Bearbe                                                                                                    | Werkzeugleist<br>itungsdialog d                                                            | e leer ist, wird "+" angezeigt.<br>er Werkzeugleiste zu öffnen. |  |  |
|                                                                                                    | the edit dialog<br>Klick<br>Explorer                                                | box of tool bai<br>e auf das "+", ι<br>- Tablacus Explore                                                                                                    | Wenn die<br>r.<br>Im den Bearbe<br>r                                                                                                    | Werkzeugleist<br>itungsdialog d<br>– 🗆 💌                                                   | e leer ist, wird "+" angezeigt.<br>er Werkzeugleiste zu öffnen. |  |  |
| Eile Edit View Favorites 1                                                                                                    | the edit dialog<br>Klick<br>Explorer                                                | ; box of tool bai<br>e auf das "+", ι<br>- Tablacus Explore                                                                                                    | Wenn die<br>r.<br>Im den Bearbe<br>r                                                                                                    | Werkzeugleist<br>itungsdialog d<br>– 🗆 🗙                                                   | e leer ist, wird "+" angezeigt.<br>er Werkzeugleiste zu öffnen. |  |  |
| Eile     Edit     View     Favorites       Y     Y     Y     Y                                                                                                    | the edit dialog<br>Klick<br>Explorer<br>Lools Help<br>ogram Files • Tablacu         | box of tool bai<br>e auf das "+", ι<br>- Tablacus Explore<br>s • Explorer •                                                                                                    | Wenn die<br>r.<br>Im den Bearbe<br>r<br>Filter                                                                                                    | Werkzeugleist<br>itungsdialog d<br>– • •                                                   | e leer ist, wird "+" angezeigt.<br>er Werkzeugleiste zu öffnen. |  |  |
| Eile Edit View Favorites I                                                                                                    | the edit dialog<br>Klick<br>Explorer<br>Lools Help<br>ogram Files > Tablacu         | box of tool bar<br>e auf das "+", ι<br>- Tablacus Explore<br>s • Explorer •                                                                                                    | Wenn die<br>r.<br>Im den Bearbe<br>er<br>Filter                                                                                                    | Werkzeugleist<br>itungsdialog d<br>– • • •                                                 | e leer ist, wird "+" angezeigt.<br>er Werkzeugleiste zu öffnen. |  |  |
| Eile Edit View Favorites I                                                                                                    | the edit dialog<br>Klick<br>Explorer<br>Lools Help<br>ogram Files > Tablacu         | box of tool bar<br>e auf das "+", ι<br>- Tablacus Explore<br>s • Explorer •                                                                                                    | Wenn die<br>m den Bearbe<br>r<br>Filter                                                                                                    | Werkzeugleist<br>itungsdialog d<br>_                                                       | e leer ist, wird "+" angezeigt.<br>er Werkzeugleiste zu öffnen. |  |  |
| Eile Edit View Favorites I                                                                                                    | the edit dialog<br>Klick<br>Explorer<br>Cools <u>H</u> elp<br>ogram Files • Tablacu | box of tool bar<br>e auf das "+", u<br>- Tablacus Explore<br>is • Explorer •<br>Date modified                                                                                                    | Wenn die<br>m den Bearbe<br>r<br>Filter                                                                                                    | Werkzeugleist<br>itungsdialog d<br>                                                        | e leer ist, wird "+" angezeigt.<br>er Werkzeugleiste zu öffnen. |  |  |
| Eile Edit View Favorites I                                                                                                    | the edit dialog<br>Klick<br>Explorer<br>Gools Help<br>Ogram Files • Tablacu         | box of tool bar<br>e auf das "+", u<br>- Tablacus Explore<br>s ► Explorer ►<br>Date modified<br>1/25/2015 12:18 PM                                                                                                    | Wenn die<br>m den Bearbe<br>Filter<br>Filter<br>Type<br>File folder                                                                                                    | Werkzeugleist<br>itungsdialog d<br>X                                                       | e leer ist, wird "+" angezeigt.<br>er Werkzeugleiste zu öffnen. |  |  |
| File Edit View Favorites I<br>Explorer Edit<br>Name<br>addons                                                                                                    | the edit dialog<br>Klick<br>Explorer<br>Lools <u>H</u> elp<br>ogram Files • Tablacu | box of tool bar<br>e auf das "+", u<br>- Tablacus Explore<br>is ▶ Explorer ▶<br>Date modified<br>1/25/2015 12:18 PM<br>1/25/2015 12:19 PM                                                                                                    | Wenn die<br>m den Bearbe<br>Filter<br>Filter<br>Type<br>File folder<br>File folder                                                                                                    | Werkzeugleist<br>itungsdialog d<br>X                                                       | e leer ist, wird "+" angezeigt.<br>er Werkzeugleiste zu öffnen. |  |  |
| Eile Edit View Favorites I                                                                                                    | the edit dialog<br>Klick<br>Explorer<br>Gools Help<br>ogram Files > Tablacu         | box of tool bas<br>e auf das "+", u<br>- Tablacus Explore<br>s • Explorer •<br>Date modified<br>1/25/2015 12:18 PM<br>1/25/2015 12:19 PM                                                                                                    | Wenn die<br>im den Bearbe<br>Filter<br>Filter<br>Type<br>File folder<br>File folder<br>File folder<br>File folder                                                                                                    | Werkzeugleist<br>itungsdialog d<br>– – ×                                                   | e leer ist, wird "+" angezeigt.<br>er Werkzeugleiste zu öffnen. |  |  |
| Eile Edit View Favorites I<br>Eile Edit View Favorites I<br>Explorer Edit<br>Name<br>addons<br>init<br>lang<br>layout                                                                  | the edit dialog<br>Klick<br>Explorer<br>Gools Help<br>ogram Files > Tablacu         | box of tool bas<br>e auf das "+", u<br>- Tablacus Explore<br>s • Explorer •<br>Date modified<br>1/25/2015 12:18 PM<br>1/25/2015 12:19 PM<br>1/25/2015 12:19 PM                                                                                                    | Wenn die<br>m den Bearbe<br>Filter<br>Filter<br>Type<br>File folder<br>File folder<br>File folder<br>File folder<br>File folder                                                                                                    | Werkzeugleist<br>itungsdialog d<br>– – – ×                                                 | e leer ist, wird "+" angezeigt.<br>er Werkzeugleiste zu öffnen. |  |  |
| Eile Edit View Favorites I<br>Eile Edit View Favorites I<br>Explorer Edit<br>Name<br>addons<br>init<br>lang<br>layout<br>script                                                        | the edit dialog<br>Klick<br>Explorer<br>Lools <u>H</u> elp<br>ogram Files • Tablacu | box of tool bar<br>e auf das "+", u<br>- Tablacus Explore<br>► Explorer ►<br>Date modified<br>1/25/2015 12:18 PM<br>1/25/2015 12:19 PM<br>1/25/2015 12:19 PM<br>1/25/2015 12:19 PM                                                                                                    | Wenn die<br>im den Bearbe<br>r<br>Filter<br>Filter<br>Type<br>File folder<br>File folder<br>File folder<br>File folder<br>File folder<br>File folder<br>File folder<br>File folder<br>File folder                                                                                                    | Werkzeugleist<br>itungsdialog d<br>-                                                       | e leer ist, wird "+" angezeigt.<br>er Werkzeugleiste zu öffnen. |  |  |
| Eile Edit View Favorites I<br>Eile Edit View Favorites I<br>Explorer Edit<br>Name<br>addons<br>init<br>lang<br>layout<br>script<br>readme.txt                                          | the edit dialog<br>Klick<br>Explorer<br>Lools Help<br>ogram Files > Tablacu         | box of tool bas<br>e auf das "+", u<br>- Tablacus Explorer<br>s ▶ Explorer ▶<br>Date modified<br>1/25/2015 12:18 PM<br>1/25/2015 12:19 PM<br>1/25/2015 12:19 PM<br>1/25/2015 12:19 PM<br>1/25/2015 12:19 PM<br>1/25/2015 12:19 PM<br>1/25/2015 12:19 PM                                                                                                    | Wenn die<br>im den Bearbe<br>r<br>Filter<br>Filter<br>File folder<br>File folder                                                                                                    | Verkzeugleist<br>itungsdialog d<br>-                                                       | e leer ist, wird "+" angezeigt.<br>er Werkzeugleiste zu öffnen. |  |  |
| Eile Edit View Favorites I<br>Eile Edit View Favorites I<br>Explorer Edit<br>Name<br>addons<br>init<br>lang<br>layout<br>script<br>readme_jp.bt                                        | the edit dialog<br>Klick<br>Explorer<br>Lools <u>H</u> elp<br>ogram Files > Tablacu | box of tool bar<br>e auf das "+", u<br>- Tablacus Explorer<br>s ▶ Explorer ▶<br>Date modified<br>1/25/2015 12:18 PM<br>1/25/2015 12:19 PM<br>1/25/2015 12:19 PM<br>1/25/2015 12:19 PM<br>1/25/2015 12:19 PM<br>1/25/2015 12:19 PM<br>1/21/2014 9:21 PM<br>1/23/2014 9:21 PM                                                                                                    | Wenn die<br>im den Bearbe<br>r<br>Filter<br>Filter<br>Type<br>File folder<br>File folder<br>File fo | Verkzeugleist<br>itungsdialog d<br>-                                                       | e leer ist, wird "+" angezeigt.<br>er Werkzeugleiste zu öffnen. |  |  |
| Eile Edit View Favorites I<br>Eile Edit View Favorites I<br>Explorer Edit<br>Name<br>addons<br>init<br>lang<br>layout<br>script<br>readme.txt<br>readme.jp.txt<br>TE32.exe             | the edit dialog<br>Klick<br>Explorer<br>Lools Help<br>ogram Files > Tablacu         | box of tool bar<br>e auf das "+", u<br>- Tablacus Explorer<br>bate modified<br>1/25/2015 12:18 PM<br>1/25/2015 12:19 PM<br>1/25/2015 12:19 PM<br>1/25/2015 12:19 PM<br>1/25/2015 12:19 PM<br>1/213/2014 9:21 PM<br>1/22/2015 10:09 PM                                                                                                    | Wenn die<br>im den Bearbe<br>r<br>Filter<br>Filter<br>Type<br>File folder<br>File folder<br>File fo | Verkzeugleist<br>itungsdialog d<br>-                                                       | e leer ist, wird "+" angezeigt.<br>er Werkzeugleiste zu öffnen. |  |  |
| Eile Edit View Favorites I<br>Eile Edit View Favorites I<br>Explorer Edit<br>Name<br>addons<br>init<br>lang<br>layout<br>script<br>readme.jp.bt<br>TE32.exe<br>TE64.exe                | the edit dialog<br>Klick<br>Explorer<br>Lools <u>H</u> elp<br>ogram Files ► Tablacu | box of tool bar<br>e auf das "+", u<br>- Tablacus Explore<br>- Tablacus Explore<br>s • Explorer •<br>Date modified<br>1/25/2015 12:19 PM<br>1/25/2015 12:19 PM<br>1/25/2015 12:19 PM<br>1/25/2015 12:19 PM<br>1/25/2015 12:19 PM<br>1/22/2015 10:09 PM<br>1/22/2015 10:09 PM                                                                                                    | Wenn die<br>im den Bearbe<br>r<br>Filter<br>Filter<br>File folder<br>File folder     | Verkzeugleist<br>itungsdialog d<br>-                                                       | e leer ist, wird "+" angezeigt.<br>er Werkzeugleiste zu öffnen. |  |  |
| Eile Edit View Favorites I<br>Eile Edit View Favorites I<br>Explorer Edit<br>Name<br>addons<br>init<br>lang<br>layout<br>script<br>readme_jp.txt<br>TE32.exe<br>TE64.exe               | the edit dialog<br>Klick<br>Explorer<br>[ools <u>H</u> elp<br>ogram Files ► Tablacu | box of tool bar<br>e auf das "+", u<br>- Tablacus Explorer<br>bar<br>bar<br>bar<br>construction<br>- Tablacus Explorer<br>bar<br>- Tablacus Explorer<br>bar<br>- Tablacus Explorer<br>bar<br>- Tablacus Explorer<br>- Tablacus Explorer<br>- Tablacus | Wenn die<br>im den Bearbe<br>r<br>Filter<br>Filter<br>File folder<br>File folder     | Werkzeugleist<br>itungsdialog d                                                            | e leer ist, wird "+" angezeigt.<br>er Werkzeugleiste zu öffnen. |  |  |
| Eile Edit View Favorites I<br>Eile Edit View Favorites I<br>Explorer Edit<br>Name<br>addons<br>init<br>lang<br>layout<br>script<br>readme.txt<br>readme.jp.txt<br>TE32.exe<br>TE64.exe | the edit dialog<br>Klick<br>Explorer<br>[ools <u>H</u> elp<br>ogram Files ► Tablacu | box of tool bar<br>e auf das "+", u<br>- Tablacus Explore<br>s > Explorer ><br>Date modified<br>1/25/2015 12:19 PM<br>1/25/2015 12:19 PM<br>1/25/2015 12:19 PM<br>1/25/2015 12:19 PM<br>1/25/2015 12:19 PM<br>1/213/2014 9:21 PM<br>1/22/2015 10:09 PM<br>1/22/2015 10:09 PM                                                                                                    | Wenn die<br>im den Bearbe<br>r<br>Filter<br>Filter<br>File folder<br>File folder     | Werkzeugleist<br>itungsdialog d                                                            | e leer ist, wird "+" angezeigt.<br>er Werkzeugleiste zu öffnen. |  |  |
| Eile Edit View Favorites I<br>Eile Edit View Favorites I<br>Explorer Edit<br>Name<br>addons<br>init<br>lang<br>layout<br>script<br>readme_jp.txt<br>TE32.exe<br>TE64.exe               | the edit dialog<br>Klick<br>Explorer<br>Lools Help<br>ogram Files > Tablacu         | box of tool bar<br>e auf das "+", u<br>- Tablacus Explore<br>s • Explorer •<br>Date modified<br>1/25/2015 12:19 PM<br>1/25/2015 12:19 PM<br>1/25/2015 12:19 PM<br>1/25/2015 12:19 PM<br>1/25/2015 12:19 PM<br>1/213/2014 9:21 PM<br>1/22/2015 10:09 PM<br>1/22/2015 10:09 PM                                                                                                    | Wenn die<br>m den Bearbe<br>r<br>Filter<br>Filter<br>File folder<br>File folder<br>F | Werkzeugleist<br>itungsdialog d                                                            | e leer ist, wird "+" angezeigt.<br>er Werkzeugleiste zu öffnen. |  |  |
| Eile Edit View Favorites I<br>Eile Edit View Favorites I<br>Explorer Edit<br>Name<br>addons<br>init<br>lang<br>layout<br>script<br>readme.txt<br>readme.jp.txt<br>TE32.exe<br>TE64.exe | the edit dialog<br>Klick<br>Explorer<br>Lools <u>H</u> elp<br>ogram Files > Tablacu | box of tool bar<br>e auf das "+", u<br>- Tablacus Explore<br>s • Explorer •<br>Date modified<br>1/25/2015 12:18 PM<br>1/25/2015 12:19 PM<br>1/25/2015 12:19 PM<br>1/25/2015 12:19 PM<br>1/25/2015 12:19 PM<br>1/21/2014 9:21 PM<br>1/22/2015 10:09 PM<br>1/22/2015 10:09 PM                                                                                                    | Wenn die<br>m den Bearbe<br>r<br>Filter<br>Filter<br>File folder<br>File folder<br>File folder<br>File folder<br>File folder<br>File folder<br>File folder<br>Text Document<br>Application<br>Application                                                                                                    | Werkzeugleist<br>itungsdialog d<br>-                                                       | e leer ist, wird "+" angezeigt.<br>er Werkzeugleiste zu öffnen. |  |  |
| Eile Edit View Favorites I<br>Explorer Edit<br>Name<br>addons<br>init<br>lang<br>layout<br>script<br>readme.txt<br>readme.jp.txt<br>TE32.exe<br>TE64.exe                               | the edit dialog<br>Klick<br>Explorer<br>Lools Help<br>ogram Files > Tablacu         | box of tool bar<br>e auf das "+", u<br>- Tablacus Explored<br>is • Explorer •<br>Date modified<br>1/25/2015 12:18 PM<br>1/25/2015 12:19 PM<br>1/25/2015 12:19 PM<br>1/25/2015 12:19 PM<br>1/25/2015 12:19 PM<br>1/21/2014 9:21 PM<br>1/22/2015 10:09 PM<br>1/22/2015 10:09 PM                                                                                                    | Wenn die<br>m den Bearbe<br>r<br>Filter<br>Filter<br>File folder<br>File folder<br>File folder<br>File folder<br>File folder<br>File folder<br>Text Document<br>Text Document<br>Application<br>Application                                                                                                    | Werkzeugleist<br>itungsdialog d<br>-                                                       | e leer ist, wird "+" angezeigt.<br>er Werkzeugleiste zu öffnen. |  |  |
| Eile Edit View Favorites I<br>Explorer Edit<br>Name<br>addons<br>init<br>lang<br>layout<br>script<br>readme.txt<br>readme.jp.txt<br>TE32.exe<br>TE64.exe                               | the edit dialog<br>Klick<br>Explorer<br>Lools Help<br>ogram Files > Tablacu         | box of tool bar<br>e auf das "+", u<br>- Tablacus Explored<br>s • Explorer •<br>Date modified<br>1/25/2015 12:18 PM<br>1/25/2015 12:19 PM<br>1/25/2015 12:19 PM<br>1/25/2015 12:19 PM<br>1/25/2015 12:19 PM<br>1/22/2015 10:09 PM<br>1/22/2015 10:09 PM                                                                                                    | Wenn die<br>m den Bearbe<br>r<br>Filter<br>Filter<br>File folder<br>File folder<br>File folder<br>File folder<br>File folder<br>File folder<br>Text Document<br>Application<br>Application                                                                                                    | Werkzeugleist<br>itungsdialog d<br>-                                                       | e leer ist, wird "+" angezeigt.<br>er Werkzeugleiste zu öffnen. |  |  |
| Eile Edit View Favorites I<br>Explorer Edit<br>Name<br>addons<br>init<br>lang<br>layout<br>script<br>readme.txt<br>readme.jp.txt<br>TE32.exe<br>TE64.exe                               | the edit dialog<br>Klick<br>Explorer<br>Lools Help<br>ogram Files > Tablacu         | box of tool bar<br>e auf das "+", u<br>- Tablacus Explore<br>b Explorer<br>Date modified<br>1/25/2015 12:18 PM<br>1/25/2015 12:19 PM<br>1/25/2015 12:19 PM<br>1/25/2015 12:19 PM<br>1/25/2015 12:19 PM<br>1/22/2015 10:09 PM<br>1/22/2015 10:09 PM                                                                                                    | Wenn die<br>im den Bearbe<br>r<br>Filter<br>Filter<br>File folder<br>File folder<br>File folder<br>File folder<br>File folder<br>File folder<br>File folder<br>File folder<br>File folder<br>File folder<br>File folder<br>File folder<br>Application<br>Application                                                                                                    | Werkzeugleist<br>itungsdialog d<br>-                                                       | e leer ist, wird "+" angezeigt.<br>er Werkzeugleiste zu öffnen. |  |  |
| Eile Edit View Favorites I<br>Explorer Edit<br>Name<br>addons<br>init<br>lang<br>layout<br>script<br>readme.txt<br>readme.jp.txt<br>TE32.exe<br>TE64.exe                               | the edit dialog<br>Klick<br>Explorer<br>Lools Help<br>ogram Files > Tablacu         | box of tool bar<br>e auf das "+", u<br>- Tablacus Explore<br>s • Explorer •<br>Date modified<br>1/25/2015 12:18 PM<br>1/25/2015 12:19 PM<br>1/25/2015 12:19 PM<br>1/25/2015 12:19 PM<br>1/25/2015 12:19 PM<br>1/21/2014 9:21 PM<br>1/22/2015 10:09 PM<br>1/22/2015 10:09 PM                                                                                                    | Wenn die<br>im den Bearbe<br>r<br>Filter<br>Filter<br>File folder<br>File folder<br>File folder<br>File folder<br>File folder<br>File folder<br>File folder<br>Text Document<br>Application<br>Application                                                                                                    | Werkzeugleist<br>itungsdialog d<br>-                                                       | e leer ist, wird "+" angezeigt.<br>er Werkzeugleiste zu öffnen. |  |  |
| Eile Edit View Favorites I<br>Explorer Edit<br>Name<br>addons<br>init<br>lang<br>layout<br>script<br>readme.txt<br>readme.jp.txt<br>TE32.exe<br>TE64.exe                               | the edit dialog<br>Klick<br>Explorer<br>Lools Help<br>ogram Files > Tablacu         | box of tool bar<br>e auf das "+", u<br>- Tablacus Explorer<br>b Explorer<br>Date modified<br>1/25/2015 12:18 PM<br>1/25/2015 12:19 PM<br>1/25/2015 12:19 PM<br>1/25/2015 12:19 PM<br>1/25/2015 12:19 PM<br>1/22/2015 12:19 PM<br>1/22/2015 10:09 PM<br>1/22/2015 10:09 PM                                                                                                    | Wenn die<br>im den Bearbe<br>r<br>Filter<br>Filter<br>File folder<br>File folder<br>File folder<br>File folder<br>File folder<br>File folder<br>File folder<br>Text Document<br>Application<br>Application                                                                                                    | Werkzeugleist<br>itungsdialog d<br>-<br>Size<br>2 KB<br>2 KB<br>325 KB<br>382 KB<br>382 KB | e leer ist, wird "+" angezeigt.<br>er Werkzeugleiste zu öffnen. |  |  |
| Eile Edit View Favorites I<br>Explorer Edit<br>Name<br>addons<br>init<br>lang<br>layout<br>script<br>readme.txt<br>readme.jp.txt<br>TE32.exe<br>TE64.exe                               | the edit dialog<br>Klick<br>Explorer<br>Lools Help<br>ogram Files > Tablacu         | box of tool bar<br>e auf das "+", u<br>- Tablacus Explorer<br>bar<br>Date modified<br>1/25/2015 12:19 PM<br>1/25/2015 12:19 PM<br>1/25/2015 12:19 PM<br>1/25/2015 12:19 PM<br>1/25/2015 12:19 PM<br>1/22/2015 10:09 PM<br>1/22/2015 10:09 PM                                                                                                    | Wenn die<br>im den Bearbe<br>r<br>Filter<br>Filter<br>File folder<br>File folder<br>File folder<br>File folder<br>File folder<br>File folder<br>Text Document<br>Application<br>Application                                                                                                    | Werkzeugleist<br>itungsdialog d<br>-<br>Size<br>2 KB<br>2 KB<br>325 KB<br>382 KB<br>382 KB | e leer ist, wird "+" angezeigt.<br>er Werkzeugleiste zu öffnen. |  |  |

| Please enter the "Refresh" in the Name field. | Bitte "Aktualisieren" in das Feld Name eingeben. |
|-----------------------------------------------|--------------------------------------------------|
| Tool bar                                      | - • ×                                            |
|                                               |                                                  |
| Name                                          |                                                  |
| Refresh                                       | X                                                |
| ijpe                                          | ✓                                                |
| Options Portable                              | Reference                                        |
|                                               |                                                  |
|                                               | $\sim$                                           |
|                                               |                                                  |
|                                               |                                                  |
|                                               |                                                  |
|                                               |                                                  |
|                                               |                                                  |
|                                               |                                                  |
|                                               |                                                  |
| lcon Heigh                                    | t File Reference                                 |
|                                               |                                                  |
|                                               |                                                  |
| Remove Up Down Edit Test                      | Add Replace                                      |
| Location                                      | OK Cancel                                        |
|                                               |                                                  |
|                                               |                                                  |
|                                               |                                                  |
| Change the Type to "Tabs".                    | Wechsle den Typ auf "Tabs".                      |
| Tool bar                                      | - • ×                                            |
| Name                                          |                                                  |
| Refresh                                       |                                                  |
| Туре                                          |                                                  |
|                                               |                                                  |
| Open<br>Open in pew tab                       |                                                  |
| Open in background                            |                                                  |
| Exec<br>Bunds                                 |                                                  |
| JScript                                       |                                                  |
| VBScript<br>Selected items                    |                                                  |
| Tabs                                          |                                                  |
| Edit                                          |                                                  |
| Context                                       |                                                  |
| Background                                    |                                                  |
| Options                                       |                                                  |
| Key                                           |                                                  |
| Menus                                         |                                                  |
|                                               |                                                  |
| Remove Up Down Edit Test                      | Add Replace                                      |
| Location                                      | OK Cancel                                        |
|                                               |                                                  |
|                                               |                                                  |
|                                               |                                                  |
|                                               |                                                  |
|                                               |                                                  |
|                                               |                                                  |
|                                               |                                                  |
|                                               |                                                  |
|                                               |                                                  |
|                                               |                                                  |

| N CONTRACTOR OF CONTRACTOR OF CONTRACTOR OF CONTRACTOR OF CONTRACTOR OF CONTRACTOR OF CONTRACTOR OF CONTRACTOR                                                                                                    |                                                                            |                                                    |                                      |                                                |       |                  |        |
|----------------------------------------------------------------------------------------------------|----------------------------------------------------------------------------|----------------------------------------------------|--------------------------------------|------------------------------------------------|-------|------------------|--------|
|                                                                                                    | Тос                                                                        | ol bar                                             | -                                    |                                                |       |                  |        |
|                                                                                                    | Name                                                                       |                                                    |                                      |                                                |       |                  |        |
|                                                                                                    | Refresh                                                                    |                                                    |                                      |                                                |       |                  |        |
|                                                                                                    | Гуре                                                                       |                                                    |                                      |                                                |       |                  |        |
|                                                                                                    | Tabs                                                                       |                                                    |                                      | ~                                              |       |                  |        |
|                                                                                                    | Options                                                                    | Portable                                           | Reference                            | _                                              |       |                  |        |
|                                                                                                    |                                                                            |                                                    | Close tab                            | h                                              |       |                  |        |
|                                                                                                    |                                                                            |                                                    | Close other tabs                     |                                                |       |                  |        |
|                                                                                                    |                                                                            |                                                    | Close tabs on left                   |                                                |       |                  |        |
|                                                                                                    |                                                                            |                                                    | Close tabs on right                  |                                                |       |                  |        |
|                                                                                                    |                                                                            |                                                    | New tab                              |                                                |       |                  |        |
|                                                                                                    |                                                                            |                                                    | Dravious tab                         |                                                |       |                  |        |
|                                                                                                    |                                                                            |                                                    | Previous tab                         |                                                |       |                  |        |
|                                                                                                    |                                                                            |                                                    |                                      |                                                |       |                  |        |
|                                                                                                    |                                                                            |                                                    | Back                                 |                                                |       |                  |        |
|                                                                                                    | con                                                                        | н                                                  | Forward                              |                                                |       |                  |        |
|                                                                                                    |                                                                            |                                                    | Refresh                              |                                                |       |                  |        |
|                                                                                                    |                                                                            |                                                    | Show frames                          |                                                |       |                  |        |
| Remove Up Down                                                                                                    | Edit Test                                                                  |                                                    | Switch Explorer engine               |                                                |       |                  |        |
| ocation                                                                                                    |                                                                            |                                                    | Open in Explorer                     |                                                |       |                  |        |
|                                                                                                    |                                                                            | L                                                  |                                      | µ                                              |       |                  |        |
| k the icon "Refere                                                                                                    | ence" button to c                                                          | open the icon<br>Klicke au                         | dialog box.<br>If den Button "Refe   | erenz",                                        | um da | as Dialogfeld zu | ı öffn |
| k the icon "Refere                                                                                                    | ence" button to c                                                          | open the icon<br>Klicke au<br>Tool bar             | i dialog box.<br>If den Button "Refe | erenz",<br>– 🗆                                 | um da | as Dialogfeld zu | ı öffn |
| k the icon "Refere                                                                                                    | ence" button to c                                                          | open the icon<br>Klicke au<br>Tool bar             | i dialog box.<br>If den Button "Refe | erenz",<br>_ □                                 | um da | as Dialogfeld zu | ı öffn |
| k the icon "Refere                                                                                                    | ence" button to c<br>Name<br>Refresh                                       | open the icon<br>Klicke au<br>Tool bar             | i dialog box.<br>If den Button "Refe | erenz",<br>_ □                                 | um da | as Dialogfeld zu | ı öffn |
| k the icon "Refere                                                                                                    | ence" button to c<br>Name<br>Refresh<br>Type                               | open the icon<br>Klicke au<br>Tool bar             | i dialog box.<br>If den Button "Refe | erenz",<br>_ □                                 | um da | as Dialogfeld zu | ı öffn |
| k the icon "Refere                                                                                                    | ence" button to o<br>Name<br>Refresh<br>Type<br>Tabs                       | open the icon<br>Klicke au<br>Tool bar             | i dialog box.<br>If den Button "Refe | erenz",<br>_ □                                 | um da | as Dialogfeld zu | ı öffn |
| k the icon "Refere                                                                                                    | Name<br>Refresh<br>Type<br>Tabs<br>Options                                 | open the icon<br>Klicke au<br>Tool bar<br>Portable | dialog box.<br>If den Button "Refe   | erenz",<br>_ □                                 | um da | as Dialogfeld zu | ı öffn |
| k the icon "Refere                                                                                                    | Name<br>Refresh<br>Type<br>Tabs<br>Options<br>Refresh                      | open the icon<br>Klicke au<br>Tool bar<br>Portable | i dialog box.<br>If den Button "Refe | erenz",                                        | um da | as Dialogfeld zu | ı öffn |
| k the icon "Refere                                                                                                    | Name<br>Refresh<br>Type<br>Tabs<br>Options<br>Refresh                      | open the icon<br>Klicke au<br>Tool bar<br>Portable | dialog box.<br>If den Button "Refe   | erenz",<br>_ □                                 | um da | as Dialogfeld zu | ı öffn |
| k the icon "Refere                                                                                                    | Name<br>Refresh<br>Type<br>Tabs<br>Options<br>Refresh                      | open the icon<br>Klicke au<br>Tool bar             | dialog box.<br>If den Button "Refe   | erenz",<br>_ □                                 | um da | as Dialogfeld zu | ı öffn |
| k the icon "Refere                                                                                                    | Name<br>Refresh<br>Type<br>Tabs<br>Options<br>Refresh                      | open the icon<br>Klicke au<br>Tool bar<br>Portable | dialog box.<br>If den Button "Refe   | erenz",                                        | um da | as Dialogfeld zu | ı öffn |
| k the icon "Refere                                                                                                    | Name<br>Refresh<br>Type<br>Tabs<br>Options<br>Refresh                      | open the icon<br>Klicke au<br>Tool bar<br>Portable | i dialog box.<br>If den Button "Refe | erenz",                                        | um da | as Dialogfeld zu | ı öffn |
| k the icon "Refere                                                                                                    | ence" button to o<br>Name<br>Refresh<br>Type<br>Tabs<br>Options<br>Refresh | open the icon<br>Klicke au<br>Tool bar             | i dialog box.<br>If den Button "Refe | erenz",                                        | um da | as Dialogfeld zu | ı öffn |
| k the icon "Refere                                                                                                    | Name<br>Refresh<br>Type<br>Tabs<br>Options<br>Refresh                      | open the icon<br>Klicke au<br>Tool bar             | dialog box.<br>If den Button "Refe   | erenz",                                        | um da | as Dialogfeld zu | ı öffn |
| k the icon "Refere                                                                                                    | Name<br>Refresh<br>Type<br>Tabs<br>Options<br>Refresh                      | open the icon<br>Klicke au<br>Tool bar<br>Portable | dialog box.<br>If den Button "Refe   | erenz",                                        | um da | as Dialogfeld zu | ı öffn |
| k the icon "Refere                                                                                                    | Name<br>Refresh<br>Type<br>Tabs<br>Options<br>Refresh                      | open the icon<br>Klicke au<br>Tool bar<br>Portable | I dialog box.<br>If den Button "Refe | erenz",                                        | um da | as Dialogfeld zu | ı öffn |
| k the icon "Refere                                                                                                    | ence" button to o                                                          | open the icon<br>Klicke au<br>Tool bar             | I dialog box.<br>If den Button "Refe | erenz",                                        | um da | as Dialogfeld zu | ı öffn |
| k the icon "Refere                                                                                                    | Name<br>Refresh<br>Type<br>Tabs<br>Options<br>Refresh                      | open the icon<br>Klicke au<br>Tool bar<br>Portable | Height                               | erenz",                                        | um da | as Dialogfeld zu | ı öffn |
| k the icon "Refere                                                                                                    | Name<br>Refresh<br>Type<br>Tabs<br>Options<br>Refresh                      | open the icon<br>Klicke au<br>Tool bar<br>Portable | Height                               | erenz",                                        | um da | as Dialogfeld zu | ı öffn |
| k the icon "Refere                                                                                                    | Name<br>Refresh<br>Type<br>Tabs<br>Options<br>Refresh                      | open the icon<br>Klicke au<br>Tool bar<br>Portable | Height                               | erenz",                                        | um da | as Dialogfeld zu | ı öffn |
| k the icon "Refere                                                                                                    | Pence" button to c                                                         | open the icon<br>Klicke au<br>Tool bar             | Height File                          | erenz",                                        | um da | as Dialogfeld zu | ı öffn |
| k the icon "Refere                                                                                                    | Name<br>Refresh<br>Type<br>Tabs<br>Options<br>Refresh                      | open the icon<br>Klicke au<br>Tool bar             | Height File                          | erenz",<br>_<br>:e<br>:e<br>d Replac<br>Cancel | um da | as Dialogfeld zu | ı öffn |
| Remove Up Dov                                                                                                    | Name<br>Refresh<br>Type<br>Tabs<br>Options<br>Refresh                      | open the icon<br>Klicke au<br>Tool bar<br>Portable | Height File                          | erenz",<br>                                    | um da | as Dialogfeld zu | ı öffn |
| k the icon "Reference of the icon "Reference of the icon "Reference" of the icon "Reference" of the icon "Referen | Name<br>Refresh<br>Type<br>Tabs<br>Options<br>Refresh<br>Icon<br>Icon      | open the icon<br>Klicke au<br>Tool bar<br>Portable | Height File                          | erenz",                                        | um da | as Dialogfeld zu | ı öffn |

|                                                                                                    | Klicke auf 24px leftaille, 204 zur Symbolanzeige. |
|----------------------------------------------------------------------------------------------------|---------------------------------------------------|
| Tablacus Explorer                                                                                                    | ×                                                 |
| 16px ieframe,206<br>24px ieframe,214<br>16px ieframe,214<br>16px ieframe,697<br>16px shell32<br>32px shell32<br>16px imageres<br>32px imageres<br>32px wmploc<br>16px setupapi<br>32px setupapi<br>16px dsuiext<br>16px inetcpl<br>32px TRAVEL_ENABLED_XP<br>30px TRAVEL_ENABLED_XP |                                                   |
|                                                                                                    | OK Cancel                                         |
| Click the "Refresh" icon                                                                                                    | Klicke auf das "Aktualisieren"-Icon               |
| Tablacus Explorer                                                                                                    | ×                                                 |
| 16px ieframe,206                                                                                                    |                                                   |
| Iopx ieframe,200<br>O O X O A A A A A A A A A A A A A A A A                                                                                                    | 🚽 🛖 🔍 🖑 🚥 😢                                       |
| 24px ieframe, 214<br>16px ieframe, 699<br>24px ieframe, 697<br>16px shell32<br>32px shell32<br>16px imageres<br>32px imageres<br>16px wmploc<br>32px setupapi<br>16px dsuiext<br>32px dsuiext<br>32px dsuiext<br>32px TRAVEL_ENABLED_XP<br>30px TRAVEL_ENABLED_XP                   |                                                   |
| 24px ieframe,214<br>16px ieframe,699<br>24px ieframe,697<br>16px shell32<br>32px shell32<br>16px imageres<br>32px imageres<br>16px wmploc<br>32px setupapi<br>32px setupapi<br>16px dsuiext<br>32px dsuiext<br>32px TRAVEL_ENABLED_XP<br>30px TRAVEL_ENABLED_XP                     |                                                   |
| 24px ieframe, 214<br>16px ieframe, 699<br>24px ieframe, 697<br>16px shell32<br>32px shell32<br>16px imageres<br>32px imageres<br>16px wmploc<br>32px setupapi<br>16px dsuiext<br>32px setupapi<br>16px dsuiext<br>32px inetcpl<br>32px TRAVEL_ENABLED_XP<br>30px TRAVEL_ENABLED_XP  | OK Cancel                                         |

|                                                                                                    | Klicke auf "OK" zur Festlegung der Icons.        |
|----------------------------------------------------------------------------------------------------|--------------------------------------------------|
| Tablacus Explorer                                                                                                    | ×                                                |
| 16px ieframe,206                                                                                                    |                                                  |
| C C 🗙 🖻 🏠 🔎 📩 🚣 🚍 🎹 🔮 🔗 😂 🖃 🛶 🛽                                                                                                    | 🗼 🗼 🖑 RSS RSS                                    |
|                                                                                                    |                                                  |
| 16px ieframe,216                                                                                                    |                                                  |
| 24px ieframe,214<br>16px ieframe,699                                                                                                    |                                                  |
| 24px ieframe,697                                                                                                    |                                                  |
| 16px shell32<br>32px shell32                                                                                                    |                                                  |
| 16px imageres                                                                                                    |                                                  |
| 32px imageres<br>16px wmploc                                                                                                    |                                                  |
| 32px wmploc                                                                                                    |                                                  |
| 32px setupapi                                                                                                    |                                                  |
| 16px dsuiext                                                                                                    |                                                  |
| 16px inetcpl                                                                                                    |                                                  |
| 32px inetcpl                                                                                                    |                                                  |
| 30px TRAVEL_ENABLED_XP                                                                                                    |                                                  |
|                                                                                                    |                                                  |
|                                                                                                    |                                                  |
|                                                                                                    |                                                  |
|                                                                                                    | Cancel                                           |
| CK OK                                                                                                    | Cancel                                           |
|                                                                                                    |                                                  |
|                                                                                                    |                                                  |
| Click the "Add" button to add a "Refresh" tool bar.                                                                                                    |                                                  |
| Klicke auf die "Hinzufüge                                                                                                    | n" um die Werkzeugleiste zu "Aktualisieren"      |
|                                                                                                    | in , un die Werkzeugleiste zu Aktualisieren .    |
| Teelbar                                                                                                    |                                                  |
| TOOL Dat                                                                                                    |                                                  |
|                                                                                                    |                                                  |
| Name                                                                                                    |                                                  |
| Name<br>Refresh                                                                                                    |                                                  |
| Name<br>Refresh<br>Type                                                                                                    |                                                  |
| Name<br>Refresh<br>Type<br>Tabs                                                                                                    |                                                  |
| Name<br>Refresh<br>Type<br>Tabs<br>Options Portable Refe                                                                                                    | rence                                            |
| Name<br>Refresh<br>Type<br>Tabs<br>Options Portable Refe<br>Refresh                                                                                                    | rence                                            |
| Name<br>Refresh<br>Type<br>Tabs<br>Options Portable Refe<br>Refresh                                                                                                    | rence                                            |
| Name<br>Refresh<br>Type<br>Tabs<br>Options Portable Refe<br>Refresh                                                                                                    | rence                                            |
| Name       Refresh       Type       Tabs       Options     Portable       Refresh                                                                                                    | rence                                            |
| Name       Refresh       Type       Tabs       Options     Portable       Refresh                                                                                                    | rence                                            |
| Name<br>Refresh<br>Type<br>Tabs<br>Options Portable Refe<br>Refresh                                                                                                    | rence                                            |
| Name<br>Refresh<br>Type<br>Tabs<br>Options Portable Refe<br>Refresh                                                                                                    | rence                                            |
| Name       Refresh       Type       Tabs       Options     Portable       Refresh                                                                                                    | rence                                            |
| Name       Refresh       Type       Tabs       Options       Portable       Refresh                                                                                                    | rence                                            |
| Name Refresh Type Tabs Options Portable Refre Refresh Icon Height                                                                                                    | rence                                            |
| Name         Refresh         Type         Tabs         Options       Portable         Refresh         Icon         Height         bitmap:ieframe.dll,204,24,3                                                                                                    | rence                                            |
| Name         Refresh         Type         Tabs         Options       Portable         Refresh         Icon         Licon         Height         bitmap:ieframe.dll,204,24,3                                                                                       | rence                                            |
| Name         Refresh         Type         Tabs         Options       Portable         Refresh         Icon         Height         bitmap:ieframe.dll,204,24,3                                                                                                    | rence<br>File Reference                          |
| Name         Refresh         Type         Tabs         Options       Portable         Refresh         Icon         Height         bitmap:ieframe.dll,204,24,3         Remove       Up         Location       OK                                                   | File Reference Add Replace Cancel                |
| Name         Refresh         Type         Tabs         Options       Portable         Refresh         Icon         Icon         Height         bitmap:ieframe.dll,204,24,3         Remove       Up         Down       Edit         Test       OK                  | rence<br>File Reference<br>Add Replace           |
| Name         Refresh         Type         Tabs         Options       Portable         Refresh         Icon         Icon         Height         bitmap:ieframe.dll,204,24,3         Remove       Up         Location       OK                                      | rence<br>File Reference<br>Add Replace<br>Cancel |
| Name         Refresh         Type         Tabs         Options       Portable         Refresh         Icon         Icon         Height         bitmap:ieframe.dll,204,24,3         Remove       Up         Down       Edit         Test         Location       OK | rence<br>File Reference<br>Add Replace           |
| Name         Refresh         Type         Tabs         Options       Portable         Refresh         Icon         Icon         Height         bitmap:ieframe.dll,204,24,3         Remove       Up         Down       Edit         Test         Location       OK | rence<br>File Reference<br>Add Replace<br>Cancel |
| Name         Refresh         Type         Tabs         Options       Portable         Refresh         Icon         icon         Height         bitmap:ieframe.dll,204,24,3         Remove       Up         Down       Edit         Test         Location       OK | File Reference<br>Add Replace<br>Cancel          |
| Name         Refresh         Type         Tabs         Options       Portable         Refresh         Icon         Location       OK                                                                                                    | rence<br>File Reference<br>Add Replace<br>Cancel |
| Name         Refresh         Type         Tabs         Options       Portable         Refresh         Icon         Location                                                                                                    | rence<br>File Reference<br>Add Replace<br>Cancel |

| Click the "OK" butto | n to be completed.          |          |           | KI     | icke auf "OK" zum Beenden. |
|----------------------|-----------------------------|----------|-----------|--------|----------------------------|
| •                    | Tool                        | bar      | -         | □ ×    |                            |
| Refresh              | Name                        |          |           |        |                            |
|                      | Refresh                     |          |           |        |                            |
|                      | Туре                        |          |           |        |                            |
|                      | Tabs                        |          |           | ~      |                            |
|                      | Options                     | Portable | Reference |        |                            |
|                      | Refresh                     |          |           |        |                            |
|                      |                             |          |           |        |                            |
|                      |                             |          |           |        |                            |
|                      |                             |          |           |        |                            |
|                      |                             |          |           |        |                            |
|                      |                             |          |           |        |                            |
|                      |                             |          |           |        |                            |
|                      |                             |          |           | $\sim$ |                            |
|                      |                             |          |           |        |                            |
|                      | Icon 🖻                      | Height   | File Ref  | erence |                            |
|                      | bitmap:ieframe.dll,204,24,3 |          |           |        |                            |
|                      |                             |          |           |        |                            |
| Remove Up Down       | n Edit Test                 |          | Add Re    | place  |                            |
| Location             |                             |          | OK Can    | cel    |                            |
|                      |                             |          |           |        |                            |

Let's add a "Open in Editor" this time.

\_ 🗆 🗙 Explorer - Tablacus Explorer <u>File Edit View Favorites Tools H</u>elp Ġ 💿 🍺 🛄 💈 📑 « Program Files 🕨 Tablacus 🕨 Explorer 🕨 ▼ Filter Y Explorer Name Date modified Туре Size addons 1/25/2015 12:18 PM File folder init 1/25/2015 12:19 PM File folder lang 1/25/2015 12:19 PM File folder ayout 🔤 1/25/2015 12:19 PM File folder script 1/25/2015 12:19 PM File folder readme.txt 12/13/2014 9:21 PM Text Document 2 KB 2 KB readme\_jp.txt 12/13/2014 9:21 PM Text Document TE32.exe 325 KB 1/22/2015 10:09 PM Application TE64.exe 382 KB 1/22/2015 10:09 PM Application

Einfügen von "Im Editor öffnen".

|                                                                       | Explorer - Tablacus Explore | er            | - 🗆 🗙  |
|-----------------------------------------------------------------------|-----------------------------|---------------|--------|
| e <u>E</u> dit <u>V</u> iew F <u>a</u> vorites <u>T</u> ools <u>H</u> | <u>l</u> elp                |               |        |
| plorer                                                                | Tiles   Tablacus  Explorer  | ▼ Filter      | 1      |
| ame                                                                   | Date modified               | Туре          | Size   |
| addons                                                                | 1/25/2015 12:18 PM          | File folder   |        |
| init                                                                  | 1/25/2015 12:19 PM          | File folder   |        |
| lang                                                                  | 1/25/2015 12:19 PM          | File folder   |        |
| layout                                                                | 1/25/2015 12:19 PM          | File folder   |        |
| script                                                                | 1/25/2015 12:19 PM          | File folder   |        |
| readme.txt                                                            | 12/13/2014 9:21 PM          | Text Document | 2 KB   |
| readme_jp.txt                                                         | 12/13/2014 9:21 PM          | Text Document | 2 KB   |
| TE32.exe                                                              | 1/22/2015 10:09 PM          | Application   | 325 KB |
| TE64.exe                                                              | 1/22/2015 10:09 PM          | Application   | 382 KB |
|                                                                       |                             |               |        |

| -        | Tool                           | bar      | - • ×          |
|----------|--------------------------------|----------|----------------|
| Refresh  | Name<br>Open in Editor<br>Type |          |                |
|          | Options                        | Portable | Reference      |
|          |                                | Height   | File Reference |
| Location | n Edit lest                    |          | OK Cancel      |

|                            | "Selected items".           | Ändere den Typ a                                                                                       | uf "Ausgewählte Elemente" |
|----------------------------|-----------------------------|----------------------------------------------------------------------------------------------------|---------------------------|
|                            | Tool bar                    | - 🗆 🗙                                                                                                  |                           |
| Definish                   |                             |                                                                                                    |                           |
| Ketresh                    | Name<br>Open in Editor      |                                                                                                    |                           |
|                            | Туре                        |                                                                                                    |                           |
|                            |                             |                                                                                                    |                           |
|                            | Open<br>Open in new tab     |                                                                                                    |                           |
|                            | Open in background          |                                                                                                    |                           |
|                            | Exec<br>RunAs               |                                                                                                    |                           |
|                            | JScript                     |                                                                                                    |                           |
|                            | VBScript<br>Selected items  |                                                                                                    |                           |
|                            | labs                        |                                                                                                    |                           |
|                            | Edit<br>View                |                                                                                                    |                           |
|                            | Context                     |                                                                                                    |                           |
|                            | Background<br>Tools         |                                                                                                    |                           |
|                            | Options                     |                                                                                                    |                           |
|                            | Key<br>Add-ons              |                                                                                                    |                           |
|                            | Menus                       |                                                                                                    |                           |
| Remove Up Dowr             | Edit Test                   | Add Replace                                                                                            |                           |
|                            |                             |                                                                                                    |                           |
| Location                   |                             | OK Cancel                                                                                              |                           |
|                            |                             |                                                                                                    |                           |
|                            |                             |                                                                                                    |                           |
| Click the option "Ref      | erence" button, then select | : "Open with".                                                                                         |                           |
|                            | Klicke                      | auf den "Referenz"-Button,                                                                             | dann wähle "Öffnen mit".  |
|                            |                             |                                                                                                    |                           |
|                            | Tool bar                    | - 🗆 ×                                                                                                  |                           |
|                            | 1.                          |                                                                                                    |                           |
| Kefresh                    | Name<br>Onon in Editor      |                                                                                                    |                           |
|                            |                             |                                                                                                    |                           |
|                            | Selected items              | ~                                                                                                    |                           |
|                            | Options Portable            | Reference                                                                                              |                           |
|                            |                             | Open                                                                                                   |                           |
|                            |                             | Open in new tab                                                                                        |                           |
|                            |                             |                                                                                                    |                           |
|                            |                             | Open in background                                                                                     |                           |
|                            |                             | Open in background<br>Exec                                                                             |                           |
|                            |                             | Open in background<br>Exec<br>Open with                                                                |                           |
|                            |                             | Open in background<br>Exec<br>Open with<br>Send to                                                     |                           |
|                            |                             | Open in background<br>Exec<br>Open with<br>Send to                                                     |                           |
|                            |                             | Open in background<br>Exec<br>Open with<br>Send to                                                     |                           |
|                            |                             | Open in background<br>Exec<br>Open with<br>Send to                                                     |                           |
|                            | lcon He                     | Open in background<br>Exec<br>Open with<br>Send to<br>eight File Reference                             |                           |
|                            | Icon He                     | Open in background<br>Exec<br>Open with<br>Send to                                                     |                           |
|                            | Icon He                     | Open in background<br>Exec<br>Open with<br>Send to                                                     |                           |
| Remove Up Dowr             | Icon He                     | Open in background<br>Exec<br>Open with<br>Send to<br>eight File Reference                             |                           |
| Remove Up Down             | Icon He                     | Open in background<br>Exec<br>Open with<br>Send to<br>eight File Reference<br>Add Replace<br>OK Cancel |                           |
| Remove Up Down             | Icon He                     | Open in background<br>Exec<br>Open with<br>Send to<br>eight File Reference<br>Add Replace<br>OK Cancel |                           |
| Remove Up Down             | Icon Hu                     | Open in background<br>Exec<br>Open with<br>Send to<br>eight File Reference<br>Add Replace<br>OK Cancel |                           |
| Remove Up Dowr<br>Location | Icon Hi                     | Open in background<br>Exec<br>Open with<br>Send to<br>eight File Reference<br>Add Replace<br>OK Cancel |                           |
| Remove Up Down<br>Location | Icon He                     | Open in background<br>Exec<br>Open with<br>Send to<br>eight File Reference<br>Add Replace<br>OK Cancel |                           |
| Remove Up Down<br>Location | Icon He                     | Open in background<br>Exec<br>Open with<br>Send to<br>eight File Reference<br>Add Replace<br>OK Cancel |                           |
| Remove Up Down             | Icon Hi                     | Open in background<br>Exec<br>Open with<br>Send to<br>eight File Reference<br>Add Replace<br>OK Cancel |                           |
| Remove Up Dowr<br>Location | Icon He                     | Open in background<br>Exec<br>Open with<br>Send to<br>eight File Reference<br>Add Replace<br>OK Cancel |                           |

| Choose an edi  | tor, then clicl    | k the "Open" butto | on. Wähle                      | e einen Ed | litor und klicke auf "Öffnen". |
|----------------|--------------------|--------------------|--------------------------------|------------|--------------------------------|
|                | -                  | Open               |                                | ×          |                                |
|                |                    | Open               |                                |            |                                |
| Look in:       | Windows            |                    | ✓ G Ø №                        |            |                                |
| ý==1           | Name               | *                  | Date modified                  | Туре ^     |                                |
|                | 😪 hh.exe           |                    | 2014/09/13 16:20               | Applic     |                                |
| Recent folders | 🗍 Isasetup.        | loa                | 2014/09/13 16:44               | Text Di    |                                |
|                | mih hin            |                    | 2014/09/13 16:20               | RIN Fil    |                                |
|                | notopad            | ava                | 2014/00/12 16:21               | Applic     |                                |
| Deskton        | notepad.           | exe                | 2014/09/13 16:21               | Applic     |                                |
| Desktop        | PFK0.log           |                    | File description: Notepad      | ext Di     |                                |
| <u> </u>       | Professio          | nal.xml            | Company: Microsoft Corporatio  | on MLD     |                                |
|                | regedit.e          | xe                 | Date created: 2014/09/13 16:21 | pplic      |                                |
| Libraries      | setupact.          | log                | Size: 209 KB                   | ext Di     |                                |
| E              | setuperr.          | log                | 2014/09/13 10:45               | Text D     |                                |
|                | i splwowб          | 4.exe              | 2014/09/13 16:20               | Applic     |                                |
| This PC        | 📰 system.ir        | ni                 | 2014/09/13 15:34               | Config 🗸   |                                |
|                | <                  |                    |                                | >          |                                |
|                | 51                 |                    |                                | 0          |                                |
| Network        | File <u>n</u> ame: | notepad.exe        | ¥                              | Open       |                                |
| . Tetrion      | Files of type:     | All Files          | v                              | Cancel     |                                |
|                |                    | Open as read-only  |                                |            |                                |
|                |                    |                    |                                |            |                                |
|                |                    |                    |                                |            |                                |
| Click the icon | "File" button      |                    |                                | ĸ          | icke auf den Datei"-Button     |
|                | The button.        | <b>T</b> 11        |                                |            |                                |
| -              |                    | lool bar           | -                              |            |                                |
| Refresh        | Name               |                    |                                |            |                                |
| Refresh        | Onen in F          | ditor              |                                |            |                                |
|                | Type               | untor              |                                |            |                                |
|                | Selected           | items              |                                | ~          |                                |
|                | Options            | Porta              | able Reference                 |            |                                |
|                | CAMINE             |                    | herereen                       |            |                                |
|                | C:\WIND            | OwS\notepad.exe    |                                |            |                                |
|                |                    |                    |                                |            |                                |
|                |                    |                    |                                |            |                                |
|                |                    |                    |                                |            |                                |
|                |                    |                    |                                |            |                                |
|                |                    |                    |                                |            |                                |
|                |                    |                    |                                |            |                                |
|                |                    |                    |                                |            |                                |
|                |                    |                    |                                | Ť.         |                                |
|                | lson               |                    | Height File Pe                 | foronco    |                                |
|                | icon               |                    | The Re                         | ilerence   |                                |
|                |                    |                    |                                |            |                                |
|                |                    |                    |                                |            |                                |
| Remove Up      | Down Edit          | Test               | Add F                          | leplace    |                                |
| Location       |                    |                    | OK Ca                          | ncel       |                                |
|                |                    |                    |                                |            |                                |
|                |                    |                    |                                |            |                                |
|                |                    |                    |                                |            |                                |
|                |                    |                    |                                |            |                                |
|                |                    |                    |                                |            |                                |
|                |                    |                    |                                |            |                                |
|                |                    |                    |                                |            |                                |
|                |                    |                    |                                |            |                                |
|                |                    |                    |                                |            |                                |
|                |                    |                    |                                |            |                                |
|                |                    |                    |                                |            |                                |
|                |                    |                    |                                |            |                                |

| Choose an ed   | itor, then click           | the "Open" butto          | on.         | Wähle                | den Editor   | r an und klicke auf "Öffnen". |
|----------------|----------------------------|---------------------------|-------------|----------------------|--------------|-------------------------------|
|                |                            | Open                      |             |                      | ×            |                               |
| L a a la inc   | Min dawa                   |                           |             | a 🛧 🖛 🗖-             |              |                               |
| Look in:       | Ju windows                 | •                         | ~           | 9 💋 🗁 📖 🕈            |              |                               |
| <u> </u>       | Name                       | <u> </u>                  |             | Date modified        | Type 🔨       |                               |
|                | 😭 hh.exe                   |                           |             | 2014/09/13 16:20     | Applic       |                               |
| Recent folders | 📄 Isasetup.                | log                       |             | 2014/09/13 16:44     | Text D       |                               |
|                | mib.bin                    |                           |             | 2014/09/13 16:20     | BIN Fil      |                               |
|                | 🔲 💹 notepad.               | exe                       |             | 2014/09/13 16:21     | Applic       |                               |
| Desktop        | PFRO.log                   | 1                         | File descri | ption: Notepad       | ext Di       |                               |
| <b>F</b>       | Professio                  | nal.xml                   | Company:    | Microsoft Corporat   | ion ML D     |                               |
|                | a regedit.e                | xe                        | Date creat  | ed: 2014/09/13 16:21 | pplic        |                               |
| Libraries      | setupact.                  | log                       | Size: 209 K | В                    | ext Di       |                               |
|                | setuperr.                  | log<br>4 eve              |             | 2014/09/15 10:45     | Applic       |                               |
|                | a spiwowo                  | 4.exe                     |             | 2014/09/13 10:20     | Config       |                               |
| This PC        | systema                    | n                         |             | 2014/03/13 13:34     | Coning V     |                               |
| A state        |                            |                           |             |                      | · ·          |                               |
| Network        | File <u>n</u> ame:         | notepad.exe               |             | ¥                    | <u>O</u> pen |                               |
|                | Files of type:             | All Files                 |             | ~                    | Cancel       |                               |
|                |                            | Open as <u>r</u> ead-only |             |                      |              |                               |
|                |                            |                           |             |                      | .:           |                               |
|                |                            | <b>6</b>                  |             |                      | _            |                               |
| Enter the "24" | " in the Heigh             | t field.                  |             |                      | Trag         | ge "24" in das Feld Höhe ein. |
| •              |                            | Tool bar                  |             | -                    | - □ ×        |                               |
| Refresh        | Name                       |                           |             |                      |              |                               |
|                | Open in E                  | ditor                     |             |                      |              |                               |
|                | Туре                       |                           |             |                      |              |                               |
|                | Selected                   | items                     |             |                      | ~            |                               |
|                | Options Portable Reference |                           |             |                      |              |                               |
|                | C:\WIND                    | OWS\notepad.exe           |             |                      |              |                               |
|                |                            |                           |             |                      |              |                               |
|                |                            |                           |             |                      |              |                               |
|                |                            |                           |             |                      |              |                               |
|                |                            |                           |             |                      |              |                               |
|                |                            |                           |             |                      |              |                               |
|                |                            |                           |             |                      |              |                               |
|                |                            |                           |             |                      | $\sim$       |                               |
|                |                            | 7                         |             |                      |              |                               |
|                | lcon 🤜                     | ,                         | Height      | 24 File R            | eference     |                               |
|                | C:\WINDO                   | DWS\notepad.exe           |             |                      |              |                               |
| Pamaya         | Dawa                       | Test                      |             | Add                  | Peoloco      |                               |
| Kemove Op      | Down                       | Test                      |             | Add                  | Replace      |                               |
| Location       |                            |                           |             | ОКСС                 | ancel        |                               |
|                |                            |                           |             |                      |              |                               |
|                |                            |                           |             |                      |              |                               |
|                |                            |                           |             |                      |              |                               |
|                |                            |                           |             |                      |              |                               |
|                |                            |                           |             |                      |              |                               |
|                |                            |                           |             |                      |              |                               |

| Klicke auf "Hrinzufügen", um "Im Editor öffnen" in die Werkzeugleiste hinzu zu fügen.                                                                                                    | Klicke auf "Hrinzufügen", um "Im Editor öffnen" in die Werkzeugleiste hinzu zu fügen.                                                                                                    |
|----------------------------------------------------------------------------------------------------|----------------------------------------------------------------------------------------------------|
| Tool bar                                                                                                    | Tool bar       Image: Comparison of Editor         Selected dems       Reference         CVWINDOWS/notepad.exe       Image: Comparison of Comparison of Com                                                                                                    |
| Tool bar       -       X         Refreah       Name       Protoble       Reference.         Opping       Portable       Reference.       Portable         CLVWINDOWSUndtepad.exe       OK       Cancel                                                                                                    | Tool bar       Image: Color of the starter of the starte                                                                                                    |
| Refresh       Verianis         Options       Portable         Reference       C:\VINDOWS\notepad.exe         C:\VINDOWS\notepad.exe       C:\VINDOWS\notepad.exe         Cick the "OK" button to be completed.       Kicke auf "OK" zum Beenden.         Referen i faller       Oci Dar         Verianis       Portable         Reference       Verianis         Cick the "OK" button to be completed.       Kicke auf "OK" zum Beenden.         Referen i faller       Oci Dar         Verianis       Portable         Reference       C:\VINDOWS\notepad.exe         CivininDOWS\notepad.exe       Verianis         Verianis       Portable         Reference       C:\VINDOWS\notepad.exe         CivininDOWS\notepad.exe       Verianis         Options       Portable         Reference       C:\VINDOWS\notepad.exe         CivinDOWS\notepad.exe       Add Replace                                                                                                    | Refresh       Open in Editor         Options       Portable         Reference       C/WINDOWS/notepad.exe         Context       Martee         Context       Context         Click the "OK" button to be completed.       Klicke auf "OK" zum Beenden.         Reference       OK         Click the "OK" button to be completed.       Klicke auf "OK" zum Beenden.                                                                                                    |
| Image: Construction of the second second                                                                                                    | Image: Control of the second second secon                                                                                                    |
| Upper tradicion         Selected items         C(WINDOWS)notepad exe         C(WINDOWS)notepad exe         C(WINDOWS)notepad exe         C(WINDOWS)notepad exe         C(WINDOWS)notepad exe         C(WINDOWS)notepad exe         C(WINDOWS)notepad exe         C(WINDOWS)notepad exe         C(WINDOWS)notepad exe         C(WINDOWS)notepad exe         C(WINDOWS)notepad exe         Visite auf "OK" zum Beenden.         Kicke auf "OK" zum Beenden.         Visite auf "OK" zum Beenden.         Visite auf "OK" zum Beenden. <td>Upper in Editor         C:WINDOWS;notepad.exe         C:WINDOWS;notepad.exe         C:WINDOWS;notepad.exe         C:WINDOWS;notepad.exe         C:WINDOWS;notepad.exe         C:WINDOWS;notepad.exe         C:WINDOWS;notepad.exe         C:WINDOWS;notepad.exe         C:WINDOWS;notepad.exe         C:WINDOWS;notepad.exe         C:WINDOWS;notepad.exe         Ferein in Editor         C:WINDOWS;notepad.exe         C:WINDOWS;notepad.exe</td>                                                                                                    | Upper in Editor         C:WINDOWS;notepad.exe         C:WINDOWS;notepad.exe         C:WINDOWS;notepad.exe         C:WINDOWS;notepad.exe         C:WINDOWS;notepad.exe         C:WINDOWS;notepad.exe         C:WINDOWS;notepad.exe         C:WINDOWS;notepad.exe         C:WINDOWS;notepad.exe         C:WINDOWS;notepad.exe         C:WINDOWS;notepad.exe         Ferein in Editor         C:WINDOWS;notepad.exe         C:WINDOWS;notepad.exe                                                                                                    |
| Selected items<br>Potobic<br>COWINDOWS/notepad.exe<br>COWINDOWS/notepad.exe<br>COWINDOWS/notepad.ex                                                                                                    | Selected items<br>Potable<br>COMINDOWSINotepad.exe<br>COMINDOWSINotepad.exe<br>COMINDOWSINOtepad.exe<br>COMINDOWSINOtepad.exe<br>COMINDOWSINOTepad.exe<br>COMINDOWSINOTepad.exe<br>COMINDOWSINOTepad.exe<br>COMINDOWSINOTepad.exe<br>COMINDOWSINOTepad.exe<br>COMINDOWSINOTepad.exe<br>COMINDOWSINOTepad.exe<br>COMINDOWSINOTepad.exe<br>COMINDOWSINOTepad.exe<br>COMINDOWSINOTEpad.exe<br>COMINDOWSINOTEPAD.exe<br>COMINDOWSINOTEPAD.exe<br>COMINDOWSINOTEPAD.ex                                                                                    |
| Options       Portable         C_WINDOWS/notepad.exe       Image: Comparison of the second second seco                                                                                                    | CiWINDOWSInotepad.exe<br>CiWINDOWSInotepad.exe<br>Remove Up Down Edit Test<br>Cabino<br>Cikk the "OK" button to be completed.<br>Cikk the "OK" button to be completed.<br>Cikk the "OK" bu                                                                                                    |
| C:WINDOWS:votepad.exe<br>C:WINDOWS:votepad.exe<br>C:WINDOWS:votepad.exe                                                                                                    | C:WINDOWSynotepad.exe<br>C:WINDOWSynotepad.exe<br>C:WINDOWSynotepad.exe                                                                                       |
| Cation Name<br>Civin NDOWS/notepad.exe<br>Remove Up Down Edit Test<br>Costion CK Cancel<br>Cick the "OK" button to be completed.<br>Cick the "OK" button to be completed.<br>Cick the "OK" button to be completed.<br>Cick the "OK" button to be completed.<br>Civin NDOWS/notepad.exe<br>Civin NDOWS/notepad.exe<br>Civin N                                                                                                    | Click the "OK" button to be completed.<br>Remove Up Down Edit Test OK Cancel<br>Click the "OK" button to be completed.<br>Click the "OK" button to be completed.<br>Klicke auf "OK" zum Beenden.<br>Reference.<br>CyWINDOWS/notepad.exe<br>CyWINDOWS/notepad.exe<br>CyWINDOW                                                                                          |
| Cick the "OK" button to be completed.<br>Remove Up Down Edit Test Add Replace<br>OK Cancel<br>Cick the "OK" button to be completed.<br>Cick the "OK" button to be completed.<br>Kicke auf "OK" zum Beenden.<br>Reference<br>Cick the "OK" button to be completed.<br>Kicke auf "OK" zum Beenden.<br>Cick the "OK" button to be completed.<br>Cick the "OK" button to be completed.<br>Cick the "OK" button to be completed.<br>Kicke auf "OK" zum Beenden.<br>Cick the "OK" button to be completed.<br>Kicke auf "OK" zum Beenden.<br>Cick the "OK" button to be completed.<br>Kicke auf "OK" zum Beenden.                                                                                                    | Civin NDOWS/notepad.exe<br>Remove Up Down Edit Test<br>CVINNDOWS/notepad.exe<br>Concentration OK Cancel<br>Civin button to be completed.<br>Civin button to be completed.<br>Civin Dob bar<br>Civin Dob bar<br>Civin Dob |
| CivitinDOWS/notepad.exe<br>Remove Up Down Edit Text<br>Location OK Cancel<br>CivitinDOWS/notepad.exe<br>Selected items<br>Selected items<br>CivitinDOWS/notepad.exe<br>CivitinDOWS/notepad.exe<br>CivitinDOWS/notepa                                                                                                    | Image: Constraint of the sector of the sector of the se                                                                                                    |
| Image: Construction of the system         Image: Construction of the system                                                                                                    | Image: Construct of the sector of the sector of the sec                                                                                                    |
| Image: Constraint of the second second se                                                                                                    | Click the "OK" button to be completed.<br>Remove Up Down Edit Test Add Replace<br>Click the "OK" button to be completed.<br>Click the "OK" button to be completed.<br>Klicke auf "OK" zum Beenden.<br>Refersh<br>Open in Editor<br>Open in Editor<br>Open in Editor<br>Options<br>Portable<br>Reference<br>C/WINDOWS/notepad.exe<br>Height 24<br>File Reference                                                                                                    |
| Lick the "OK" button to be completed.<br>Cick the "OK" button to be completed.<br>Cick the "OK" butt                                                                                                    | Lick the "OK" button to be completed.<br>Remove Up Down Edit Test Add Replace<br>Cick the "OK" button to be completed.<br>Cick the "OK" button to be completed.<br>Kicke auf "OK" zum Beenden.<br>Referesh<br>Open in Editor<br>Uppen in Editor<br>Uppen in Editor                                    |
| Lick the "OK" button to be complete.<br>Reference<br>Vick the "OK" button to be complete.<br>Click the "OK" button to be complete.<br>Klicke auf "OK" zum Beenden.<br>Reference<br>Vicke auf "OK" zum Beenden.<br>Click the "OK" button to be complete.<br>Click the "OK" button to be complete.<br>Click the "                                                                                                    | Image: Construction of the system         Remove       Up         Down       Edit         Test       Add         Replace       OK         Cancel       Cancel                                                                                                    |
| Image: Second Second                                                                                                    | Image: Selected items       Portable         Remove Up Down Edit       Test         OK       Cancel                                                                                                    |
| Image: Complete in Editor       OK       Cancel         Click the "OK" button to be completed.       Klicke auf "OK" zum Beenden.         Image: Complete in Editor       Image: Complete in Editor         Image: Complete in Editor       Image: Complete in Editor                                                                                                    | Icon       Height 24       File       Reference         CWINDOWS/notepad.exe       OK       Cancel         Klicke auf "OK" zum Beenden.                                                                                                    |
| Click the "OK" button to be completed.<br>Click the "OK" button to be completed.<br>Click the "OK" button to be completed.<br>Klicke auf "OK" zum Beenden.<br>Refresh Name<br>Open in Editor<br>Uype<br>Selected items<br>Opions Portable Reference.<br>C:WINDOWS\notepad.exe<br>C:WINDOWS\notepad.exe<br>Remove Up Down Edit Test<br>Add Replace                                                                                                    | Click the "OK" button to be completed.<br>Click the "OK" button to be completed.<br>Click                                                                                                    |
| Click the "OK" button to be completed.<br>Click the "OK" button to be completed.<br>Klicke auf "OK" zum Beenden.<br>Tool bar<br>View Science Science S                                                                                                    | Click the "OK" button to be completed.<br>Click the "OK" button to be completed.<br>Klicke auf "OK" zum Beenden.<br>Fefreich<br>Name<br>Open in Editor<br>Open in Editor<br>Open in Editor<br>Open in Editor<br>Opinis<br>Portable<br>Reference<br>C:WINDOWS\notepad.exe<br>C:WINDOWS\notepad.exe<br>Remove Up Down Edit Test<br>Add Replace                                                                                                    |
| Remove       Up       Down       Edit       Test       Add       Replace         Location       OK       Cancel       Cancel </td <td>Remove       Up       Down       Edit       Test       Add       Replace         Uccation       OK       Cancel       Cancel<!--</td--></td> | Remove       Up       Down       Edit       Test       Add       Replace         Uccation       OK       Cancel       Cancel </td                                                                                                    |
| Location       OK       Cancel         Click the "OK" button to be completed.         Klicke auf "OK" zum Beenden.         Tool bar       -       -         Refresh       Name       -       -         Open in Editor       Open in Editor       Type       Selected items         Selected items       Options       Portable       Reference         C:\WINDOWS\notepad.exe                                                                                                    | Click the "OK" button to be completed.<br>Click the "OK" button to be completed.<br>Tool bar<br>View of the second second secon                                                                                                    |
| Click the "OK" button to be completed. Klicke auf "OK" zum Beenden.                                                                                                    | Click the "OK" button to be completed. Klicke auf "OK" zum Beenden.                                                                                                    |
| Click the "OK" button to be completed.<br>Tool bar<br>Refresh<br>Vame<br>Open in Editor<br>Open in Editor<br>Options<br>C:\WINDOWS\notepad.exe<br>C:\WINDOWS\notepad.exe<br>C:\WINDOWS\notepad.e                                                                                                    | Click the "OK" button to be completed. Klicke auf "OK" zum Beenden.                                                                                                    |
| Cick the "OK" button to be completed. Kicke auf "OK" zum Beenden.                                                                                                    | Cick the "OK" button to be completed. Kicke auf "OK" zum Beenden.                                                                                                    |
| Image: Construction of the completed.       Image: Construction of the completed.         Image: Construction of the completed.       Image: Construction of the completed.         Image: Construc                                                                                                    | Image: Control of the Completed.       Image: Control of the Completed.         Image: Control of the Completed.       Image: Control of the Control of the                                                                                                    |
| Iter       Iter         Refresh       Name         Open in Editor       Open in Editor         Type       Selected items         Options       Portable         Reference       C:\WINDOWS\notepad.exe         Con       Height 24         File       Reference         C:\WINDOWS\notepad.exe       C:\WINDOWS\notepad.exe         Remove       Up       Down         Edit       Test       Add         Add       Replace         Location       OK                                                                                                    | Refresh       Name         Open in Editor       Open in Editor         Type       Selected items         Options       Portable         Reference       C:\WINDOWS\notepad.exe         Icon       Height 24         File       Reference         C:\WINDOWS\notepad.exe         Remove       Up         Down       Edit         Test       Add         Replace                                                                                                    |
| Refresh       Name         Open in Editor       Open in Editor         Type       Selected items         Selected items       ✓         Options       Portable         Reference       C:\WINDOWS\notepad.exe         toon       Height 24         File       Reference         C:\WINDOWS\notepad.exe         C:\WINDOWS\notepad.exe         Remove       Up         Down       Edit         Test       Add         Replace         Location       OK                                                                                                    | Refresh       Name         Open in Editor       Open in Editor         Type       Selected items         Options       Portable         Reference       C:\WINDOWS\notepad.exe         Icon       Height 24         File       Reference         C:\WINDOWS\notepad.exe       C:\WINDOWS\notepad.exe         Remove       Up       Down         Edit       Test       Add         Replace       OK       Caucit                                                                                                    |
| Open in Editor         Type         Selected items         Options       Portable         Reference         C:\WINDOWS\notepad.exe         Icon       Height 24         File       Reference         C:\WINDOWS\notepad.exe         C:\WINDOWS\notepad.exe         C:\WINDOWS\notepad.exe         C:\WINDOWS\notepad.exe         C:\WINDOWS\notepad.exe         C:\WINDOWS\notepad.exe         C:\WINDOWS\notepad.exe         C:\WINDOWS\notepad.exe         C:\WINDOWS\notepad.exe         C:\WINDOWS\notepad.exe         C:\WINDOWS\notepad.exe         C:\WINDOWS\notepad.exe                                                                                                    | Open in Editor         Type         Selected items         Options         Portable         Reference         C:\WINDOWS\notepad.exe         Icon         Height 24         File         Reference         C:\WINDOWS\notepad.exe         Icon         Height 24         File         Remove       Up         Down       Edit         Test       Add         Replace                                                                                                    |
| Type         Selected items          Options       Portable       Reference         C:\WINDOWS\notepad.exe          Icon       Height 24       File         Reference       C:\WINDOWS\notepad.exe         Icon       Height 24       File         Remove       Up       Down       Edit       Test         Add       Replace       OK       Cancel                                                                                                    | Type<br>Selected items<br>Options Portable Reference<br>C:\WINDOWS\notepad.exe<br>Icon Height 24 File Reference<br>C:\WINDOWS\notepad.exe<br>Remove Up Down Edit Test Add Replace                                                                                                    |
| Selected items   Options   Portable   Reference   C:\WINDOWS\notepad.exe     icon   Height 24   File   Reference   C:\WINDOWS\notepad.exe     Kemove   Up   Down   Edit   Test   Add   Replace                                                                                                    | Selected items<br>Options<br>C:\WINDOWS\notepad.exe<br>con<br>Height 24<br>File Reference<br>C:\WINDOWS\notepad.exe<br>C:\WINDOWS\notepad.exe<br>Remove Up Down Edit Test<br>Add Replace                                                                                                    |
| Options       Portable       Reference         C:\WINDOWS\notepad.exe                                                                                                    | Options Portable Reference<br>C:\WINDOWS\notepad.exe<br>Icon Height 24 File Reference<br>C:\WINDOWS\notepad.exe<br>Remove Up Down Edit Test Add Replace                                                                                                    |
| C:\WINDOWS\notepad.exe<br>Icon Height 24 File Reference<br>C:\WINDOWS\notepad.exe<br>Remove Up Down Edit Test Add Replace<br>Location OK Cancel                                                                                                    | C:\WINDOWS\notepad.exe<br>Icon Height 24 File Reference<br>C:\WINDOWS\notepad.exe<br>Remove Up Down Edit Test Add Replace                                                                                                    |
| Icon     Height 24     File     Reference       C:WINDOWS\notepad.exe     C:WINDOWS\notepad.exe       Remove     Up     Down     Edit     Test       Location     OK     Cancel                                                                                                    | Icon Height 24 File Reference<br>C:\WINDOWS\notepad.exe<br>Remove Up Down Edit Test Add Replace                                                                                                    |
| Icon     Height 24     File     Reference       C:\WINDOWS\notepad.exe     C:\WINDOWS\notepad.exe       Remove     Up     Down     Edit     Test     Add     Replace       Location     OK     Cancel                                                                                                    | Icon Height 24 File Reference<br>C:\WINDOWS\notepad.exe<br>Remove Up Down Edit Test Add Replace                                                                                                    |
| Icon     Height 24     File     Reference       C:\WINDOWS\notepad.exe     C:\WINDOWS\notepad.exe       Remove     Up     Down     Edit     Test     Add     Replace       Location     OK     Cancel                                                                                                    | Icon Height 24 File Reference<br>C:\WINDOWS\notepad.exe<br>Remove Up Down Edit Test Add Replace                                                                                                    |
| Icon Height 24 File Reference<br>C:\WINDOWS\notepad.exe<br>Remove Up Down Edit Test Add Replace<br>Location OK Cancel                                                                                                    | Icon Height 24 File Reference<br>C:\WINDOWS\notepad.exe<br>Remove Up Down Edit Test Add Replace                                                                                                    |
| Icon     Height 24     File     Reference       C:\WINDOWS\notepad.exe     C:\WINDOWS\notepad.exe       Remove     Up     Down     Edit     Test       Location     OK     Cancel                                                                                                    | Icon     Height 24     File     Reference       C:\WINDOWS\notepad.exe     C:\WINDOWS\notepad.exe       Remove     Up     Down     Edit     Test                                                                                                    |
| Icon     Height 24     File     Reference       C:\WINDOWS\notepad.exe     C:\WINDOWS\notepad.exe       Remove     Up     Down     Edit     Test       Location     OK     Cancel                                                                                                    | Icon     Height 24     File     Reference       C:\WINDOWS\notepad.exe     C:\WINDOWS\notepad.exe       Remove     Up     Down     Edit     Test                                                                                                    |
| Icon     Height 24     File     Reference       C:\WINDOWS\notepad.exe     C:\WINDOWS\notepad.exe       Remove     Up     Down     Edit     Test       Location     OK     Cancel                                                                                                    | Icon     Height 24     File     Reference       C:\WINDOWS\notepad.exe     C:\WINDOWS\notepad.exe       Remove     Up     Down     Edit     Test                                                                                                    |
| Icon     Height 24     File     Reference       C:\WINDOWS\notepad.exe     C:\WINDOWS\notepad.exe     Add     Replace       Location     OK     Cancel                                                                                                    | Icon     Height 24     File     Reference       C:\WINDOWS\notepad.exe     C:\WINDOWS\notepad.exe       Remove     Up     Down     Edit     Test                                                                                                    |
| Icon     Height 24     File     Reference       C:\WINDOWS\notepad.exe     C:\WINDOWS\notepad.exe       Remove     Up     Down     Edit     Test       Location     OK     Cancel                                                                                                    | Remove     Up     Down     Edit     Test     Add     Replace                                                                                                    |
| C:\WINDOWS\notepad.exe       Remove     Up       Down     Edit       Test     Add       Replace       OK     Cancel                                                                                                    | C:\WINDOWS\notepad.exe       Remove     Up       Down     Edit       Test     Add       Replace                                                                                                    |
| Remove     Up     Down     Edit     Test       Location     OK     Cancel                                                                                                    | Remove     Up     Down     Edit     Test     Add     Replace                                                                                                    |
| Location OK Cancel                                                                                                    |                                                                                                    |
| Location OK Cancel                                                                                                    | OK Cancel                                                                                                    |
|                                                                                                    | Concer                                                                                                    |
|                                                                                                    |                                                                                                    |
|                                                                                                    |                                                                                                    |
|                                                                                                    |                                                                                                    |
|                                                                                                    |                                                                                                    |
|                                                                                                    |                                                                                                    |
|                                                                                                    |                                                                                                    |
|                                                                                                    |                                                                                                    |
|                                                                                                    |                                                                                                    |
| Icon     Height 24     File     Reference       C:\WINDOWS\notepad.exe     C:\WINDOWS\notepad.exe     Add     Replace       Location     OK     Cancel                                                                                                    | Icon     Height 24     File     Reference       C:\WINDOWS\notepad.exe     C:\WINDOWS\notepad.exe       Remove     Up     Down     Edit     Test       Add     Replace                                                                                                    |
| Icon     Height 24     File     Reference       C:\WINDOWS\notepad.exe     C:\WINDOWS\notepad.exe     Add     Replace       Location     OK     Cancel                                                                                                    | Icon     Height 24     File     Reference       C:\WINDOWS\notepad.exe     C:\WINDOWS\notepad.exe       Remove     Up     Down     Edit     Test                                                                                                    |
| Icon     Height 24     File     Reference       C:\WINDOWS\notepad.exe     C:\WINDOWS\notepad.exe       Remove     Up     Down     Edit     Test       Location     OK     Cancel                                                                                                    | Icon     Height 24     File     Reference       C:\WINDOWS\notepad.exe     C:\WINDOWS\notepad.exe       Remove     Up     Down     Edit     Test                                                                                                    |
| C:\WINDOWS\notepad.exe                                                                                                    | C:\WINDOWS\notepad.exe  Remove Up Down Edit Test Add Replace                                                                                                    |
| Remove     Up     Down     Edit     Test     Add     Replace       Location     OK     Cancel                                                                                                    | Remove     Up     Down     Edit     Test     Add     Replace                                                                                                    |
| Remove     Up     Down     Edit     Test       Location     OK     Cancel                                                                                                    | Remove     Up     Down     Edit     Test     Add     Replace                                                                                                    |
| Location OK Cancel                                                                                                    |                                                                                                    |
| Location OK Cancel                                                                                                    |                                                                                                    |
|                                                                                                    | Concer                                                                                                    |
|                                                                                                    |                                                                                                    |
|                                                                                                    |                                                                                                    |
|                                                                                                    |                                                                                                    |
|                                                                                                    |                                                                                                    |
|                                                                                                    |                                                                                                    |
|                                                                                                    |                                                                                                    |
|                                                                                                    |                                                                                                    |
|                                                                                                    |                                                                                                    |
|                                                                                                    |                                                                                                    |
|                                                                                                    |                                                                                                    |
|                                                                                                    |                                                                                                    |
|                                                                                                    |                                                                                                    |
|                                                                                                    |                                                                                                    |
|                                                                                                    |                                                                                                    |
|                                                                                                    |                                                                                                    |
|                                                                                                    |                                                                                                    |
|                                                                                                    |                                                                                                    |
|                                                                                                    |                                                                                                    |
|                                                                                                    |                                                                                                    |
|                                                                                                    |                                                                                                    |
|                                                                                                    |                                                                                                    |
|                                                                                                    |                                                                                                    |
|                                                                                                    |                                                                                                    |
|                                                                                                    |                                                                                                    |
|                                                                                                    |                                                                                                    |
|                                                                                                    |                                                                                                    |
|                                                                                                    |                                                                                                    |
|                                                                                                    |                                                                                                    |
|                                                                                                    |                                                                                                    |
|                                                                                                    |                                                                                                    |
|                                                                                                    |                                                                                                    |
|                                                                                                    |                                                                                                    |
|                                                                                                    | Control Cancel                                                                                                    |
|                                                                                                    | UN Cancel                                                                                                    |
| Concei                                                                                                    |                                                                                                    |
| Location OK Cancel                                                                                                    |                                                                                                    |
| Conten                                                                                                    |                                                                                                    |
|                                                                                                    | Concer I                                                                                                    |
|                                                                                                    | Concer I                                                                                                    |
| Con Concer                                                                                                    |                                                                                                    |
| UK Cancel                                                                                                    |                                                                                                    |
| Location OK Cancel                                                                                                    | OK Consel                                                                                                    |
| Location OK Cancel                                                                                                    |                                                                                                    |
| Location OK Cancel                                                                                                    |                                                                                                    |
| Remove     Up     Down     Edit     Test       Location     OK     Cancel                                                                                                    | Remove Up Down Edit Test Add Replace                                                                                                    |
| Remove     Up     Down     Edit     Test       Location     OK     Cancel                                                                                                    | Remove     Up     Down     Edit     Test       Location     OK     Creation                                                                                                    |
| Remove     Up     Down     Edit     Test       Location     OK     Cancel                                                                                                    | Remove     Up     Down     Edit     Test       Loration     OK     Creation                                                                                                    |
| Remove     Up     Down     Edit     Test       Location     OK     Cancel                                                                                                    | Remove     Up     Down     Edit     Test       Add     Replace                                                                                                    |
| Remove     Up     Down     Edit     Test       Location     OK     Cancel                                                                                                    | Remove Up Down Edit Test Add Replace                                                                                                    |
| C:\WINDOWS\notepad.exe       Remove     Up       Down     Edit       Test     Add       Replace       OK                                                                                                    | C:\WINDOWS\notepad.exe       Remove     Up     Down     Edit     Test     Add     Replace                                                                                                    |
| Remove     Up     Down     Edit     Test     Add     Replace       Location     OK     Cancel                                                                                                    | Remove     Up     Down     Edit     Test     Add     Replace                                                                                                    |
| Icon     Height     24     File     Reference       C:\WINDOWS\notepad.exe     C:\WINDOWS\notepad.exe     Add     Replace       Location     OK     Cancel                                                                                                    | Icon     Height 24     File     Reference       C:\WINDOWS\notepad.exe     C:\WINDOWS\notepad.exe     Add     Replace                                                                                                    |
| Icon     Height 24     File     Reference       C:\WINDOWS\notepad.exe     C:\WINDOWS\notepad.exe     Add     Replace       Location     OK     Cancel                                                                                                    | Icon     Height 24     File     Reference       C:\WINDOWS\notepad.exe     C:\WINDOWS\notepad.exe     Add     Replace                                                                                                    |
| Icon     Height 24     File     Reference       C:\WINDOWS\notepad.exe     C:\WINDOWS\notepad.exe     Add     Replace       Location     OK     Cancel                                                                                                    | Icon     Height 24     File     Reference       C:\WINDOWS\notepad.exe     C:\WINDOWS\notepad.exe     Add     Replace                                                                                                    |
| Icon     Height     24     File     Reference       C:\WINDOWS\notepad.exe     C:\WINDOWS\notepad.exe     Add     Replace       Remove     Up     Down     Edit     Test     Add     Replace       Location     OK     Cancel                                                                                                    | Icon     Height 24     File     Reference       C:\WINDOWS\notepad.exe     C:\WINDOWS\notepad.exe       Remove     Up     Down     Edit       Test     Add     Replace                                                                                                    |
| Icon     Height     24     File     Reference       C:\WINDOWS\notepad.exe     C:\WINDOWS\notepad.exe     Add     Replace       Location     OK     Cancel                                                                                                    | Icon     Height     24     File     Reference       C:\WINDOWS\notepad.exe     C:\WINDOWS\notepad.exe     Add     Replace                                                                                                    |
| Icon     Height 24     File     Reference       C:\WINDOWS\notepad.exe     C:\WINDOWS\notepad.exe     Add     Replace       Remove     Up     Down     Edit     Test     Add     Replace       Location     OK     Cancel                                                                                                    | Icon     Height 24     File     Reference       C:\WINDOWS\notepad.exe     C:\WINDOWS\notepad.exe     Add     Replace                                                                                                    |
| Icon     Height 24     File     Reference       C:\WINDOWS\notepad.exe     C:\WINDOWS\notepad.exe     Add     Replace       Location     OK     Cancel                                                                                                    | Icon     Height 24     File     Reference       C:\WINDOWS\notepad.exe     C:\WINDOWS\notepad.exe     Add     Replace                                                                                                    |
| Icon     Height 24     File     Reference       C:\WINDOWS\notepad.exe       Remove     Up     Down     Edit     Test       Location     OK     Cancel                                                                                                    | Icon     Height 24     File     Reference       C:\WINDOWS\notepad.exe     C:\WINDOWS\notepad.exe     Add     Replace                                                                                                    |
| Icon     Height 24     File     Reference       C:\WINDOWS\notepad.exe     C:\WINDOWS\notepad.exe       Remove     Up     Down     Edit     Test       Location     OK     Cancel                                                                                                    | Icon     Height 24     File     Reference       C:\WINDOWS\notepad.exe     C:\WINDOWS\notepad.exe       Remove     Up     Down     Edit     Test                                                                                                    |
| Icon     Height 24     File     Reference       C:\WINDOWS\notepad.exe     C:\WINDOWS\notepad.exe       Remove     Up     Down     Edit     Test       Location     OK     Cancel                                                                                                    | Icon     Height 24     File     Reference       C:\WINDOWS\notepad.exe     C:\WINDOWS\notepad.exe       Remove     Up     Down     Edit     Test                                                                                                    |
| Icon     Height 24     File     Reference       C:\WINDOWS\notepad.exe     C:\WINDOWS\notepad.exe       Remove     Up     Down     Edit     Test       Location     OK     Cancel                                                                                                    | Icon     Height 24     File     Reference       C:\WINDOWS\notepad.exe     C:\WINDOWS\notepad.exe       Remove     Up     Down     Edit     Test                                                                                                    |
| Icon     Height 24     File     Reference       C:\WINDOWS\notepad.exe     C:\WINDOWS\notepad.exe       Remove     Up     Down     Edit     Test       Location     OK     Cancel                                                                                                    | Icon     Height 24     File     Reference       C:\WINDOWS\notepad.exe     C:\WINDOWS\notepad.exe       Remove     Up     Down     Edit     Test                                                                                                    |
| Icon     Height 24     File     Reference       C:\WINDOWS\notepad.exe     C:\WINDOWS\notepad.exe       Remove     Up     Down     Edit     Test       Location     OK     Cancel                                                                                                    | Icon     Height 24     File     Reference       C:\WINDOWS\notepad.exe     C:\WINDOWS\notepad.exe       Remove     Up     Down     Edit     Test                                                                                                    |
| Icon     Height 24     File     Reference       C:\WINDOWS\notepad.exe     C:\WINDOWS\notepad.exe       Remove     Up     Down     Edit     Test       Location     OK     Cancel                                                                                                    | Icon     Height 24     File     Reference       C:\WINDOWS\notepad.exe     C:\WINDOWS\notepad.exe       Remove     Up     Down     Edit     Test                                                                                                    |
| Icon     Height 24     File     Reference       C:\WINDOWS\notepad.exe     C:\WINDOWS\notepad.exe       Remove     Up     Down     Edit     Test       Location     OK     Cancel                                                                                                    | Icon Height 24 File Reference<br>C:\WINDOWS\notepad.exe<br>Remove Up Down Edit Test Add Replace                                                                                                    |
| Icon     Height 24     File     Reference       C:\WINDOWS\notepad.exe     C:\WINDOWS\notepad.exe       Remove     Up     Down     Edit     Test       Location     OK     Cancel                                                                                                    | Icon Height 24 File Reference<br>C:\WINDOWS\notepad.exe<br>Remove Up Down Edit Test Add Replace                                                                                                    |
| Icon     Height 24     File     Reference       C:\WINDOWS\notepad.exe     C:\WINDOWS\notepad.exe       Remove     Up     Down     Edit     Test       Location     OK     Cancel                                                                                                    | Icon Height 24 File Reference<br>C:\WINDOWS\notepad.exe<br>Remove Up Down Edit Test Add Replace                                                                                                    |
| Icon     Height 24     File     Reference       C:\WINDOWS\notepad.exe     C:\WINDOWS\notepad.exe       Remove     Up     Down     Edit     Test       Location     OK     Cancel                                                                                                    | Icon Height 24 File Reference<br>C:\WINDOWS\notepad.exe<br>Remove Up Down Edit Test Add Replace                                                                                                    |
| Icon     Height 24     File     Reference       C:WINDOWS\notepad.exe     C:WINDOWS\notepad.exe       Remove     Up     Down     Edit     Test       Location     OK     Cancel                                                                                                    | Icon Height 24 File Reference<br>C:\WINDOWS\notepad.exe<br>Remove Up Down Edit Test Add Replace                                                                                                    |
| Icon     Height 24     File     Reference       C:\WINDOWS\notepad.exe     C:\WINDOWS\notepad.exe       Remove     Up     Down     Edit     Test       Location     OK     Cancel                                                                                                    | Icon Height 24 File Reference<br>C:\WINDOWS\notepad.exe<br>Remove Up Down Edit Test Add Replace                                                                                                    |
| Icon     Height 24     File     Reference       C:\WINDOWS\notepad.exe     C:\WINDOWS\notepad.exe       Remove     Up     Down     Edit     Test       Location     OK     Cancel                                                                                                    | Icon Height 24 File Reference<br>C:\WINDOWS\notepad.exe<br>Remove Up Down Edit Test Add Replace                                                                                                    |
| Icon     Height 24     File     Reference       C:\WINDOWS\notepad.exe     C:\WINDOWS\notepad.exe       Remove     Up     Down     Edit     Test       Location     OK     Cancel                                                                                                    | Icon Height 24 File Reference<br>C:\WINDOWS\notepad.exe<br>Remove Up Down Edit Test Add Replace                                                                                                    |
| Icon     Height 24     File     Reference       C:\WINDOWS\notepad.exe     C:\WINDOWS\notepad.exe       Remove     Up     Down     Edit     Test       Location     OK     Cancel                                                                                                    | Icon Height 24 File Reference<br>C:\WINDOWS\notepad.exe<br>Remove Up Down Edit Test Add Replace                                                                                                    |
| Icon     Height 24     File     Reference       C:\WINDOWS\notepad.exe     C:\WINDOWS\notepad.exe       Remove     Up     Down     Edit     Test       Location     OK     Cancel                                                                                                    | Icon Height 24 File Reference<br>C:\WINDOWS\notepad.exe<br>Remove Up Down Edit Test Add Replace                                                                                                    |
| Icon     Height 24     File     Reference       C:\WINDOWS\notepad.exe     C:\WINDOWS\notepad.exe       Remove     Up     Down     Edit     Test       Location     OK     Cancel                                                                                                    | Icon     Height 24     File     Reference       C:\WINDOWS\notepad.exe     C:\WINDOWS\notepad.exe       Remove     Up     Down     Edit     Test                                                                                                    |
| Icon     Height 24     File     Reference       C:\WINDOWS\notepad.exe     C:\WINDOWS\notepad.exe       Remove     Up     Down     Edit     Test       Location     OK     Cancel                                                                                                    | Icon Height 24 File Reference<br>C:\WINDOWS\notepad.exe<br>Remove Up Down Edit Test Add Replace                                                                                                    |
| Icon     Height 24     File     Reference       C:\WINDOWS\notepad.exe     C:\WINDOWS\notepad.exe       Remove     Up     Down     Edit     Test       Location     OK     Cancel                                                                                                    | Icon     Height 24     File     Reference       C:\WINDOWS\notepad.exe     C:\WINDOWS\notepad.exe       Remove     Up     Down     Edit     Test                                                                                                    |
| Icon     Height 24     File     Reference       C:\WINDOWS\notepad.exe     C:\WINDOWS\notepad.exe       Remove     Up     Down     Edit     Test       Location     OK     Cancel                                                                                                    | Icon     Height 24     File     Reference       C:\WINDOWS\notepad.exe     C:\WINDOWS\notepad.exe       Remove     Up     Down     Edit     Test                                                                                                    |
| Icon     Height 24     File     Reference       C:\WINDOWS\notepad.exe     C:\WINDOWS\notepad.exe       Remove     Up     Down     Edit     Test       Location     OK     Cancel                                                                                                    | Icon     Height 24     File     Reference       C:\WINDOWS\notepad.exe     C:\WINDOWS\notepad.exe       Remove     Up     Down     Edit     Test                                                                                                    |
| Icon     Height 24     File     Reference       C:\WINDOWS\notepad.exe     C:\WINDOWS\notepad.exe     Add     Replace       Location     OK     Cancel                                                                                                    | Icon     Height 24     File     Reference       C:\WINDOWS\notepad.exe     C:\WINDOWS\notepad.exe       Remove     Up     Down     Edit     Test                                                                                                    |
| Icon     Height 24     File     Reference       C:\WINDOWS\notepad.exe     C:\WINDOWS\notepad.exe     Add     Replace       Location     OK     Cancel                                                                                                    | Icon     Height 24     File     Reference       C:\WINDOWS\notepad.exe     C:\WINDOWS\notepad.exe       Remove     Up     Down     Edit     Test                                                                                                    |

| Explorer - Tablacu<br><u>File Edit View Favorites Tools H</u> elp<br><b>Solo Di Di Constanti - Tablacus</b>      | s Explorer                         | ▼ Filter                             | ×                                                                                |                                                                            |  |
|----------------------------------------------------------------------------------------------------|------------------------------------|--------------------------------------|----------------------------------------------------------------------------------|----------------------------------------------------------------------------|--|
| Explorer - Tablacu<br>File Edit View Favorites Tools Help<br>Company Files > Tablacus ><br>Explorer              | Explorer                           | ▼ Filter                             | - • ×                                                                            |                                                                            |  |
| File Edit View Favorites Tools Help                                                                              | Explorer                           | ← Filter                             |                                                                                  |                                                                            |  |
|                                                                                                    | fied                               | - Inter                              |                                                                                  |                                                                            |  |
| Open in Editor                                                                                                   | fied<br>12:18 PM                   |                                      | •                                                                                |                                                                            |  |
| Name Date modi                                                                                                   | 12:18 PM                           | Туре                                 | Size                                                                             |                                                                            |  |
| addons 1/25/2015                                                                                                 |                                    | File folder                          |                                                                                  |                                                                            |  |
| init 1/25/2015<br>lang 1/25/2015                                                                                 | 12:19 PM<br>12:19 PM               | File folder<br>File folder           |                                                                                  |                                                                            |  |
| layout 1/25/2015                                                                                                 | 12:19 PM                           | File folder                          |                                                                                  |                                                                            |  |
| script 1/25/2015<br>readme.txt 12/13/2014                                                                        | 12:19 PM<br>19:21 PM               | File folder<br>Text Document         | 2 KB                                                                             |                                                                            |  |
| readme_jp.txt 12/13/2014                                                                                         | 4 9:21 PM                          | Text Document                        | 2 KB                                                                             |                                                                            |  |
| TE32.exe 1/22/2015                                                                                               | 10:09 PM<br>10:09 PM               | Application<br>Application           | 325 KB<br>382 KB                                                                 |                                                                            |  |
|                                                                                                    |                                    |                                      |                                                                                  |                                                                            |  |
|                                                                                                    |                                    |                                      |                                                                                  |                                                                            |  |
|                                                                                                    |                                    |                                      |                                                                                  |                                                                            |  |
| Customize Associations                                                                                           |                                    | Verbän                               | de anpas                                                                         | sen                                                                        |  |
| Write here                                                                                                    |                                    | Noch keine                           | e Angaben                                                                        |                                                                            |  |
| Customize basics                                                                                                 |                                    | Grundl                               | agen anp                                                                         | assen                                                                      |  |
| <b>Association settings of Tablacus Explorer</b><br>Options -> Menu -> Default                                   |                                    | Voreinstel<br>Tools -> O             | Voreinstellungen Tablacus Explorer<br>Tools -> Optionen> Menüs -> Voreinstellung |                                                                            |  |
| <b>Position of the menu</b><br>"-1": Add to the end                                                              |                                    | Position de<br>"-1": An da           | <b>es Menüs</b><br>Is Ende hinzul                                                | fügen                                                                      |  |
| <b>Environment variable</b><br>You can use environment variables when you can use environment variables when you | Umgebung<br>Es können<br>wenn "Öff | <b>gsvariable</b><br>Umgebungsv      | ariablen verwendet werden,                                                       |                                                                            |  |
| perform open of Exec the type                                                                                    | wenn On                            | Hell Ouel A                          | usiumen benutzt wird                                                             |                                                                            |  |
| <ul> <li>%Selected% The path of selected ite</li> <li>%TreeSelected% The path of selected</li> </ul>             | ems<br>ed item                     | • %S<br>Ele                          | Selected% Dei<br>emente                                                          | r Pfad der ausgewählten                                                    |  |
| in tree view                                                                                                    | • %1                               | reeSelected%                         | 6 Der Weg des ausgewählten                                                       |                                                                            |  |
| <ul> <li>%Current% The Path of currently of<br/>%Installed% Drive that started the 1</li> </ul>                  | Ele<br>%                           | ements in der<br>Surrent% Der        | Baumansicht<br>aktuell geöffnete Pfad                                            |                                                                            |  |
| Explorer                                                                                                    | • %I                               | nstalled% Lau<br>startet hat         | ifwerk, das Tablacus Explorer                                                    |                                                                            |  |
| Example: A USB disk or the like, if you want                                                                     | to run                             | Deise ist. 5                         | ing LICD Factor                                                                  | latta adar daralaishan di-                                                 |  |
| "\bin\viewer.exe" on the same drive as Tab<br>Explorer and pass the selected file.                               | lacus                              | auf dem g<br>ausgeführ<br>und eine [ | leichen Laufw<br>t oder ob "\bi<br>Datei übergeb                                 | verk wie Tablacus Explorer<br>in\viewer.exe" ausgeführt<br>en werden soll. |  |
|                                                                                                    |                                    |                                      |                                                                                  |                                                                            |  |

| Path                                                                                                    | Pfad                                                              |
|----------------------------------------------------------------------------------------------------|-------------------------------------------------------------------|
| "%Installed%\bin\viewer.exe" %Selected% Type                                                                   | "%Installed%\bin\viewer.exe"% Selected% Art                       |
| A USB disk                                                                                                    | Eine USB Festplatte                                               |
| X:\bin\viewer.exe                                                                                              | X:\bin\viewer.exe                                                 |
| X:\bin\Tablacus\Explorer\TE.exe                                                                                | X:\bin\Tablacus\Explorer\TE.exe                                   |
| Changing %Installed% to Start drive of Tablacus                                                                | Wechsle %Installed% zur Startplatte von Tablacus                  |
| Explorer.                                                                                                    | Explorer.                                                         |
| It is that you become: "C:" it's C drive.                                                                      | Das ist das Ergebnis: "C:" ist C Laufwerk.                        |
| Mouse gesture                                                                                                  | Mausgesten                                                        |
| Tools> Add-ons> Mouse                                                                                          | Tools -> Addons> Maus                                             |
| You can start mouse gestures on the right button,                                                              | Es können Mausgesten mit der rechten, mittleren,                  |
| middle button, X1 button or the X2 button.                                                                     | X1- oder X2-Taste gestartet werden.                               |
| Double-click will piled up "11", and the like button                                                           | Doppelklick wird bis "11" aufgetürmt und                          |
| number.                                                                                                    | dergleichen Tastennummer. ????                                    |
| Mouse buttons                                                                                                  | Maustasten                                                        |
| Left button: 1, Right button: 2, Wheel click: 3, X1                                                            | Linke Taste: 1, rechte Taste: 2, Rad Klick: 3, X1-                |
| button: 4, X2 button: 5, Wheel up:8, Wheel down:9                                                              | Taste: 4, X2-Taste: 5, Rad bis: 8, Rad nach unten: 9              |
| The key you press when you start mouse gesture                                                                 | Der Schlüssel zum Starten der Maus-Gesten sind die                |
| Shift: S, Ctrl: C, Alt: A                                                                                      | Tasten Umschalt:S, Ctrl:C, Alt:A                                  |
| Alias                                                                                                    | <b>Alias</b>                                                      |
| Run that apply with the text entered in the address                                                            | Run, die mit dem Text anwenden trat in der                        |
| bar.                                                                                                    | Adressleiste.                                                     |
| Tool bar, Link bar, Favorites bar                                                                              | Werkzeugleiste, Linkleiste, Favoritenleiste                       |
| <b>If the type is "Open"</b>                                                                                   | <b>Typ "Öffnen"</b>                                               |
| Open the folder. Open multiple folders in the case                                                             | Ordner öffnen. Mehrere Ordner öffnen im Falle von                 |
| of multiple lines.                                                                                             | mehreren Zeilen.                                                  |
| If the type is "Exec"<br>Run the file. Run the file by passing the selected<br>item if there is a "%Selected%" | <b>Typ "Ausführen"</b><br>Ausführen einer Datei.                  |
| <b>If the type is "JScript/VBScript"</b>                                                                       | <b>Typ "JScript / VBScript"</b>                                   |
| Run the script.                                                                                                | Das Skript wird ausgeführt.                                       |
| If the type is "Selected items"                                                                                | Typ "Ausgewählte Elemente"                                        |
| Open selected items or open the application                                                                    | Öffnet das ausgewählte Element oder die                           |
| selected items.                                                                                                | Anwendung des ausgewählten Elementes.                             |
| If the type is "Tab"<br>Press the "Reference" button and choose<br>command of Tab.                             | <b>Typ "Tab"</b><br>Drücke "Referenz" und wähle das Kommando Tab. |
| If the type is "Edit"                                                                                          | <b>Typ "Edit"</b>                                                 |
| Press the "Reference" button and choose                                                                        | Drücke "Referenz" und wähle das Kommando                          |

| command of Edit.                                                                                                    | Bearbeiten.                                                                                                    |
|----------------------------------------------------------------------------------------------------|----------------------------------------------------------------------------------------------------|
| If the type is "View"<br>Press the "Reference" button and choose<br>command of View.                                                                                                    | <b>Typ "View"</b><br>Drücke "Referenz" und wähle das Kommando<br>Ansicht.                                                                                                    |
| If the type is "Context menu"<br>Press the "Reference" button and choose<br>command of Context menu.                                                                                                    | <b>Typ "Kontextmenü"</b><br>Drücke "Referenz" und wähle das Kommando<br>Kontextmenü.                                                                                                    |
| If the type is "Background"<br>Press the "Reference" button and choose<br>command of Background menu.                                                                                                    | <b>Typ "Background"</b><br>Drücke "Referenz" und wähle das Kommando<br>Hintergrundmenü.                                                                                                    |
| If the type is "Tools"<br>Press the "Reference" button and choose<br>command of Tools.                                                                                                    | <b>Typ "Tools"</b><br>Drücke "Referenz" und wähle das Kommando<br>Werkzeuge.                                                                                                    |
| If the type is "Options"<br>Press the "Reference" button and choose<br>command of Options.                                                                                                    | <b>Typ "Optionen"</b><br>Drücke "Referenz" und wähle das Kommando<br>Optionen.                                                                                                    |
| If the type is "Add-ons"<br>Press the "Reference" button and choose<br>command of Add-ons.                                                                                                    | <b>Typ "Add-ons"</b><br>Drücke "Referenz" und wähle das Kommando<br>Add-ons.                                                                                                    |
|                                                                                                    |                                                                                                    |
| Customize Right click                                                                                                    | Rechtsklick anpassen                                                                                                    |
| <b>Customize Right click</b><br>Right click settings: options -> context, background,<br>tab, tree, task tray or system.                                                                                                    | Rechtsklick anpassen<br>Einstellungen rechte Maustaste: Optionen -><br>Rahmen, Hintergrund, Reiter, Baum, Taskleiste oder<br>System.                                                                                                    |
| <ul> <li>Customize Right click</li> <li>Right click settings: options -&gt; context, background, tab, tree, task tray or system.</li> <li>Context : Right-click on the item in the list view</li> <li>Background : Right-click on the background in the list view</li> <li>Tabs : Right-click on the tab</li> <li>Tree : Right-click on the folder tree</li> <li>TaskTray : Right-click on the task tray</li> <li>System : Right-click on the title bar</li> </ul> | <ul> <li>Rechtsklick anpassen</li> <li>Einstellungen rechte Maustaste: Optionen -&gt;<br/>Rahmen, Hintergrund, Reiter, Baum, Taskleiste oder<br/>System.</li> <li>Kontext: Rechtsklick auf das Element in der<br/>Listenansicht</li> <li>Hintergrund: Rechtsklick auf den<br/>Hintergrund in der Listenansicht</li> <li>Registerkarten: Rechtsklick auf die<br/>Registerkarte</li> <li>Baum: Rechtsklick auf den Struktur-Ordner</li> <li>Taskleiste: Rechtsklick in die Taskleiste</li> <li>System: Rechtsklick auf die Titelleiste</li> </ul>                                                                                                    |
| <ul> <li>Customize Right click</li> <li>Right click settings: options -&gt; context, background, tab, tree, task tray or system.</li> <li>Context : Right-click on the item in the list view</li> <li>Background : Right-click on the background in the list view</li> <li>Tabs : Right-click on the tab</li> <li>Tree : Right-click on the folder tree</li> <li>TaskTray : Right-click on the task tray</li> <li>System : Right-click on the title bar</li> </ul> | Rechtsklick anpassen         Einstellungen rechte Maustaste: Optionen ->         Rahmen, Hintergrund, Reiter, Baum, Taskleiste oder         System.         • Kontext: Rechtsklick auf das Element in der         Listenansicht         • Hintergrund: Rechtsklick auf den         Hintergrund: Rechtsklick auf den         Hintergrund in der Listenansicht         • Registerkarten: Rechtsklick auf die         Registerkarte         • Baum: Rechtsklick auf den Struktur-Ordner         • Taskleiste: Rechtsklick in die Taskleiste         • System: Rechtsklick auf die Titelleiste         Lassen Sie uns in den "Im Editor öffnen" auf der         Listenansicht. ????? |

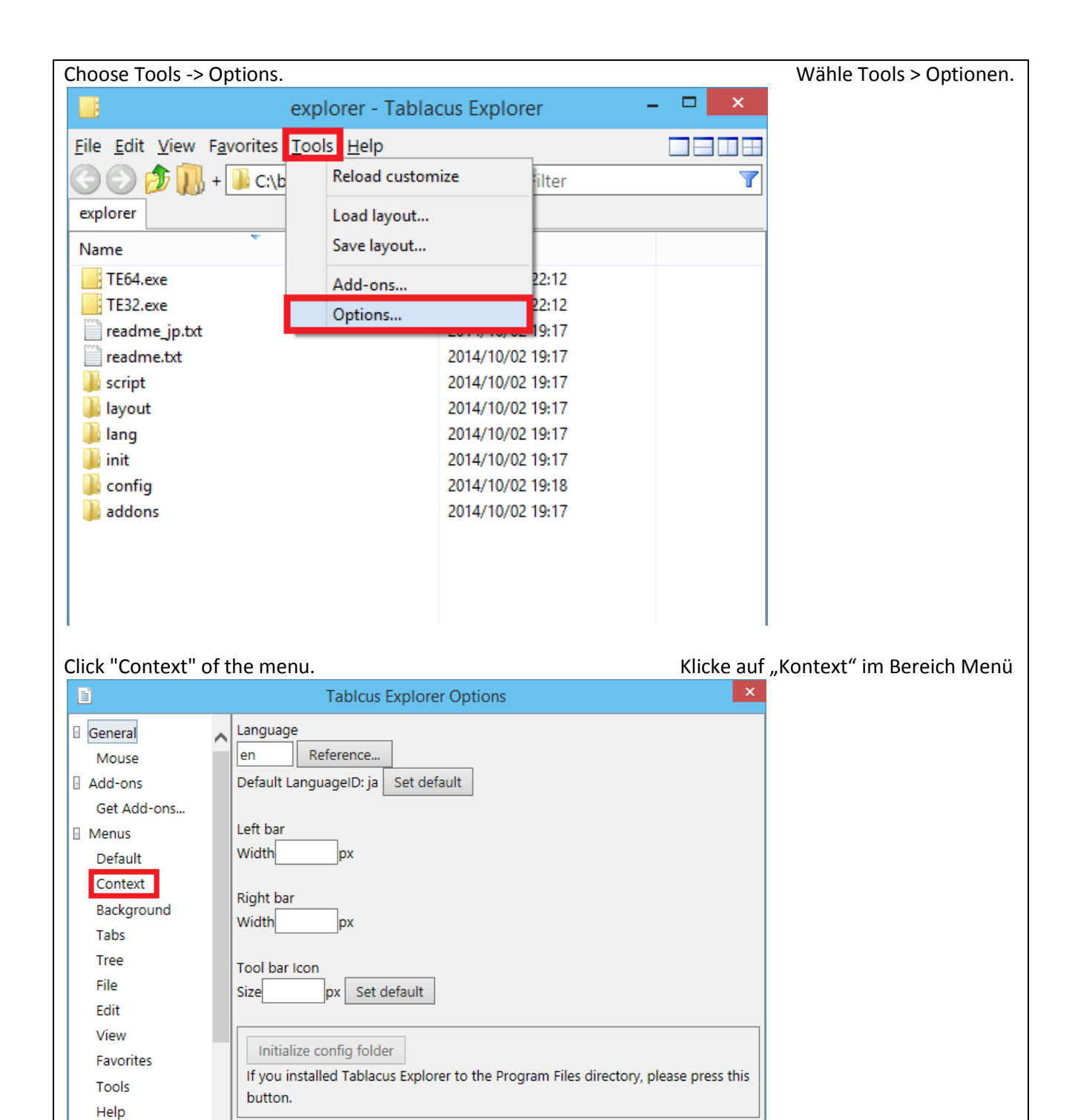

ОК

Cancel

TaskTray System Alias

 $\rho$ 

| Please enter the " | Open in Edito   | r" in the Name field.  | Trage "Öffnen im I                    | Editor" in das Feld Name ein. |
|--------------------|-----------------|------------------------|---------------------------------------|-------------------------------|
|                    | Ta              | blcus Explorer Options | ×                                     |                               |
| 🛛 General          | Open in new tak | ) *.folder Name        | Base Context 🗸                        |                               |
| Mouse              | Open in backgro | Open in Editor         | ×                                     |                               |
| Add-ons            |                 | Filter                 | Position 1 Select 🗸                   |                               |
| Get Add-ons        |                 |                        |                                       |                               |
| Menus              |                 | Туре                   | Portable                              |                               |
| Default            |                 |                        | <b>`</b>                              |                               |
| Context            |                 | Options                | Reference                             |                               |
| Background         |                 |                        |                                       |                               |
| Tabs               |                 |                        | ~                                     |                               |
| Tree               |                 |                        |                                       |                               |
| File               |                 |                        |                                       |                               |
| Edit               |                 |                        |                                       |                               |
| View               |                 |                        |                                       |                               |
| Favorites          |                 |                        | · · · · · · · · · · · · · · · · · · · |                               |
| Tools              |                 | Icon                   | File Reference                        |                               |
| Help               |                 |                        |                                       |                               |
| TaskTray           |                 |                        |                                       |                               |
| System             | Remove Ed       | lit Test               | Add Replace                           |                               |
| Alias              |                 |                        |                                       | 1                             |
| <i>b</i>           | P Up Down       |                        | OK Cancel                             |                               |

## Change the Type to "Selected items".

| General       Open in new tab *.folder       Name       Base       Context         Mouse       Add-ons       Open in background *.fol       Open in Editor       Image: Context in the context in the context i                                                                                                  |
|----------------------------------------------------------------------------------------------------|
| Mouse       Open in background *.fol       Open in Editor         Add-ons       Filter       Position       1       Select       Image: Select select selec                                                                                         |
| Image: Add-ons and the second second sec |
| Get Add-ons       Type       Portable         Default       Open       Open in new tab         Context       Open in new tab       Open in background         Tabs       Exec       Tree         Tree       JScript       JScript         File       VBScript       Edit         View       Tabs       Elit         Favorites       View       Context                                                                                                    |
| Image: Menus       Type       Portable         Default       Open       Open         Context       Open in new tab       Open in background         Background       Open in background       Tete         Tree       RunAs       Jscript         File       VBScript       Tete         Edit       Selected items       Tete         View       Tabs       Edit         Favorites       View       Context                                                                                                    |
| Default     Open       Context     Open in new tab       Background     Open in background       Tabs     Exec       Tree     RunAs       File     VBScript       Edit     Selected items       View     Tabs       Favorites     View       Tools     Context                                                                                                    |
| ContextOpenBackgroundOpen in new tabBackgroundOpen in backgroundTabsExecTreeRunAsJScriptJScriptFileVBScriptEditSelected itemsViewTabsFavoritesViewToolsContext                                                                                                    |
| Open in new tab       Background       Tabs       Tree       File       VBScript       Edit       Selected items       View       Favorites       Tools                                                                                                    |
| Tabs     Exec       Tree     JScript       File     VBScript       Edit     Selected items       View     Tabs       Favorites     View       Tools     Context                                                                                                    |
| Tree     RunAs       File     VBScript       Edit     Selected items       View     Tabs       Favorites     View       Tools     Context                                                                                                    |
| File     JScript       File     VBScript       Edit     Selected items       View     Tabs       Favorites     View       Tools     Context                                                                                                    |
| VBScript       Edit     Selected items       View     Tabs       Favorites     View       Tools     Context                                                                                                    |
| View Tabs<br>Favorites View Context                                                                                                    |
| Favorites Edit<br>Fools Context                                                                                                    |
| Favorites View<br>Tools Context                                                                                                    |
| Tools                                                                                                    |
| 10015                                                                                                    |
| Help                                                                                                    |
| TaskTray Options                                                                                                    |
| System Key                                                                                                    |
| Alias Add-ons                                                                                                    |
| P Up Down Menus                                                                                                    |

# Wechsle in Typ auf "Ausgewählte Elemente".

| Press the opti   | on "Reference              | e" button, then           | select "Open with"                                                                                                    | "Poforonz "     | dann wähle "Öffnen mit "      |
|------------------|----------------------------|---------------------------|----------------------------------------------------------------------------------------------------|-----------------|-------------------------------|
|                  |                            |                           | KIICKE auf die Option                                                                                                    | Referenz,       | , dann wanie Onnen mit        |
| Ē                |                            | Tablcus Explorer (        | Options                                                                                                    | ×               |                               |
| General          | Open in ne                 | w tab *.folder Name       | Base                                                                                                    | e Context 🗸     |                               |
| Mouse            | Open in ba                 | eckground *.fol Open in   | n Editor                                                                                                    |                 |                               |
| Add-ons          |                            | Filter                    | Position 1                                                                                                    | Select 🗸        |                               |
| Get Add-ons      |                            |                           |                                                                                                    |                 |                               |
| Menus            |                            | Туре                      |                                                                                                    | Portable        |                               |
| Default          |                            | Selected                  | d items                                                                                                    | ~               |                               |
| Context          |                            | Options                   | Re                                                                                                    | eference        |                               |
| Background       |                            |                           | Open                                                                                                    |                 |                               |
| Tabs             |                            |                           | Open in ne                                                                                                    | w tab           |                               |
| Tree             |                            |                           | Open in ba                                                                                                    | ckground        |                               |
| File             |                            |                           | Exec                                                                                                    |                 |                               |
| Edit             |                            |                           | Open with.                                                                                                    |                 |                               |
| View             |                            |                           | Send to                                                                                                    | ~               |                               |
| Favorites        |                            |                           |                                                                                                    |                 |                               |
| Tools            |                            | lcon                      | File                                                                                                    | Reference       |                               |
| Help             |                            |                           |                                                                                                    |                 |                               |
| TaskTray         |                            |                           |                                                                                                    |                 |                               |
| System           | <ul> <li>Remove</li> </ul> | Edit                      | Test                                                                                                    | Add Replace     |                               |
| Allas            |                            | awip                      | OK                                                                                                    | Cancel          |                               |
|                  |                            |                           | OK                                                                                                    | cancer          |                               |
| Choose an ed     | itor, then click           | the "Open" but<br>Open    | ton. Wähle einen E                                                                                                    | ditor, klicke a | uf die Schaltfläche "Öffnen". |
| Look <u>i</u> n: | Windows                    |                           | <ul> <li>Image: Image: Ima</li></ul> | -               |                               |
| <u> </u>         | Name                       | *                         | Date modified                                                                                                    | Туре ^          |                               |
|                  | 😭 hh.exe                   |                           | 2014/09/13 16:20                                                                                                    | Applic          |                               |
| Recent folders   | 📄 Isasetup.l               | log                       | 2014/09/13 16:44                                                                                                    | Text D          |                               |
|                  | mib.bin                    |                           | 2014/09/13 16:20                                                                                                    | ) BIN Fil       |                               |
| Deckton          | notepad.e                  | exe                       | 2014/09/13 16:21                                                                                                    | Applic          |                               |
| Desktop          | PFRO.log                   |                           | File description: Notepad                                                                                                    | ext Di          |                               |
|                  | Protession                 | nai.xmi                   | File version: 6.4.9841.0                                                                                                    |                 |                               |
| Libraries        | setupact.                  | loa                       | Date created: 2014/09/13 16                                                                                                    | 5:21<br>ext D   |                               |
|                  | setuperr.l                 | log                       | Size: 209 KB<br>2014/09/13 10:45                                                                                                    | Text D          |                               |
|                  | 🖶 splwowб4                 | 4.exe                     | 2014/09/13 16:20                                                                                                    | Applic          |                               |
| This PC          | 📰 system.in                | i                         | 2014/09/13 15:34                                                                                                    | Config 🗸        |                               |
|                  | <                          |                           |                                                                                                    | >               |                               |
| ب<br>ت           | File name:                 | notenad eve               | <u></u>                                                                                                    | Open            |                               |
| Network          | nie <u>n</u> ame.          | потерацієхе               | *                                                                                                    |                 |                               |
|                  | Files of type:             | All Files                 | ×                                                                                                    | Cancel          |                               |
|                  |                            | Open as <u>r</u> ead-only |                                                                                                    |                 |                               |
|                  |                            |                           |                                                                                                    | ***             |                               |
|                  |                            |                           |                                                                                                    |                 |                               |
|                  |                            |                           |                                                                                                    |                 |                               |
|                  |                            |                           |                                                                                                    |                 |                               |
|                  |                            |                           |                                                                                                    |                 |                               |
|                  |                            |                           |                                                                                                    |                 |                               |
|                  |                            |                           |                                                                                                    |                 |                               |
|                  |                            |                           |                                                                                                    |                 |                               |

| Click the "Add" b | out | ton to add a "Open       | in Editor" cor   | ntext.   |         |        |          |                            |       |
|-------------------|-----|--------------------------|------------------|----------|---------|--------|----------|----------------------------|-------|
|                   |     | Klicke au                | f die "Hinzufü   | gen", um | n den K | onte   | xt "Im E | Editor öffnen" hinzu zu fi | ügen. |
| E                 |     | Tableus Fr               | valorar Options  |          |         |        | ×        |                            |       |
|                   | _   | Tabicus Ex               |                  |          |         |        |          |                            |       |
| General           | ~   | Open in new tab *.folder | Name             |          | Base    | Conte  | ext 🗸    |                            |       |
| Mouse             |     | Open in background *.fol | Open in Editor   |          |         |        |          |                            |       |
| Add-ons           |     |                          | Filter           | Positio  | on 1    | Seleo  | ct 🗸     |                            |       |
| Get Add-ons       |     |                          |                  |          |         |        |          |                            |       |
| Menus             |     |                          | Туре             |          |         |        | Portable |                            |       |
| Default           |     |                          | Selected items   |          |         |        | ~        |                            |       |
| Context           |     |                          | Options          |          | Ref     | erence | e        |                            |       |
| Background        |     |                          | C:\Windows\notep | ad.exe   |         |        | <u>^</u> |                            |       |
| Tabs              |     |                          |                  |          |         |        | $\sim$   |                            |       |
| Tree              |     |                          |                  |          |         |        |          |                            |       |
| File              |     |                          |                  |          |         |        |          |                            |       |
| Edit              |     |                          |                  |          |         |        |          |                            |       |
| View              |     |                          |                  |          |         |        |          |                            |       |
| Favorites         |     |                          |                  |          |         |        | ~        |                            |       |
| Tools             |     |                          | lcon             |          | File    | Ref    | ference  |                            |       |
| Help              |     |                          |                  |          |         |        |          |                            |       |
| TaskTray          |     |                          |                  |          |         |        |          |                            |       |
| System            |     | Remove Edit              | Test             | 1        |         | hh     | Replace  |                            |       |
| Alias             | Ť   |                          | rest             | ]        |         |        | Replace  |                            |       |
|                   | P   | Up Down                  |                  | 0        | К       | Ca     | ancel    |                            |       |

### Click the "OK" button.

|             |   | Tablcus E                | xplorer Options    |       |       |         | ×    |
|-------------|---|--------------------------|--------------------|-------|-------|---------|------|
| General     | ~ | Open in new tab *.folder | Name               |       | Base  | Context | ~    |
| Mouse       |   | Open in background *.fo  | Open in Editor     |       |       |         |      |
| Add-ons     |   | Open in Editor           | Filter             | Posit | ion 1 | Select  | ~    |
| Get Add-ons |   |                          |                    |       |       |         |      |
| Menus       |   |                          | Туре               |       |       | Port    | able |
| Default     |   |                          | Selected items     |       |       |         | ~    |
| Context     |   |                          | Options            |       | Re    | ference |      |
| Background  |   |                          | C:\Windows\notepad | .exe  |       |         | ~    |
| Tabs        |   |                          |                    |       |       |         |      |
| Tree        |   |                          |                    |       |       |         |      |
| File        |   |                          |                    |       |       |         |      |
| Edit        |   |                          |                    |       |       |         |      |
| View        |   |                          |                    |       |       |         |      |
| Favorites   |   |                          |                    |       |       |         | Ť    |
| Tools       |   |                          | lcon               |       | File  | Referen | ice  |
| Help        |   |                          |                    |       |       |         |      |
| TaskTray    |   |                          |                    |       |       |         |      |
| System      | ~ | Remove Edit              | Test               |       | A     | dd Rep  | lace |
| Alias       |   |                          |                    | _     |       |         |      |
|             | P | Up Down                  |                    |       | ОК    | Cancel  |      |

Klicke auf "OK".

| Click the "OK" button to be completed.        | Klicke auf "OK" zum Beenden.                                          |  |  |  |  |
|-----------------------------------------------|-----------------------------------------------------------------------|--|--|--|--|
| Tablacus Explorer Options                     | _ <b>_</b> ×                                                          |  |  |  |  |
|                                               |                                                                       |  |  |  |  |
| General O Mouse 1.11 Gaku                     |                                                                       |  |  |  |  |
| Mouse Mouse button and gestures               |                                                                       |  |  |  |  |
| Add-ons                                       |                                                                       |  |  |  |  |
| Get Add-ons                                   |                                                                       |  |  |  |  |
| Menus     Remove Disable Info Options         |                                                                       |  |  |  |  |
| Default                                       |                                                                       |  |  |  |  |
| Context Breadcrumbs or XP style is available. |                                                                       |  |  |  |  |
| Background Remove Disable Info Options        |                                                                       |  |  |  |  |
| Tabs O Split 1.03 Gaku                        |                                                                       |  |  |  |  |
| Tree Split window                             |                                                                       |  |  |  |  |
| File Remove Enable Info Options               |                                                                       |  |  |  |  |
| Edit O Main Menu 1.07 Gaku                    |                                                                       |  |  |  |  |
| View Main Menu                                |                                                                       |  |  |  |  |
| Favorites Remove Disable Info Options         |                                                                       |  |  |  |  |
| Tools O Title Bar 1.03 Gaku                   |                                                                       |  |  |  |  |
| Help Title Bar                                |                                                                       |  |  |  |  |
| TaskTray Remove Disable Info Options          |                                                                       |  |  |  |  |
| System V O Filter Bar 1.07 Gaku               | $\sim$                                                                |  |  |  |  |
| Aliac Filter Bar                              | OK Cancel                                                             |  |  |  |  |
|                                               | Cancer                                                                |  |  |  |  |
|                                               |                                                                       |  |  |  |  |
|                                               |                                                                       |  |  |  |  |
| Concept                                       | Konzept                                                               |  |  |  |  |
|                                               | Nonzept                                                               |  |  |  |  |
| Write here                                    | Noch keine Angaben                                                    |  |  |  |  |
| write here                                    | Noch keine Angaben                                                    |  |  |  |  |
|                                               |                                                                       |  |  |  |  |
| Management                                    | Verwaltung                                                            |  |  |  |  |
|                                               |                                                                       |  |  |  |  |
| Write here                                    | Noch keine Angaben                                                    |  |  |  |  |
|                                               |                                                                       |  |  |  |  |
| List with Descriptions                        | Liste mit Beschreibungen                                              |  |  |  |  |
| List with Descriptions                        | Liste mit Beschreibungen                                              |  |  |  |  |
|                                               |                                                                       |  |  |  |  |
| <ul> <li>Address Bar V. 1.21 Gaku</li> </ul>  | <ul> <li>Address Bar V. 1.21 Gaku</li> </ul>                          |  |  |  |  |
| Shows fullpath of currently selected tab.     | Zeigt den Vollpfad der aktuell ausgewählten                           |  |  |  |  |
| Select Breadcrumps or Windows XP style        | Registerkarte.                                                        |  |  |  |  |
| Select width                                  | - Wähle Breadcrumps oder Windows XP-Stil                              |  |  |  |  |
| Standard config options: Location, Menu.      | - Wähle die Breite                                                    |  |  |  |  |
| Keyboard Mouse                                | - Standard-Konfigurationsontionen:                                    |  |  |  |  |
| See also: Add-on Simple Address Bar           | Standort Menü Tastatur Maus                                           |  |  |  |  |
| See also. Add on simple Address bar           | - Siehe auch: Add-on Einfache Adressleiste                            |  |  |  |  |
| <ul> <li>Main Menu V 107 Gaku</li> </ul>      | - Siene auch. Aut-on Einfache Aufessielste                            |  |  |  |  |
| • Main Menu V. 1.07 Gaku                      | Hauptmenu V. 1.07 Gaku     Gäst das kelemeter Sensten Menärnstere mit |  |  |  |  |
| Auus the wen known window menu system         | Fugi das bekannte Fenster Menusystem mit                              |  |  |  |  |
| with File, Edit, view and so on.              | Datei, Bearbeiten, Ansicht und so weiter.                             |  |  |  |  |
| Enable/Disable visibility (be carefull!)      | - Aktivieren/Deaktivieren der Sichtbarkeit                            |  |  |  |  |
| Standard config options: Location             | (sei vorsichtig!)                                                     |  |  |  |  |
|                                               | - Standard-Konfigurationsoptionen:                                    |  |  |  |  |
|                                               | Standort                                                              |  |  |  |  |
| Size Status V. 1.00 Gaku                      | Größe Stand V. 1.00 Gaku                                              |  |  |  |  |
| Shows free disc space of volume of currently  | Zeigt freie Festplattenspeicherkapazität von                          |  |  |  |  |
| selected item. (You remember Status Bar of    | Volumen vom aktuell ausgewählten                                      |  |  |  |  |

| Element. (erinnere dich, Statusleiste von<br>Windows XP Explorer?)<br>- Aktiviere/Deaktiviere die Sichtbarkeit<br>- Standard-Konfigurationsoptionen:<br>Standort                         |  |  |  |
|----------------------------------------------------------------------------------------------------|--|--|--|
| Empfohlene Add-ons                                                                                                    |  |  |  |
| Tab-Gruppen                                                                                                    |  |  |  |
| + Libraries<br>s add-ons +<br>s Pictures Videos<br>Date<br>Dieses Add-on gruppiert Registerkarten in zwei<br>Klassen von Registerkarten, um sie anzuzeigen.                              |  |  |  |
| Es kann eine zugehörige Registerkarte verändert<br>werden, wenn sie verwendet werden soll.<br>Falls viele Ordner zu öffnen sind, ist dies bequem!<br>Zur Tablacus Explorer Add-ons-Liste |  |  |  |
| Die Verzeichnisgröße in der<br>Detailansicht.                                                                                                    |  |  |  |
| Rechtsklick auf die Spalte und "Mehr" wählen.                                                                                                    |  |  |  |
| ▼ Filter T                                                                                                    |  |  |  |
| 2 K8<br>2 K8<br>324 K8<br>325 K8                                                                                                    |  |  |  |
|                                                                                                    |  |  |  |

| Wäh         Choose Details         Select the details you want to display for the items in this folder.         Details:       Image: Choose Details         Image: Choose Details       Image: Choose Details         Image: Choose Details       Image: Choose Details         Select the details you want to display for the items in this folder.       Image: Choose Details         Image: Choose Details       Image: Choose Details         Image: Choose Details       Image: Choose Details <tr< th=""><th>e das Kontrollkästchen von "Gesamtgröße der Datei" aus<br/>Klicke auf "OK" zum Beenden.</th></tr<> | e das Kontrollkästchen von "Gesamtgröße der Datei" aus<br>Klicke auf "OK" zum Beenden. |  |  |
|----------------------------------------------------------------------------------------------------|----------------------------------------------------------------------------------------|--|--|
| Explorer - Tablacus Explorer                                                                                                    |                                                                                        |  |  |
| Eile Edit View Favorites Iools Help                                                                                                    | ▼ Filter ▼                                                                             |  |  |
| Explorer                                                                                                    |                                                                                        |  |  |
| Name Date modified Type Si                                                                                                    | e Total file size                                                                      |  |  |
| addons 1/19/2015 12:12 AM File folder                                                                                                    | 108 KB<br>7 KB                                                                         |  |  |
| lang 1/19/2015 12:14 AM File folder                                                                                                    | 44 KB                                                                                  |  |  |
| layout 1/19/2015 12:14 AM File folder                                                                                                    | 7 KB<br>330 KB                                                                         |  |  |
| readme.txt 12/13/2014 9:21 PM Text Document                                                                                                    | 2 KB 2 KB                                                                              |  |  |
| readme_jp.txt 12/13/2014 9:21 PM Text Document<br>1/18/2015 11:41 PM Application                                                                                                    | 2 KB 2 KB<br>324 KB 324 KB                                                             |  |  |
| TE64.exe 1/18/2015 11:41 PM Application                                                                                                    | 385 KB 385 KB                                                                          |  |  |
|                                                                                                    |                                                                                        |  |  |
|                                                                                                    |                                                                                        |  |  |
|                                                                                                    |                                                                                        |  |  |
|                                                                                                    |                                                                                        |  |  |
|                                                                                                    |                                                                                        |  |  |
|                                                                                                    |                                                                                        |  |  |
|                                                                                                    |                                                                                        |  |  |
| JScript                                                                                                    | JScript                                                                                |  |  |
| •                                                                                                    | •                                                                                      |  |  |
| Write here                                                                                                    | Nach kaina Angahan                                                                     |  |  |
| white here                                                                                                    | NOCH KEITE Angaben                                                                     |  |  |
|                                                                                                    |                                                                                        |  |  |
| VBScript                                                                                                    | VBScript                                                                               |  |  |
| -                                                                                                    | •                                                                                      |  |  |
| Write here                                                                                                    | Noch keine Angaben                                                                     |  |  |
| white here                                                                                                    | Noch Keine Angaben                                                                     |  |  |
|                                                                                                    |                                                                                        |  |  |
| X-Finder (Addon)                                                                                                    | X-Finder (Addon)                                                                       |  |  |
|                                                                                                    |                                                                                        |  |  |
| Write here                                                                                                    | Noch keine Angaben                                                                     |  |  |
| write here                                                                                                    | Noch Keine Angaben                                                                     |  |  |
|                                                                                                    |                                                                                        |  |  |
| Languages                                                                                                    | Sprachen                                                                               |  |  |
|                                                                                                    |                                                                                        |  |  |
| Available                                                                                                    | Verfüghar                                                                              |  |  |
|                                                                                                    | · Ci lugodi                                                                            |  |  |
|                                                                                                    |                                                                                        |  |  |
| Tablacus Explorer supports selecting the language                                                                                                    | Der Tablacus Explorer unterstützt die Auswahl der                                      |  |  |
| its GUI.                                                                                                    | Sprachen der Benutzeroberfläche.                                                       |  |  |
| Actually (Dez 2014) there are five languages                                                                                                    | Aktuell (Dez 2014) sind fünf Sprachen verfügbar:                                       |  |  |
|                                                                                                    |                                                                                        |  |  |

| available:                                                                                                    |                                                                                                    |  |  |  |
|----------------------------------------------------------------------------------------------------|----------------------------------------------------------------------------------------------------|--|--|--|
| <ul> <li>English (en)</li> <li>German (de)</li> <li>Japanese (ja)</li> <li>Spainish (es)</li> <li>Taditional Chinese (zh)</li> </ul>                                                                                                    | <ul> <li>English (en)</li> <li>Deutsch (de)</li> <li>Japanisch (ja)</li> <li>Spainish (es)</li> <li>Taditional Chinesisch (zh)</li> </ul>                                                                                                    |  |  |  |
| General.                                                                                                    | Allgemein aus.                                                                                                    |  |  |  |
| btw                                                                                                    | übrigens                                                                                                    |  |  |  |
| You are welcome to support Tablacus Explorer with<br>additional languages!<br>This can be done by copying an existing translation<br>file there<br><i>C:\Program Files\Tablacus\lang</i><br>All you have to do is to change the second part of<br>the lines. | Sie sind willkommen, den Tablacus Explorer mit<br>zusätzlichen Sprachen zu unterstützen!<br>Dies kann durch Kopieren einer vorhandenen<br>Übersetzungsdatei hier durchgeführt werden<br>C:\Program Files\Tablacus\lang<br>Alles, was Sie tun müssen, ist, den zweiten Teil der<br>Zeilen zu ändern. |  |  |  |
| Example                                                                                                    | Beispiel                                                                                                    |  |  |  |
| text s="&Close Application">&Close<br>applicationbecomes to<br>text s="&Close Application">&Beendenin German.                                                                                                    | text s="&Close Application">&Close<br>Applicationwird zu<br>text s="&CloseApplication">&Beenden auf Deutsch.                                                                                                    |  |  |  |
| Tips & Tricks                                                                                                    | Tipps & Tricks                                                                                                    |  |  |  |
| Write here                                                                                                    | Noch keine Angaben                                                                                                    |  |  |  |
| F.A.Q.                                                                                                    | F.A.Q.                                                                                                    |  |  |  |
| Write here                                                                                                    | Noch keine Angaben                                                                                                    |  |  |  |
| Screenshots                                                                                                    | Bildschirmausdruck                                                                                                    |  |  |  |
| Write here                                                                                                    | Noch keine Angaben                                                                                                    |  |  |  |
| Links                                                                                                    | Links                                                                                                    |  |  |  |
| Write here                                                                                                    | Noch keine Angaben                                                                                                    |  |  |  |